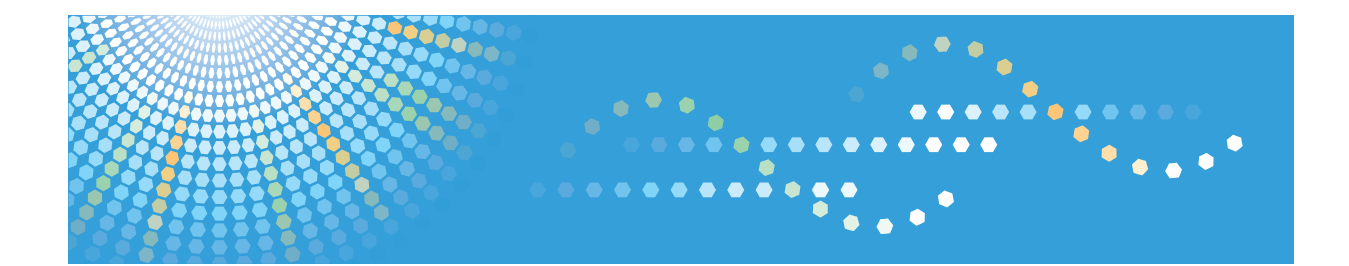

# **Remote Communication Gate A**

# **Operating Instructions**

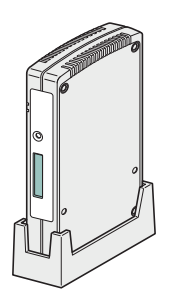

| 1 | About t | the RC | Gate |
|---|---------|--------|------|
|   |         |        |      |

- 2 Registering the RC Gate
- 3 Setting the Auto Discovery
- 4) Registering Devices with the Communication Server
- 5 Configuring the Details of the Registered Information
- 6) Appendix

Read this manual carefully before you use this machine and keep it handy for future reference. For safe and correct use, be sure to read "Safety Information" before using the machine.

# How to Read This Manual

### Symbols

The following set of symbols is used in this manual.

### C Important

Indicates a situation that may result in malfunction if instructions are not followed. Be sure to read the instructions.

### Vote

Indicates supplementary relevant information.

### Reference

Indicates where you can find further relevant information.

[]

Indicates the names of keys that appear on the computer screen.

### Notes

Contents of this manual are subject to change without prior notice.

Certain options might not be available in some countries. For details, contact your local dealer.

Some illustrations in this manual might be slightly different from the machine.

Depending on which country you are in, certain units may be optional. For details, please contact your local dealer.

### About the Abbreviation

In these sheets, we use the term RC Gate as an abbreviation of Remote Communication Gate A. Generally, "administrator" refers to the "RC Gate administrator," unless otherwise specified in this Manual.

### Screens

The explanations in this manual use screen images from Windows XP and Internet Explorer 6.0. If you use different OS, screen images may differ. However, you can perform the same steps.

# **Manuals for This Equipment**

The following manuals describe procedures to operate and maintain this equipment. For safe and efficient operation of this equipment, all users should read and follow the instructions carefully.

#### **Operating Instructions (this manual)**

Provides all of the information on how to use this equipment. Perform the procedures in this manual after you have completed the procedures in "Setup Guide".

#### Safety Information/Setup Guide

Provides the information on safe usage of this equipment and how to install/set up it.

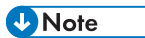

- You need not perform the registration procedures explained in this manual if a customer engineer has already registered your equipment. However, in order to operate and maintain the equipment, you must read this manual carefully.
- Adobe Acrobat or Adobe Reader is necessary to view this manual in PDF format.

# Important

- TO THE MAXIMUM EXTENT PERMITTED BY APPLICABLE LAW:
  - THE SUPPLIER SHALL NOT BE LIABLE FOR THE RESULT OF OPERATION OF THIS SOFTWARE OR THE USE OF THIS DOCUMENT.
  - THE SUPPLIER SHALL NOT BE LIABLE TO YOU FOR DAMAGES OR LOSS OF ANY DOCUMENT OR DATA PRODUCED BY USING THIS SOFTWARE.
  - THE SUPPLIER SHALL NOT BE LIABLE TO YOU FOR ANY CONSEQUENTIAL, INCIDENTAL OR INDIRECT DAMAGES (INCLUDING, BUT NOT LIMITED TO, DAMAGES FOR LOSS OF PROFITS, BUSINESS INTERRUPTION OR LOSS OF BUSINESS INFORMATION, AND THE LIKE) CAUSED BY FAILURE OF THIS SOFTWARE OR LOSS OF DOCUMENTS OR DATA, NOR FOR ANY OTHER DAMAGES ARISING OUT OF THE USE OF THIS SOFTWARE, IF THE SUPPLIER HAS BEEN ADVISED OF THE POSSIBILITY OF SUCH DAMAGES.
- Some illustrations or explanations in this guide may differ from your product due to improvement or change in the product.
- The contents of this document are subject to change without notice.
- No part of this document may be duplicated, replicated, reproduced in any form, modified or quoted without prior consent of the supplier.
- It is possible that any document or data stored in the computer will be damaged or lost by user error during operation or software error. Be sure to back up all important data beforehand. Important documents and data should always be copied or backed up. Documents and data can be lost because of malfunction or human error. Furthermore, the customer is responsible for protection measures against computer viruses, worms, and other harmful software.
- Do not remove or insert any disk while operating this software.

# Trademarks

Adobe<sup>®</sup>, Acrobat<sup>®</sup>, Acrobat Reader<sup>®</sup>, and Flash<sup>®</sup> are either registered trademarks or trademarks of Adobe Systems Incorporated in the United States and/or other countries.

Microsoft<sup>®</sup>, Windows<sup>®</sup>, and Microsoft Internet Explorer<sup>®</sup> are either registered trademarks or trademarks of Microsoft Corporation in the United States and/or other countries.

Other product names used herein are for identification purposes only and might be trademarks of their respective companies. We disclaim any and all rights to those marks.

This product includes software developed by the OpenSSL Project for use in the OpenSSL Toolkit.

(http://www.openssl.org/)

 The product names of Windows XP are as follows: Microsoft<sup>®</sup> Windows<sup>®</sup> XP Professional Microsoft<sup>®</sup> Windows<sup>®</sup> XP Home Edition

# TABLE OF CONTENTS

| How to Read This Manual                                        |    |
|----------------------------------------------------------------|----|
| Symbols                                                        | 1  |
| Notes                                                          | 1  |
| About the Abbreviation                                         | 1  |
| Screens                                                        | 1  |
| Manuals for This Equipment                                     | 2  |
| Important                                                      |    |
| Trademarks                                                     | 4  |
| 1. About the RC Gate                                           |    |
| What Can be Done with the RC Gate                              |    |
| Outline of the System                                          |    |
| Guide to Equipment                                             |    |
| Front                                                          |    |
| Back                                                           |    |
| About Options                                                  |    |
| About the RC Gate Monitor                                      |    |
| Users of the RC Gate Monitor                                   | 16 |
| To Start the RC Gate Monitor                                   |    |
| Checking the Validity of the Software                          |    |
| Proxy Settings (Internet Explorer 6.0)                         |    |
| To Close the RC Gate Monitor                                   |    |
| 2. Registering the RC Gate                                     |    |
| Outline of the @Remote Service Registration Wizard             | 23 |
| Operating the @Remote Service Registration Wizard              | 24 |
| 3. Setting the Auto Discovery                                  |    |
| Outline of the Auto Discovery Setting Wizard                   | 27 |
| Operating the Auto Discovery Setting Wizard                    |    |
| When Specifying Auto Discovery Range by IPv4 Address           |    |
| When Specifying Auto Discovery Range by Host Name              |    |
| When Specifying Auto Discovery Range by Network Segment        |    |
| When Specifying Auto Discovery Range by IPv6 Address           | 41 |
| When Specifying Auto Discovery Range by IPv6 Multicast Address |    |

## 4. Registering Devices with the Communication Server

| Outline of the Device Registration Wizard                 |    |
|-----------------------------------------------------------|----|
| Operating the Device Registration Wizard                  | 52 |
| Searching for Devices by IPv4 Address                     |    |
| Searching for Devices by Host Name                        |    |
| Searching for Devices by Segment                          |    |
| Searching for Devices by IPv6 Address                     | 68 |
| Searching for Devices by IPv6 Multicast Address           | 72 |
| 5. Configuring the Details of the Registered Information  |    |
| Name of Screens Displayed from [RC Gate Configuration]    |    |
| Details of Screens Displayed from [RC Gate Configuration] |    |
| Basic                                                     | 83 |
| Date/Time                                                 |    |
| Network                                                   |    |
| HTTP Proxy                                                |    |
| E-mail                                                    |    |
| Access Prohibited IP Address                              |    |
| Ping connection                                           |    |
| Auto Discovery Basic Settings                             |    |
| Auto Discovery Protocol Settings                          |    |
| Edit Auto Discovery Range                                 |    |
| Extended Device Search Setting                            |    |
| Registered Device List                                    |    |
| Registered Device Counter                                 |    |
| Common Management                                         |    |
| Shift Device Firmware Update Time                         |    |
| Update Device Firmware                                    |    |
| Update Device Firmware Report                             |    |
| Service Test Call                                         |    |
| Device Check Request Call                                 |    |
| Extended Function Setting                                 |    |
| Restart RC Gate                                           |    |
| Shut Down RC Gate                                         |    |

| Service Call                                  |     |
|-----------------------------------------------|-----|
| System Status                                 |     |
| User Account Settings                         |     |
| Permissions                                   |     |
| Basic Settings for Counter per User Retrieval |     |
| Counter per User Retrieval Device List        | 132 |
| @Remote Service Function Limitation           | 135 |
| Security Log                                  | 136 |

## 6. Appendix

| CD Messages                                     |
|-------------------------------------------------|
| roubleshooting                                  |
| When Error Messages Appear                      |
| If Problems Described in Error Messages Persist |
| When the Office or Devices are Moved            |
| To Return the RC Gate                           |
| Error Codes14                                   |
| Default Settings                                |
| pecifications for the Main Unit                 |
| nformation about Installed Software             |
| NDEX                                            |

# 1. About the RC Gate

This chapter will describe the outline of the RC Gate.

# What Can be Done with the RC Gate

The following operations are available using the RC Gate:

- Send an automatic service call notifying the Communication Server that a device has malfunctioned.
- Update device firmware.
- Obtain device counter information and send it to the Communication Server.
- Automatically order new supplies, such as toner, when a device indicates that its supplies are low.
- Quickly check the usage status of multiple devices.

# **Outline of the System**

The RC Gate communicates with the Communication Server over the Internet using HTTPS. Mutual authentication by HTTPS ensures the security of communication between the RC Gate and the Communication Server.

The Communication Server serves as the HTTPS server, and the RC Gate works as the HTTPS client. Communication is possible when the following conditions are satisfied:

- Your environment is arranged to be able to access Web sites outside of your network.
- If the proxy server requires authentication, the account and password for the proxy server are available.

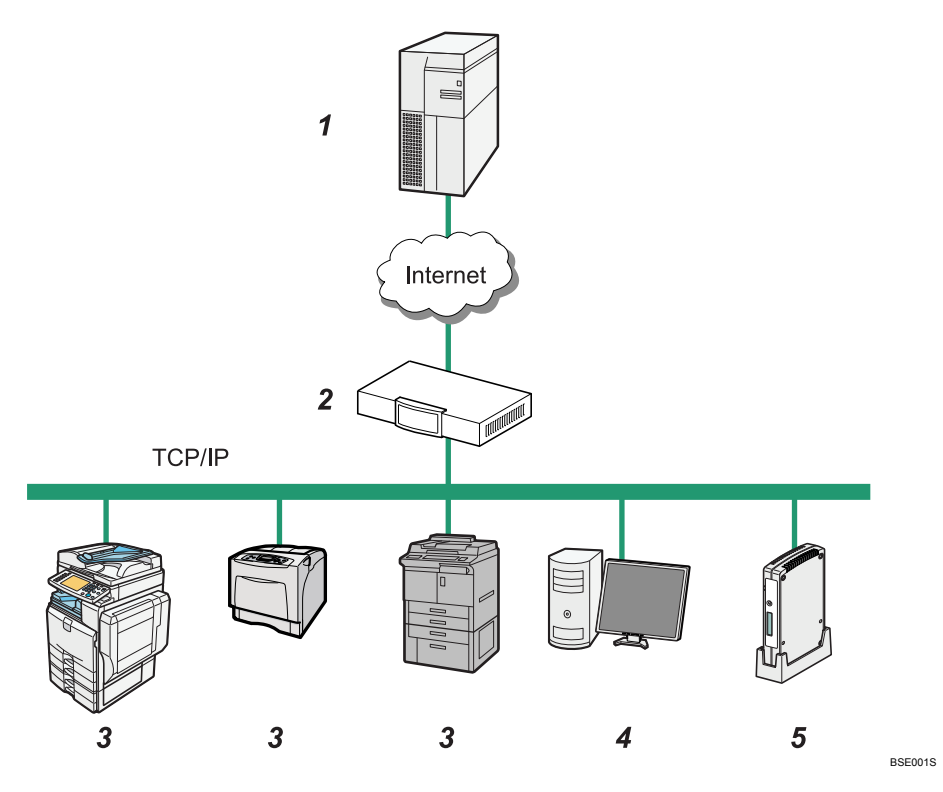

#### 1. Communication Server

Information sent for various services will be aggregated to this server.

#### 2. Proxy Server and/or Firewalls

You are able to use your proxy server and firewalls with this equipment. When using proxy server, Basic authentication, Digest authentication, and Windows authentication (only NTLMv2authentication available) can be used with this equipment.

#### 3. Device

A printer and multifunction machine can be managed by this equipment. This equipment can manage a maximum of 100 devices.

There are two types of devices managed by the RC Gate. One is compatible with HTTPS, and the other is compatible with SNMP. The user can identify the type by using the Device Registration Wizard or referring to "Connection Type" on the Registered Device List.

Mutual authentication in the HTTPS connection ensures the security of communication between the RC Gate and an HTTPS-compatible device. As a requirement for HTTPS-compatible devices, [Do not Prohibit] must be specified in "@Remote Service" under the Administrator Tools menu. For details about the relevant settings, see the manual for each device.

SNMPv1/v2 or SNMPv3 can be used for communication between the RC Gate and SNMP-compatible devices.

If you have installed optional memory and storage to expand the capacity, up to 1,000 devices can be registered. Contact your service representative for details.

For option information, see page 15 "About Options".

#### 4. Computer for Administration

You can manage this equipment by accessing the RC Gate Monitor via Web browser. For details, see page 16 "About the RC Gate Monitor".

#### 5. This Equipment (RC Gate)

Intermediates the managed devices and the Communication Server. Sends the device information to the Communication Server, and receives software to update the devices from the Communication Server.

If you have installed optional memory, the RC Gate can acquire the device counter information specified by the Communication Server on a per user basis (by user code) and communicate it to Communication Server. Contact your service representative for details about services that use a per-user counter.

For option information, see page 15 "About Options".

# **Guide to Equipment**

This section explains names and functions of each part.

#### Front

This section explains names and functions of the parts on the front side of the RC Gate.

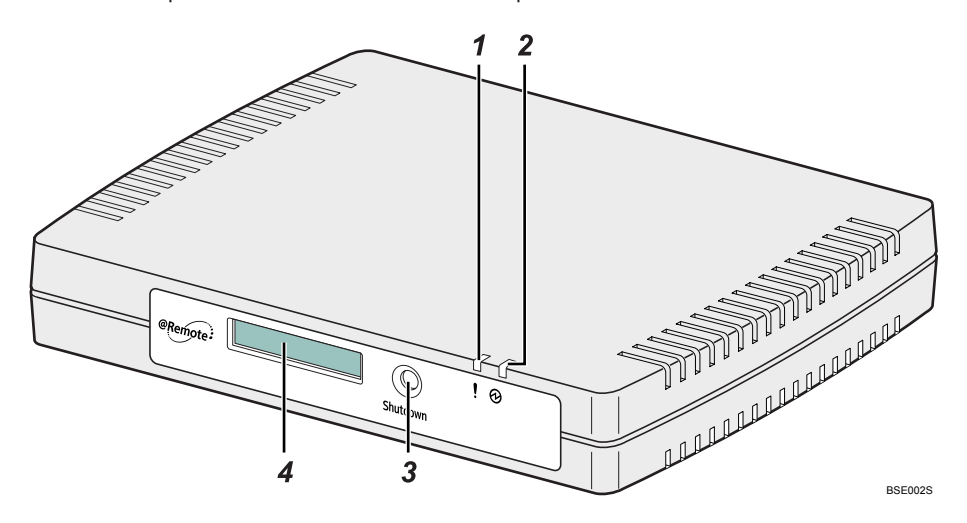

#### 1. ! Error Status (Red)

Indicates different patterns depending on the status of the RC Gate:

- The LED is on if the certificate has not been issued.
- The LED blinks slowly in the following cases:
  - The entire service is suspended by user settings.
  - A communication error has occurred in the RC Gate.
- The LED blinks fast in the following cases:
  - The communication with the communication server has been suspended.
  - A system error has occurred in the RC Gate.
  - The RC Gate has been suspended due to abnormal conditions.
- The LED is off when communication between the RC Gate and Communication Server has been successfully established.

#### 2. <sup>(D</sup>Power (Green)

Lights green when the power of the RC Gate is on.

#### 3. Shutdown button

Shuts down the RC Gate when this button is pressed and held for five or more seconds.

1

If the power plug is disconnected before shutting down the RC Gate, the memory/storage will be damaged. In such a case, the latest logs, a maximum of an hour, will be lost. Be sure to shut down the RC Gate before disconnecting the power plug.

#### 4. Display

Displays the status of the RC Gate on the first line and the IP address of the RC Gate on the second line. If an error has occurred in the RC Gate, the second line displays an error message. For details about error messages, see page 141 "LCD Messages".

#### Vote

- If the Error Status LED blinks or an error code is shown on the display, see page 143 "Troubleshooting".
- To restart the RC Gate, see page 123 "Restart RC Gate".

### Back

This section explains names and functions of the parts on the back side of the RC Gate.

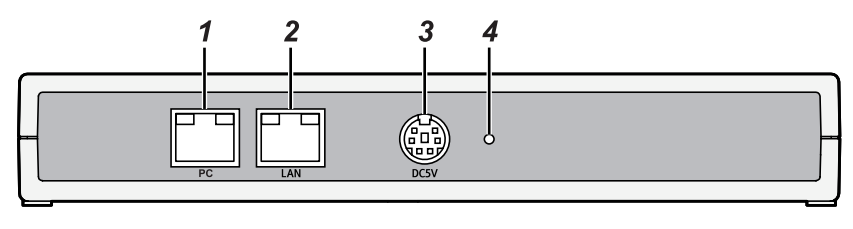

#### 1. PC Port (Maintenance port)

This port is used when a customer engineer performs maintenance, or when the designated administrator connects a PC to perform initial settings and registration of the RC Gate.

BSE003S

#### 2. LAN Port

The network (Ethernet) interface port to connect the RC Gate to the network. The default IP address is 192.168.0.2, but it can be changed.

#### 3. Power Socket

Connect to the power cord.

#### 4. Screw Hole

A hole for a screw to set the power cord anchor bracket

#### LAN Port Indicator

You can check the connection condition of the PC port (maintenance port) and LAN port.

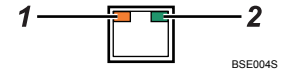

### 1. Orange

Indicates that the RC Gate is connected to the network.

#### 2. Green

Indicates that the RC Gate is transmitting data.

# **About Options**

This section explains the names and functions of options for the RC Gate.

Expandable memory and storage are available as hardware options for the RC Gate. Contact your service representative for installation.

Remote Communication Gate Memory 1000

Expands the memory capacity from 128 MB to 512 MB.

• Remote Communication Gate Storage 1000

Expands the storage capacity from 2 GB to 18 GB.

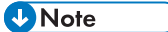

- The RC Gate can manage a maximum of 100 devices. If you have installed optional memory and storage to expand the capacity, up to 1,000 devices can be registered. Contact your service representative for details.
- If you have installed optional memory, the RC Gate can acquire the device counter information specified by the Communication Server on a per user basis (by user code) and communicate it to Communication Server. Contact your service representative for details about services that use a per-user counter.

# About the RC Gate Monitor

The RC Gate Monitor is the software used to register, monitor, and make settings of the RC Gate. The software is pre-installed in the RC Gate.

Access the RC Gate Monitor in this equipment from Web browser in the computer. The computer must be on the same network as this equipment.

#### 🔁 Important

- Some failure in operation or in displaying might occur in the following cases:
  - You use Web browsers lower than the recommended version.
  - JavaScript is not set to valid.
  - Cookie is not set to valid.
  - You set to show cache in the Web browser.
- Page layout may be out of shape depending on the font size settings. We recommend to set it to "Medium" or smaller.
- Some letter deterioration may occur if you use languages that do not correspond to Web browser.

#### Applicable Operating System

Use operating systems which support the recommended Web browsers below.

#### **Recommended Web Browser**

 Microsoft Internet Explorer 6.0 or later (Internet Explorer 7.0 or later when accessing the URL with IPv6 address)

#### 🔁 Important

• Adobe Flash Player 10.0 or later must be installed.

#### • Note

• Contact the network administrator for the SSL certificate.

### Users of the RC Gate Monitor

The following types of users can log in to the RC Gate:

#### Administrator

The administrator can set up the RC Gate, register devices, change the settings of this equipment, and confirm the device management information.

When you log in to the RC Gate as the administrator, select the screen to be displayed from "Initial Settings" screen or "RC Gate Configuration" screen.

If you select "Initial Settings" screen, the following menus will appear:

Setup Wizard

Starts the wizard for referring and registering the RC Gate to the Communication Server.

Once the wizard has been completed, the menu will not be displayed.

• @Remote Service Registration Wizard

The menu is displayed when the "Setup Wizard" has been completed.

- Shift Device Firmware Update Time
   Starts the wizard for setting the time at which device firmware update by network segment.
   The menu is displayed when the "@Remote Service Registration Wizard" has been completed.
- Access Prohibited IP Address

Starts the wizard for specifying the IP address of the network device that you want to prohibit the RC Gate from accessing.

The menu is displayed when the "@Remote Service Registration Wizard" has been completed.

• Ping Send Permission

Starts the wizard for setting whether to allow ping transmission.

The menu is displayed when the "@Remote Service Registration Wizard" has been completed.

• Auto Discovery Setting Wizard

Starts the wizard for setting the usage and schedule of the Auto Discovery function.

The menu is displayed when the "@Remote Service Registration Wizard" has been completed.

Device Registration Wizard

Starts the wizard for registering the devices on network with the Communication Server.

The menu is displayed when the "@Remote Service Registration Wizard" has been completed.

Service Call

Displays the error codes and error information of the RC Gate.

#### General user

A general user can only view the information about the managed devices. General users are responsible for the managed devices, and cannot change settings of the RC Gate. Up to 10 general users can be registered.

General users can view the following screens:

Registered Device List

Displays the list of devices managed by the RC Gate.

Details

Displays the details of the devices managed by the RC Gate.

Call Report Record(s)

Displays the date of a call report, call type, and the device information on which a call has been reported.

Registered Device Counter

Displays the counter information of the devices managed by the RC Gate.

• Service Call

Displays the error codes and error information of the RC Gate.

To view the device information as a general user, a user account must be created by the administrator. For details on account settings, see page 128 "User Account Settings".

#### Note

• Ask the administrator to remove any general user accounts that are not in use.

### To Start the RC Gate Monitor

#### 🔁 Important

- Use a browser that can display disguised characters (such as asterisks) during password entry.
- Change the password. Be sure to change the password for actual operation of the RC Gate Monitor. See page 129 "Password" for details.
- For security, further login attempts are rejected if you fail to login three times within five minutes. Wait one minute before attempting to login again.
- 1. Start the Web browser of the computer, which is on the same network with the RC Gate.
- 2. Enter "https://{LAN port IP address}:9443/index.html" in "Address".
- 3. Click [Yes].
- 4. The firmware version appears in the top right of the top page on the RC Gate monitor. If using this product as CC certified, confirm it by checking the firmware version. You can check the CC certified firmware versions at the URL of the RC Gate manuals. Select your language from "Language", select [Administrator] or [General user] from "User type", and then enter the corresponding password.

When logging in as [General user]:

- Enter the password given by the administrator.
- Enter a user name in "User Name".

|                                                                                                    | Firmware version | A205,01-C200,02-19200,02-19201<br>All rights reserved |
|----------------------------------------------------------------------------------------------------|------------------|-------------------------------------------------------|
|                                                                                                    |                  |                                                       |
|                                                                                                    |                  |                                                       |
|                                                                                                    |                  |                                                       |
| Remote Communication Gate A<br>for @Remote Office                                                                                                    |                  |                                                       |
|                                                                                                    |                  |                                                       |
| User type Administrator                                                                                                    | Language         | English   v                                           |
| Possword<br>Select display Write Settings v<br>Locin                                                                                                    | @                | Remote                                                |
| This SDFTWRE PROLUCT is protocoled by convepting laws and international convepting trades, as well as other intellectual property laws and treates.<br>Any unsufficience counter of all or part of this program or unsufficience counter, and distribution of this program is an infingement of the convertent laws and treates.<br>License and Convertent Information |                  |                                                       |

- 5. Select the display screen.
- 6. Click [Login].

#### Vote

- If you cannot access the RC Gate Monitor, see page 20 "Proxy Settings (Internet Explorer 6.0)" and make the proxy settings.
- Security logs can be configured. See page 136 "Security Log" for details.

## Checking the Validity of the Software

Before operating the RC Gate Monitor, check whether the software included in the RC Gate is valid.

 Start the RC Gate Monitor, select "Initial Settings" as the screen to display, and log in as [Administrator]. 2. Click [System Firmware Verification].

| Remote Commu | nication Gate A                                             | * | •)    | Logout    |
|--------------|-------------------------------------------------------------|---|-------|-----------|
|              |                                                             |   | Admin | nistrator |
|              |                                                             |   |       |           |
|              |                                                             |   |       |           |
|              |                                                             |   |       |           |
|              | Initial Cattings                                            |   |       |           |
|              | Initian Gettings                                            |   |       |           |
|              | Nexte Initial Setting(s) to use remote Communication Date A |   |       |           |
|              | o ystem rummare verincation                                 |   |       |           |
|              | Setup Wizard     Bounda Sandra Davidmentation Wirard        |   |       |           |
|              | שיתפווארכ סבראטב תפקוס נוסגנות זאבסיט                       |   |       |           |
|              |                                                             |   |       |           |
|              |                                                             |   |       |           |
|              |                                                             |   |       |           |
|              |                                                             |   |       |           |
|              |                                                             |   |       |           |
|              |                                                             |   |       |           |
|              |                                                             |   |       |           |
|              |                                                             |   |       |           |
|              |                                                             |   |       |           |
|              |                                                             |   |       |           |
|              |                                                             |   |       |           |
|              |                                                             |   |       |           |
|              |                                                             |   |       |           |
|              |                                                             |   |       |           |

A dialog box appears and displays the results of the check.

A message "This SOFTWARE PRODUCT is not valid. Please call service for instructions" appears if the software is not valid. Follow the message indicated on the screen and call service for instructions.

3. Click [OK].

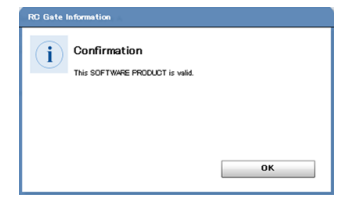

The screen returns to the top page.

## Proxy Settings (Internet Explorer 6.0)

- 1. On your Web browser's [Tools] menu, select [Internet Options...].
- 2. Click [Connections] tab.
- 3. Click [LAN Settings...].
- 4. Under [Proxy Server], select [Use a proxy server for your LAN (These settings will not apply to dial-up or VPN connections).], and click [Advanced...].

- 5. Under [Exceptions], after [Do not use proxy server for addresses beginning with], enter the IP address of the RC Gate's LAN port.
- 6. Click [OK] three times.

### To Close the RC Gate Monitor

#### 🔁 Important

- An administrator or general user must always click [Logout] before closing the Web browser. If you
  close the Web browser without clicking [Logout], the user will remain logged in to RC Gate
  Monitor.
- When you are finished using RC Gate Monitor, remember to click [Logout]. If you leave the monitor idle for 5 minutes, you will be automatically logged out.
- 1. Click [Logout] in the header area.
- 2. Confirm that the logged in user has logged out the RC Gate Monitor, and then close the Web browser.

# 2. Registering the RC Gate

This chapter explains the procedure for registering the RC Gate with the Communication Server.

# Outline of the @Remote Service Registration Wizard

This section explains how to register the RC Gate to the Communication Server.

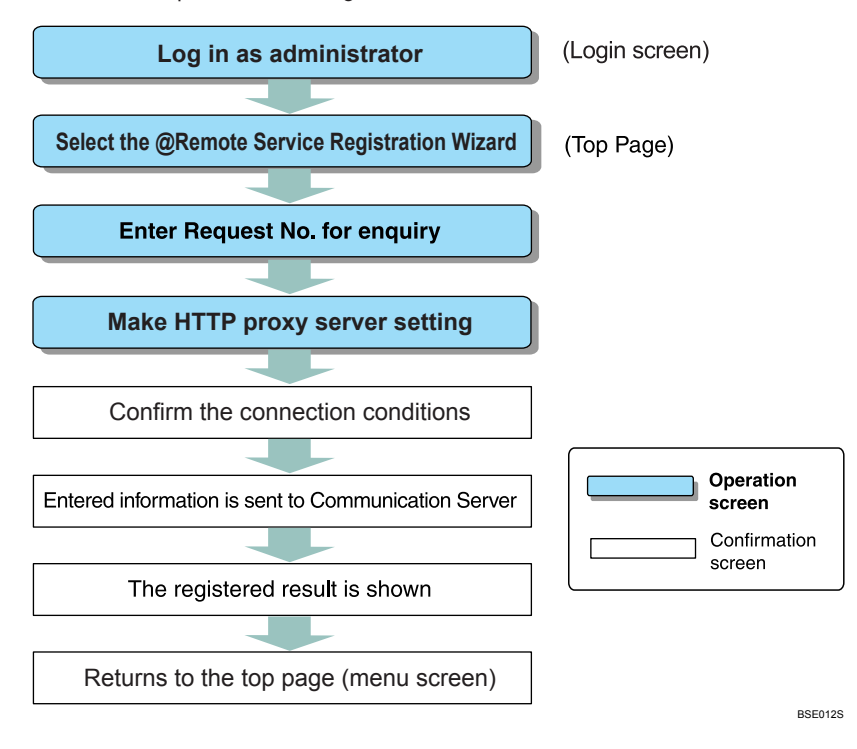

# Operating the @Remote Service Registration Wizard

The following procedures explain how to register the RC Gate with the Communication Server.

- Start the Web browser, access the RC Gate Monitor, and log in as [Administrator].
   For Details about accessing the RC Gate Monitor, see page 16 "About the RC Gate Monitor".
- 2. Click [@Remote Service Registration Wizard].

[@Remote Service Registration Wizard] will not appear if it has already been finished. Proceed to page 28 "Operating the Auto Discovery Setting Wizard".

3. Enter "Request No.", and click [Next].

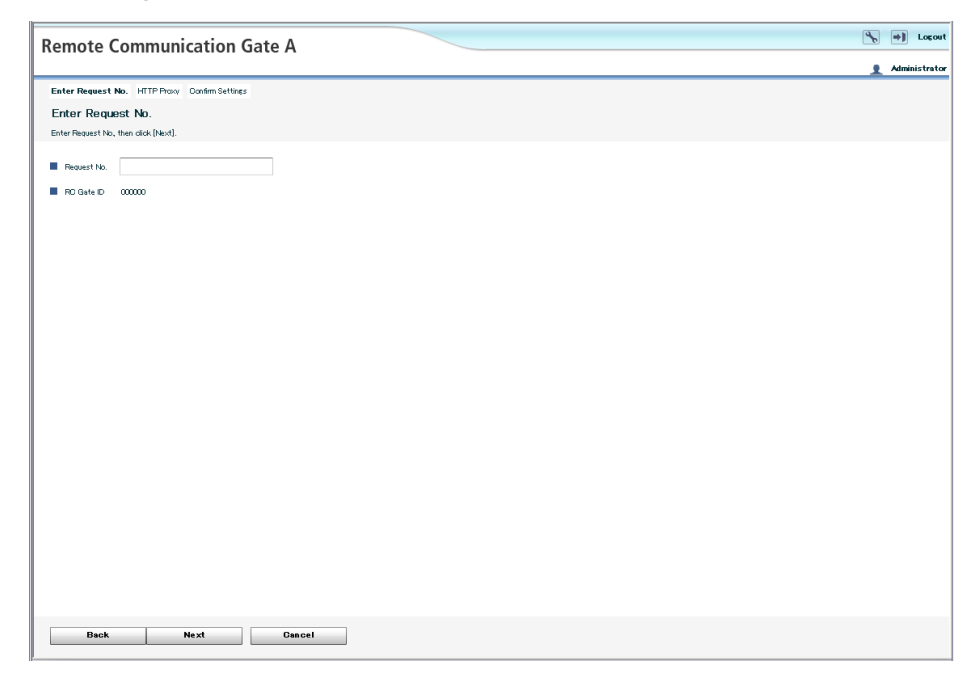

"Request No." will identify your RC Gate with the Communication Server.

4. To use an HTTP proxy server, select [Enable] for "Proxy server" to configure the proxy server settings, and then click [Next].

If you want to change the network settings, click [Set].

If you do not use an HTTP proxy server, select [Disable], and then click [Next].

| emote Communication Gate A                    | م الم       |
|-----------------------------------------------|-------------|
|                                               | 1 Administr |
| Enter Request No. HTTP Proxy Confirm Settings |             |
| HTTP Proxy Settings                           |             |
| Specify proxy items, then click [Next].       |             |
| Provy server                                  |             |
| Proxy IP address                              |             |
| Provport 6080                                 |             |
| Prozy user name                               |             |
| Provy password +++++++                        |             |
| Provy domain name                             |             |
| Natwork Settings Set                          |             |
|                                               |             |
|                                               |             |
|                                               |             |
|                                               |             |
|                                               |             |
|                                               |             |
|                                               |             |
|                                               |             |
|                                               |             |
|                                               |             |
|                                               |             |

5. Confirm the connection conditions, and click [Next].

It will take a few minutes for the RC Gate to complete confirming the entered settings to the Communication Server. Wait until the "Confirmation Result" screen appears.

6. Confirm that confirmation is successful, and click [Start Registration].

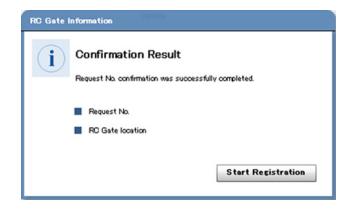

7. Confirm that registration is successful, and click [OK].

| RC Gate I | Information                                                       |
|-----------|-------------------------------------------------------------------|
| i         | Registration Result<br>Registration was processifility completed. |
|           | ОК                                                                |

"@Remote Service Registration Wizard" finishes, and the screen returns to the "Initial Settings" screen.

8. If the network cable is connected to the PC port, remove the cable from the port, and then restore the network settings of the computer.

## • Note

• [OK] will appear when the confirmation or registration fails. Click [OK] and start the wizard again from step 3.

# 3. Setting the Auto Discovery

When Auto Discovery is enabled, the RC Gate collects information about the devices on the network using the specified schedule, and then reports it to the Communication Server.

You can configure the Auto Discovery function using the "Auto Discovery Setting Wizard". The wizard appears when you log in as [Administrator], and "@Remote Service Registration Wizard" has been completed.

# **Outline of the Auto Discovery Setting Wizard**

Log in as administrator
(Login screen)

Select the Auto Discovery Setting Wizard
(Top Page)

Set the start schedules and SNMP Community Name

Select how to specify the search range

The network range is acquired

Edit the search range for Auto Discovery

Confirm the settings

Confirm the settings

Returns to the top page (menu screen)

This section explains the outline of enabling the Auto Discovery function.

3

# **Operating the Auto Discovery Setting Wizard**

This section explains how to specify the method by which the RC Gate discovers devices using Auto Discovery.

There are five methods by which Auto Discovery can discover devices on a network:

- By searching through a specified range of IPv4 addresses.
- By searching through specified host names.
- By searching through specified network segments.
- By searching through specified IPv6 addresses.
- By searching through IPv6 multicast addresses.

#### Comportant 🗋

• You can import search ranges from a CSV file stored on your computer. For details on creating a CSV file, see page 47 "To Create a CSV File".

### When Specifying Auto Discovery Range by IPv4 Address

This section explains how to specify the Auto Discovery search range by specifying IPv4 address of the device.

- 1. Start the RC Gate Monitor, and then log in as [Administrator].
- 2. Click [Auto Discovery Setting Wizard].

3. Select [Use] for Auto Discovery.

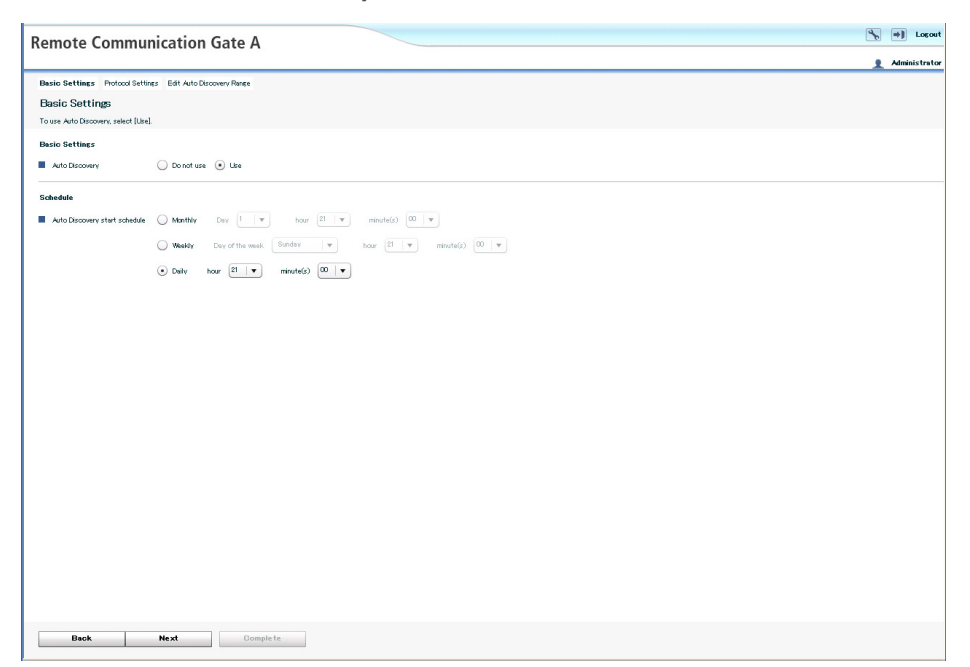

- 4. Set each item in "Schedule", and then click [Next].
- 5. Select a protocol for searching, and then click [Next].

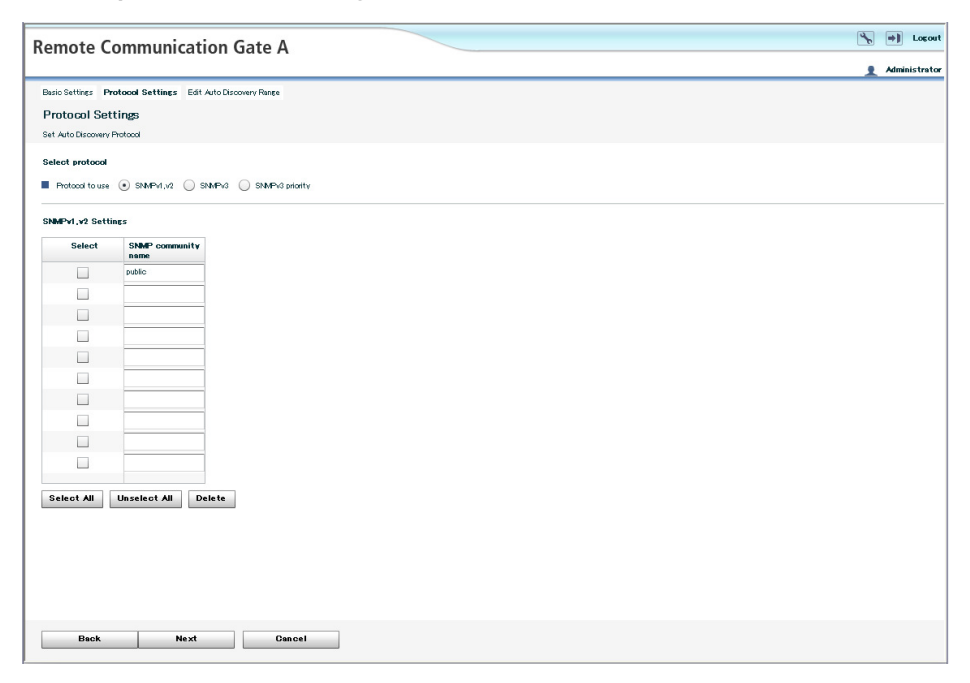

• If you select [SNMPv1,v2]:

The SNMP community name serves as a password when the RC Gate tries to access the SNMP-compatible devices. For details, see the operating instructions for each device.

Enter the SNMP community name in order of highest frequency to lowest frequency. (You can enter up to 30 ASCII characters per name. You can enter up to 10 names). Remove any SNMP community names that are not in use on your network.

Leave the item blank if the managing devices are only HTTPS-compatible devices.

• If you select [SNMPv3]:

Enter at least one set for user name, authentication password, and encryption password. You can enter up to 10 sets.

• If you select [SNMPv3 priority]:

This protocol uses the SNMPv3 and SNMPv1,v2 protocols. The RC Gate will first attempt to search a device using the SNMPv3 protocol. If a device does not support SNMPv3, the RC Gate will attempt to search a device using the SNMPv1,v2 protocol.

To select all items in the list, click [Select All].

To cancel all selected items in the list, click [Unselect All].

6. Select [IPv4 address range] for the search method.

If you specify both IPv4 address range and IPv6 address, select [Combined usage].

7. Set the search ranges.

| Remote C             | ommunicat                  | ion Gate               | Δ                 |            |            |                   |                 |     |                     |                            |       |                              | 4        | ⇒) Log    |
|----------------------|----------------------------|------------------------|-------------------|------------|------------|-------------------|-----------------|-----|---------------------|----------------------------|-------|------------------------------|----------|-----------|
| itemote e            | ommanicat                  | ion date /             |                   |            |            |                   |                 |     |                     |                            |       |                              |          | Administr |
| Basic Settings Pre   | tocol Settings Edit A      | rto Discovery Rang     | çe.               |            |            |                   |                 |     |                     |                            |       |                              |          |           |
| Edit Range           |                            |                        |                   |            |            |                   |                 |     |                     |                            |       |                              |          |           |
| Specify the range to | perform Auto Discovery.    |                        |                   |            |            |                   |                 |     |                     |                            |       |                              |          |           |
| Search Condition     | s                          |                        |                   |            |            |                   |                 |     |                     |                            |       |                              |          |           |
| Search method        | IPv4 address range         | Host name              | ) IPv4 segment ra | Ince Smeep |            | cify IPv6 address | s 🔘 IPv6 multic | ast |                     |                            |       |                              |          |           |
| Canada Dad add       | -                          | er Dombined un         |                   |            |            |                   |                 |     |                     |                            |       |                              |          |           |
| · apeciti in version | less ranke and in to apple |                        |                   |            |            |                   |                 |     |                     |                            |       |                              |          |           |
| Search Range         |                            |                        |                   |            |            |                   |                 |     |                     |                            |       |                              |          |           |
| Entry method         | Import CSV file            | Auto retrieve from the | e router          |            |            |                   |                 |     |                     |                            |       |                              |          |           |
|                      | 0                          |                        |                   |            |            |                   |                 |     |                     |                            |       |                              |          |           |
| CSV 14               |                            |                        |                   |            |            |                   |                 |     |                     |                            |       |                              |          |           |
|                      |                            | B                      | rowse             |            |            |                   |                 |     |                     |                            |       |                              |          |           |
| Import               |                            |                        |                   |            |            |                   |                 |     |                     |                            |       |                              |          |           |
| R A 1-10/            | 255 F F Disok              | vitems 10 -            |                   |            |            |                   |                 |     |                     |                            |       |                              |          |           |
| Salact               | Start IP Address           | End IP Address         | Discours          | v Ra       | anna Nama  | Comment           |                 |     |                     |                            |       |                              |          |           |
|                      | otarta yearcos             | chon yuaress           | Enable            |            | ange ranne |                   |                 |     |                     |                            |       |                              |          |           |
|                      |                            |                        | Enable            |            |            |                   | -               |     |                     |                            |       |                              |          |           |
|                      |                            |                        | Enable            |            |            |                   | -               |     |                     |                            |       |                              |          |           |
|                      |                            |                        | Enable            |            |            |                   | -               |     |                     |                            |       |                              |          |           |
|                      |                            |                        | Enable            |            |            |                   | -               |     |                     |                            |       |                              |          |           |
|                      |                            |                        | Enable            |            |            |                   | -               |     |                     |                            |       |                              |          |           |
|                      | _                          |                        | Enable            |            |            |                   | 1               |     |                     |                            |       |                              |          |           |
|                      |                            | -                      | Enable            |            |            |                   | -               |     |                     |                            |       |                              |          |           |
|                      | -                          |                        | Enable            |            |            |                   |                 |     |                     |                            |       |                              |          |           |
|                      |                            |                        | Enable            |            |            |                   | -               |     |                     |                            |       |                              |          |           |
|                      |                            |                        |                   |            |            |                   | _               |     |                     |                            |       |                              |          |           |
| Select All           | Unselect All D             | elete                  |                   |            |            |                   |                 |     |                     |                            |       |                              |          |           |
|                      |                            |                        |                   |            |            |                   |                 |     |                     |                            |       |                              |          |           |
|                      |                            |                        |                   |            |            |                   |                 | •   | IP address that pro | hibits access can be speci | fied. | Go to Access Prohibited IP A | ddress S | ettings   |
|                      |                            |                        |                   |            |            |                   |                 |     |                     |                            |       |                              |          |           |
| Back                 | Complet                    | • •                    | Cancel            |            |            |                   |                 |     |                     |                            |       |                              |          |           |
|                      |                            |                        |                   |            |            |                   |                 |     |                     |                            |       |                              |          |           |

• When entering the ranges directly:

Enter the starting IPv4 address and finishing IPv4 address in "x.x.x.x" format ("x" standing for any number from 0 to 255). You can enter up to 10 sets of addresses.

Enter a higher IPv4 address for the finishing IPv4 address than for the starting IPv4 address.

If you set "0.0.0.0" for the finishing address, the range of IPv4 address on that line will not be searched.

An error will occur if the value for the starting IPv4 address is "0.0.0.0" and the value for the finishing IP address is other than "0.0.0.0".

• When importing from a CSV file:

Click [Browse], locate your CSV file, and then click [Import].

Once the search ranges have been imported from the CSV file, all previously specified ranges will be deleted.

• When obtaining IP address information from the router:

Select [Auto retrieve from the router]. Specify the number of search hops (0 to 10), and then click [Start Retrieval].

You can switch pages by clicking the button on the left/right of the displayed number. The number of displayed ranges on the current page can be changed using the "Display items" list.

 Click [Go to Access Prohibited IP Address Settings], and then specify the IP address that you want to prohibit the RC Gate from accessing.

| emote Communication Gate A                                                                           | * | • Logout      |
|----------------------------------------------------------------------------------------------------|---|---------------|
|                                                                                                    |   | Administrator |
| Access Prohibited IP Address Settings Pedess settings to prohibite al access by PG Gate as evaluate. |   |               |
| IP address                                                                                           |   |               |
| CSV%                                                                                                 |   |               |
| Browse                                                                                               |   |               |
| Import 0.5 V                                                                                         |   |               |
| Access Prohibited IP Address                                                                         |   |               |
| 14 ( 1-10/255 ) b Dissistviteme 10 v                                                                 |   |               |
| Select IP Address Domment                                                                            |   |               |
|                                                                                                    |   |               |
|                                                                                                    |   |               |
|                                                                                                    |   |               |
|                                                                                                    |   |               |
|                                                                                                    |   |               |
|                                                                                                    |   |               |
|                                                                                                    |   |               |
|                                                                                                    |   |               |
|                                                                                                    |   |               |
| Select All Unselect All Delete                                                                       |   |               |
|                                                                                                    |   |               |
|                                                                                                    |   |               |
|                                                                                                    |   |               |
|                                                                                                    |   |               |
|                                                                                                    |   |               |
|                                                                                                    |   |               |
|                                                                                                    |   |               |
|                                                                                                    |   |               |
| usok Appry Restore                                                                                   |   |               |

If you do not need to prohibit any IPv4 addresses, proceed to Step 10.

• When entering the IPv4 address directly:

Enter the IPv4 address in "x.x.x.x" format ("x" standing for any number from 0 to 255). You can enter up to 256 addresses.

• When importing from a CSV file:

Click [Browse], locate your CSV file, and then click [Import CSV].

Once the search ranges have been imported from the CSV file, all previously specified IPv4 addresses will be deleted.

- 9. Select the check boxes of the IPv4 address you want to prohibit, and then click [OK].
- 10. Edit the range.

To delete the range, select the check box of the range that you want to delete, and click [Delete].

11. Specify [Enable] for "Discovery" if Auto Discovery is applied to the identified devices.

Enter a name for the search ranges in "Range Name" as necessary. The maximum length for a name is 61 ASCII characters.

| Remote C             | ommunicat                  | ion Gate               | Δ                  |          |            |                        |                    |                                                    |                                  | *     | ⇒) Logout     |
|----------------------|----------------------------|------------------------|--------------------|----------|------------|------------------------|--------------------|----------------------------------------------------|----------------------------------|-------|---------------|
|                      |                            |                        |                    |          |            |                        |                    |                                                    |                                  | 1     | Administrator |
| Basic Settings Pro   | stocol Settings Edit A     | uto Discovery Rang     | ;e                 |          |            |                        |                    |                                                    |                                  |       |               |
| Edit Range           |                            |                        |                    |          |            |                        |                    |                                                    |                                  |       |               |
| Specify the range to | perform Auto Discovery.    |                        |                    |          |            |                        |                    |                                                    |                                  |       |               |
| Search Condition     | is                         |                        |                    |          |            |                        |                    |                                                    |                                  |       |               |
| Search method        | Pv4 address range          | O Host name            | ) IPv4 segment rar | nge      | Smeep V    | ) Specify IPv6 address | s 🕕 IPv6 multicest |                                                    |                                  |       |               |
| Starify Data add     | nerr ranza and IPu6 addre  | er Combined us         | tore .             |          |            |                        |                    |                                                    |                                  |       |               |
| - opecity P v4 and   | reps ranke and in to addre |                        | and a              |          |            |                        |                    |                                                    |                                  |       |               |
| Search Range         |                            |                        |                    |          |            |                        |                    |                                                    |                                  |       |               |
| Entry method         | Import CSV file            | Auto retrieve from the | e router           |          |            |                        |                    |                                                    |                                  |       |               |
| CSV file             |                            |                        |                    |          |            |                        |                    |                                                    |                                  |       |               |
|                      |                            | B                      | rowse              |          |            |                        |                    |                                                    |                                  |       |               |
|                      |                            |                        |                    |          |            |                        |                    |                                                    |                                  |       |               |
| mipore               |                            |                        |                    |          |            |                        |                    |                                                    |                                  |       |               |
| (1) (1) 1-10/        | 256 (F) (H) Displa         | ay items 10 +          |                    |          |            |                        |                    |                                                    |                                  |       |               |
| Select               | Start IP Address           | End IP Address         | Discovery          |          | Range Name | Comment                |                    |                                                    |                                  |       |               |
|                      | 192168.0.2                 | 192.168.0.254          | Enable             | •        | rangeA     | comment                | _                  |                                                    |                                  |       |               |
|                      | 1921681.2                  | 192.168.1.254          | Enable             | -        | rangeA     | comment                | _                  |                                                    |                                  |       |               |
|                      |                            |                        | Enable             | •        |            |                        | _                  |                                                    |                                  |       |               |
|                      | _                          |                        | Enable             | -        |            |                        | _                  |                                                    |                                  |       |               |
|                      |                            |                        | Enable             | -        |            |                        | -                  |                                                    |                                  |       |               |
|                      |                            |                        | Enable             | -        |            |                        | -                  |                                                    |                                  |       |               |
|                      | _                          |                        | Ensore             | -        |            |                        | -                  |                                                    |                                  |       |               |
|                      | -                          |                        | Enable             | ÷        |            |                        | -                  |                                                    |                                  |       |               |
|                      |                            |                        | Enable             | -        |            |                        | -                  |                                                    |                                  |       |               |
|                      |                            |                        |                    | <u> </u> |            |                        |                    |                                                    |                                  |       |               |
| Select All           | Unselect All D             | elete                  |                    |          |            |                        |                    |                                                    |                                  |       |               |
|                      |                            |                        |                    |          |            |                        |                    |                                                    |                                  |       |               |
|                      |                            |                        |                    |          |            |                        | )                  | IP address that prohibits access can be specified. | Go to Access Prohibited IP Addre | ess S | ettings       |
|                      |                            |                        |                    |          |            |                        |                    |                                                    |                                  |       |               |
| Back                 | Complet                    | •                      | Jancel             |          |            |                        |                    |                                                    |                                  |       |               |

12. Click [Complete].

### When Specifying Auto Discovery Range by Host Name

This section explains how to specify the Auto Discovery search range by specifying host names of the device.

- 1. Start the RC Gate Monitor, and then log in as [Administrator].
- 2. Click [Auto Discovery Setting Wizard].

3. Select [Use] for Auto Discovery.

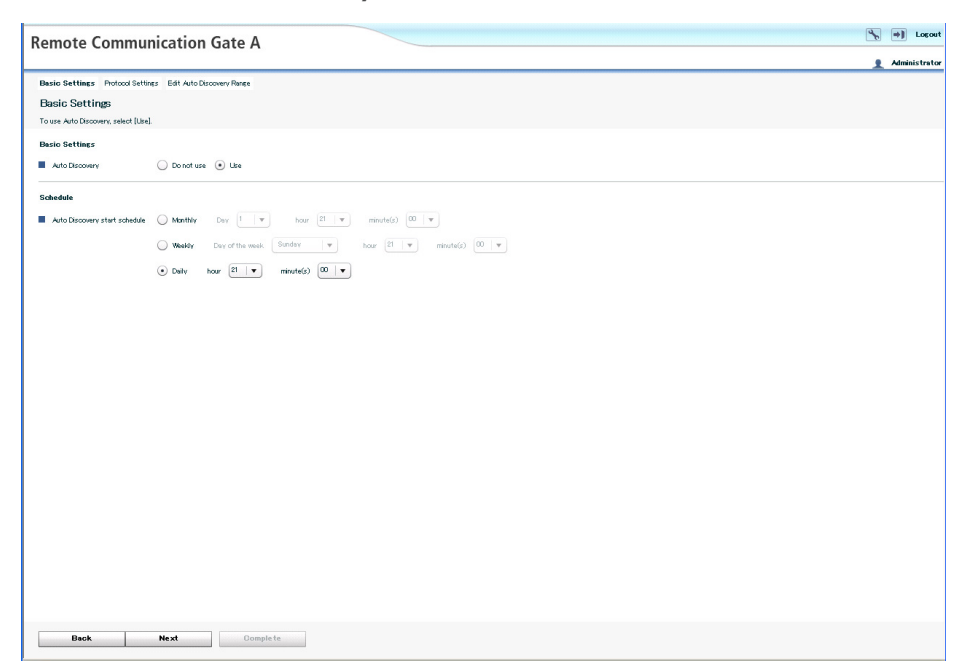

- 4. Set each item in "Schedule", and then click [Next].
- 5. Select a protocol for searching, and then click [Next].

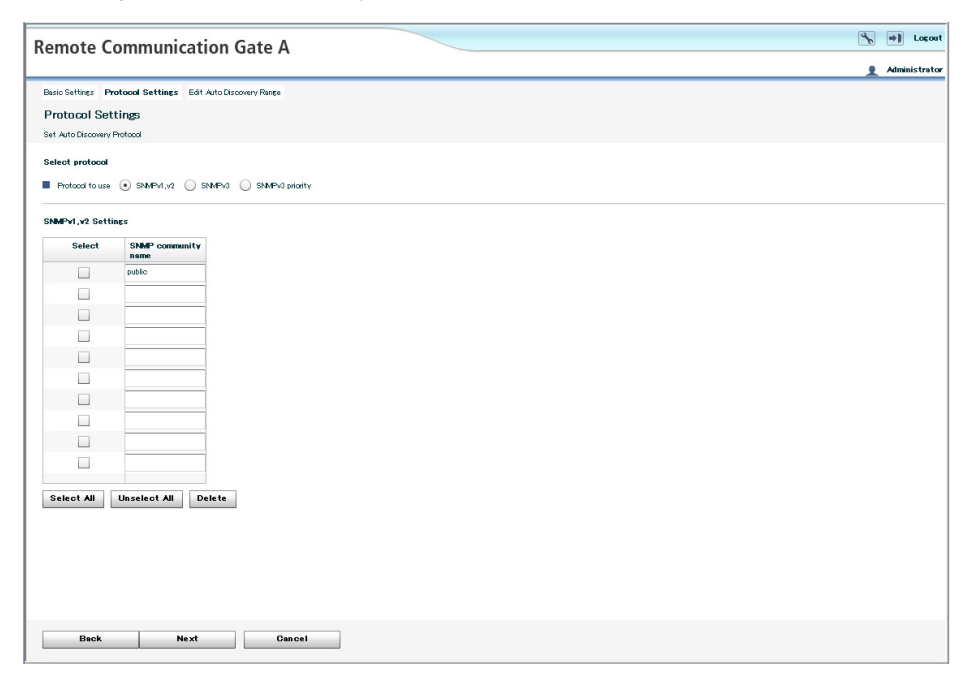

• If you select [SNMPv1,v2]:

The SNMP community name serves as a password when the RC Gate tries to access the SNMP-compatible devices. For details, see the operating instructions for each device.

Enter the SNMP community name in order of highest frequency to lowest frequency. (You can enter up to 30 ASCII characters per name. You can enter up to 10 names). Remove any SNMP community names that are not in use on your network.

Leave the item blank if the managing devices are only HTTPS-compatible devices.

If you select [SNMPv3]:

Enter at least one set for user name, authentication password, and encryption password. You can enter up to 10 sets.

• If you select [SNMPv3 priority]:

This protocol uses the SNMPv3 and SNMPv1,v2 protocols. The RC Gate will first attempt to search a device using the SNMPv3 protocol. If a device does not support SNMPv3, the RC Gate will attempt to search a device using the SNMPv1,v2 protocol.

To select all items in the list, click [Select All].

To cancel all selected items in the list, click [Unselect All].

- 6. Select [Host name] for the search method.
- 7. Set the search ranges.

| Remote C             | ommunicat                  | ion Gate               | 7                  |                        |                          |                                                 | 🍾 📦 Lo                                      |
|----------------------|----------------------------|------------------------|--------------------|------------------------|--------------------------|-------------------------------------------------|---------------------------------------------|
| Remote e             | ommanicat                  | ion date /             |                    |                        |                          |                                                 | 👤 Administr                                 |
| Basic Settings Pr    | otocol Settings Edit A     | ato Discovery Rang     | •                  |                        |                          |                                                 |                                             |
| Edit Range           |                            |                        |                    |                        |                          |                                                 |                                             |
| Specify the range to | o perform Auto Discovery.  |                        |                    |                        |                          |                                                 |                                             |
| Search Condition     | ns                         |                        |                    |                        |                          |                                                 |                                             |
| Search method        | IPv4 address range         | • Host name            | IPv4 segment range | Smeep v Specify IPv6 a | address 🔘 IPv6 multicast |                                                 |                                             |
| Specify IPv4 sd      | dress range and IPv6 addre | ss 📃 Combined u        | ace                |                        |                          |                                                 |                                             |
|                      |                            |                        |                    |                        |                          |                                                 |                                             |
| Search Range         |                            |                        |                    |                        |                          |                                                 |                                             |
| Entry method         | Import OSV file            | Auto retrieve from the | router             |                        |                          |                                                 |                                             |
| CSV file             |                            |                        |                    |                        |                          |                                                 |                                             |
|                      |                            | B                      | owse               |                        |                          |                                                 |                                             |
| Import               |                            |                        |                    |                        |                          |                                                 |                                             |
| R ( 1-10/            | ( 256 P P Displa           | vitems In              |                    |                        |                          |                                                 |                                             |
| Salact               | Most Name                  | Discourse              | Comment            |                        |                          |                                                 |                                             |
|                      |                            | Enable                 |                    |                        |                          |                                                 |                                             |
|                      |                            | Enable                 | 1                  |                        |                          |                                                 |                                             |
|                      |                            | Enable -               | ]                  |                        |                          |                                                 |                                             |
|                      |                            | Enable -               | )                  |                        |                          |                                                 |                                             |
|                      |                            | Enable -               | )                  |                        |                          |                                                 |                                             |
|                      |                            | Enable                 | ļ                  |                        |                          |                                                 |                                             |
|                      |                            | Ensble                 | ]                  |                        |                          |                                                 |                                             |
|                      |                            | Enable                 | J                  |                        |                          |                                                 |                                             |
|                      |                            | Enable                 | Į                  |                        |                          |                                                 |                                             |
|                      |                            | Enable                 | J                  |                        |                          |                                                 |                                             |
| Select All           | Unselect All D             | elete                  |                    |                        |                          |                                                 |                                             |
|                      |                            |                        |                    |                        |                          |                                                 |                                             |
|                      |                            |                        |                    |                        |                          | P address that prohibits access can be specifie | Go to Access Prohibited IP Address Settings |
| Back                 | Complet                    | • •                    | ancel              |                        |                          |                                                 |                                             |
|                      |                            |                        |                    |                        |                          |                                                 |                                             |

• When entering host names directly:

Enter host names. You can enter up to 100 names (1,000 names if you have installed optional memory and storage).
You can switch pages by clicking the button on the left/right of the displayed number. The number of displayed ranges on the current page can be changed using the "Display items" list.

8. Click [Go to Access Prohibited IP Address Settings], and then specify the IPv4 address that you want to prohibit the RC Gate from accessing.

| Remote Co             | ommunication Gate A                             | 8    |
|-----------------------|-------------------------------------------------|------|
|                       | Junearion Suite /                               | 1.** |
| Access Prob           | bited IP Address Settings                       |      |
| IP address settings t | bronhbiting all access by RC Gate are available |      |
| IP address            |                                                 |      |
| CSV file              |                                                 |      |
|                       | Br                                              | se   |
| Import CRV            |                                                 |      |
| mipor CDS V           |                                                 |      |
| Access Prohibite      | d IP Address                                    |      |
| 1-107                 | 250 (F) (F) Display items 10 -                  |      |
| Select                | IP Address Comment                              |      |
|                       |                                                 |      |
|                       |                                                 |      |
|                       |                                                 |      |
|                       |                                                 |      |
|                       |                                                 |      |
|                       |                                                 |      |
|                       |                                                 |      |
|                       |                                                 |      |
| Salact All            | Uncelect All Delete                             |      |
| Select All            | Unselect An                                     |      |
|                       |                                                 |      |
|                       |                                                 |      |
|                       |                                                 |      |
|                       |                                                 |      |
|                       |                                                 |      |
|                       |                                                 |      |
|                       |                                                 |      |
|                       |                                                 |      |
| Back                  | Apply Res                                       | •    |

If you do not need to prohibit any IPv4 addresses, proceed to Step 10.

• When entering the IPv4 address directly:

Enter the IPv4 address in "x.x.x.x" format ("x" standing for any number from 0 to 255). You can enter up to 256 addresses.

• When importing from a CSV file:

Click [Browse], locate your CSV file, and then click [Import CSV].

Once the search ranges have been imported from the CSV file, all previously specified IPv4 addresses will be deleted.

- 9. Select the check boxes of the IPv4 address you want to prohibit, and then click [OK].
- 10. Edit the range.

To delete the range, select the check box of the range that you want to delete, and click [Delete].

#### 11. Specify [Enable] for "Discovery" if Auto Discovery is applied to the identified devices.

Enter a name for the search ranges in "Range Name" as necessary. The maximum length for a name is 61 ASCII characters.

|                   | ommunicat                 | ion Gate                                                                                                    | A                  |                                                  | P w                                              |
|-------------------|---------------------------|----------------------------------------------------------------------------------------------------|--------------------|--------------------------------------------------|--------------------------------------------------|
|                   |                           |                                                                                                    |                    |                                                  | Adm                                              |
| o Settings Pro    | otocol Settings Edit A    | uto Discovery Re                                                                                               | ige                |                                                  |                                                  |
| it Range          |                           |                                                                                                    |                    |                                                  |                                                  |
| cify the range to | perform Auto Discovery.   |                                                                                                    |                    |                                                  |                                                  |
| rch Condition     | s                         |                                                                                                    |                    |                                                  |                                                  |
| Search method     | IPv4 address range        | Host name                                                                                                    | IPv4 segment range | Need v Specify IPv6 address IPv6 multicast       |                                                  |
| Specify IPv4 add  | ress range and IPv6 addre | es Combined                                                                                                    | usace              |                                                  |                                                  |
|                   |                           |                                                                                                    |                    |                                                  |                                                  |
| rch Range         |                           |                                                                                                    |                    |                                                  |                                                  |
| Entry method      | Import CSV file           | Auto retrieve from t                                                                                           | he router          |                                                  |                                                  |
| 001/64            |                           |                                                                                                    |                    |                                                  |                                                  |
| Covine            |                           |                                                                                                    |                    |                                                  |                                                  |
|                   |                           |                                                                                                    | Browse             |                                                  |                                                  |
|                   |                           |                                                                                                    |                    |                                                  |                                                  |
| mport             |                           |                                                                                                    |                    |                                                  |                                                  |
| -                 |                           |                                                                                                    |                    |                                                  |                                                  |
| 1-10/             | 256 F H Displ             | avitems 10 v                                                                                                   | J                  |                                                  |                                                  |
| Select            | Host Name                 | Discovery                                                                                                    | Comment            |                                                  |                                                  |
|                   | dev-emyuUabc.com          | Enable                                                                                                    | • comment          |                                                  |                                                  |
|                   | dev-emjul abc.com         | Enable                                                                                                    | • comment          |                                                  |                                                  |
| <u> </u>          | dev-emju2.abc.com         | Enable                                                                                                    | oomment            |                                                  |                                                  |
|                   |                           | Enable                                                                                                    | <u> </u>           |                                                  |                                                  |
|                   |                           | Enable                                                                                                    | <u> </u>           |                                                  |                                                  |
|                   |                           | Enable                                                                                                    | ·                  |                                                  |                                                  |
|                   |                           | Enable                                                                                                    | ·                  |                                                  |                                                  |
|                   | _                         | Enable                                                                                                    | ·                  |                                                  |                                                  |
|                   |                           | Enable                                                                                                    |                    |                                                  |                                                  |
| _                 |                           | Enable                                                                                                    | •                  |                                                  |                                                  |
|                   | Unselect All D            | elete                                                                                                    |                    |                                                  |                                                  |
| elect All         |                           | and a second second second second second second second second second second second second second second second |                    |                                                  |                                                  |
| ielect All        |                           |                                                                                                    |                    |                                                  |                                                  |
| elect All         |                           |                                                                                                    |                    |                                                  | Go to Access Prohibited ID Address Participation |
| elect All         |                           |                                                                                                    |                    | P address that prohibits access can be specified | Go to Access Prohibited IP Address Settin        |

12. Click [Complete].

# When Specifying Auto Discovery Range by Network Segment

This section explains how to specify the Auto Discovery search range by specifying the network segments.

- 1. Start the RC Gate Monitor, and then log in as [Administrator].
- 2. Click [Auto Discovery Setting Wizard].

3. Select [Use] for Auto Discovery.

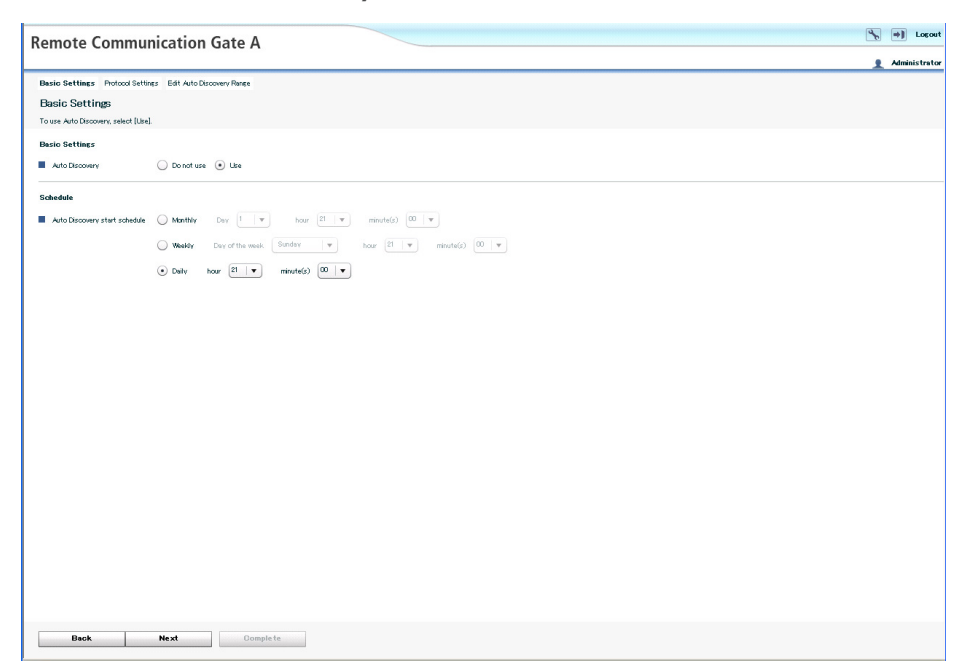

- 4. Set each item in "Schedule", and then click [Next].
- 5. Select a protocol for searching, and then click [Next].

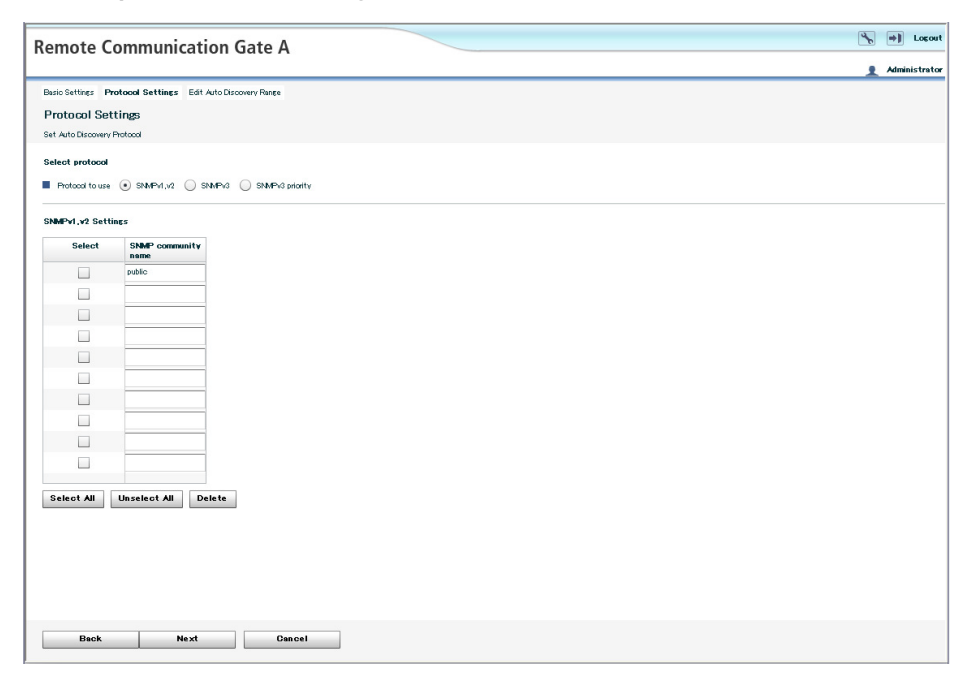

• If you select [SNMPv1,v2]:

The SNMP community name serves as a password when the RC Gate tries to access the SNMP-compatible devices. For details, see the operating instructions for each device.

Enter the SNMP community name in order of highest frequency to lowest frequency. (You can enter up to 30 ASCII characters per name. You can enter up to 10 names). Remove any SNMP community names that are not in use on your network.

Leave the item blank if the managing devices are only HTTPS-compatible devices.

If you select [SNMPv3]:

Enter at least one set for user name, authentication password, and encryption password. You can enter up to 10 sets.

• If you select [SNMPv3 priority]:

This protocol uses the SNMPv3 and SNMPv1,v2 protocols. The RC Gate will first attempt to search a device using the SNMPv3 protocol. If a device does not support SNMPv3, the RC Gate will attempt to search a device using the SNMPv1,v2 protocol.

To select all items in the list, click [Select All].

To cancel all selected items in the list, click [Unselect All].

#### 6. Select [IPv4 segment range] for the search method.

Select one of the following search methods:

• Segment search by Sweep

The RC Gate sends a ping to each IPv4 address (host addresses 1 to 254) in a specified network segment.

Segment search by Broadcast

The RC Gate issues an SNMP broadcast and searches any responding IPv4 addresses within the specified network segment.

#### 7. Set the search ranges.

| Remote Con                 | nmunicat             | tion Gate              | Δ                                     |       |            |                      |                |                |                                       | 🍾 💓 Logout                                  |
|----------------------------|----------------------|------------------------|---------------------------------------|-------|------------|----------------------|----------------|----------------|---------------------------------------|---------------------------------------------|
| Remote con                 | innunicat            | don date i             |                                       |       |            |                      |                |                |                                       | 👤 Administrator                             |
| Basic Settings Protoco     | x Settings Edit A    | uto Discovery Rang     | e                                     |       |            |                      |                |                |                                       |                                             |
| Edit Range                 |                      |                        |                                       |       |            |                      |                |                |                                       |                                             |
| Specify the range to perfe | orm Auto Discovery.  |                        |                                       |       |            |                      |                |                |                                       |                                             |
| Search Conditions          |                      |                        |                                       |       |            |                      |                |                |                                       |                                             |
| Search method              | IPv4 address range   | 🔾 Host name 💽          | ) IPv4 segment                        | range | Sweep      | Specify IPv6 address | IPv6 multicest |                |                                       |                                             |
| Specify IPv4 address       | range and IPv6 addre | ess Oombined us        | iace                                  |       |            |                      |                |                |                                       |                                             |
|                            |                      |                        |                                       |       |            |                      |                |                |                                       |                                             |
| Search Range               |                      |                        |                                       |       |            |                      |                |                |                                       |                                             |
| Entry method 💿             | Import CSV file      | Auto retrieve from the | router                                |       |            |                      |                |                |                                       |                                             |
| CSV file                   |                      |                        |                                       |       |            |                      |                |                |                                       |                                             |
|                            |                      | B                      | owse                                  |       |            |                      |                |                |                                       |                                             |
| Import                     |                      |                        |                                       |       |            |                      |                |                |                                       |                                             |
| () () 1-10 / MR            |                      |                        |                                       |       |            |                      |                |                |                                       |                                             |
|                            |                      |                        |                                       |       |            |                      |                |                |                                       |                                             |
| Select                     | Range                | Subnet Mask            | Discow                                | ery   | Range Name | Comment              | -              |                |                                       |                                             |
|                            |                      |                        | Foshie                                |       |            |                      | -              |                |                                       |                                             |
|                            |                      |                        | Fnable                                |       |            |                      | -              |                |                                       |                                             |
|                            |                      |                        | Fnable                                |       |            |                      | -              |                |                                       |                                             |
|                            |                      |                        | Enable                                |       |            |                      | -              |                |                                       |                                             |
|                            |                      |                        | Enable                                | -     |            |                      | -              |                |                                       |                                             |
|                            |                      |                        | Ensble                                | •     |            |                      | -              |                |                                       |                                             |
|                            |                      |                        | Enable                                | •     |            |                      | -              |                |                                       |                                             |
|                            |                      |                        | Enable                                | •     |            |                      | -              |                |                                       |                                             |
|                            |                      |                        | Enable                                | •     |            |                      | -              |                |                                       |                                             |
|                            |                      |                        | · · · · · · · · · · · · · · · · · · · |       |            |                      |                |                |                                       |                                             |
| Select All                 | Select All           | Jelete                 |                                       |       |            |                      |                |                |                                       |                                             |
|                            |                      |                        |                                       |       |            |                      |                |                |                                       |                                             |
|                            |                      |                        |                                       |       |            |                      |                | IP address the | at prohibits access can be specified. | Go to Access Prohibited IP Address Settings |
| But                        | 0. mile              |                        |                                       | 1     |            |                      |                |                |                                       |                                             |
| Back                       | Complet              |                        | ancel                                 |       |            |                      |                |                |                                       |                                             |

• When entering the ranges directly:

Enter the subnet IPv4 address, subnet mask, and range name. You can enter up to 10 sets of information.

• When Importing from a CSV file:

Click [Browse], locate your CSV file, and then click [Import].

Once the search ranges have been imported from the CSV file, all previously specified ranges will be deleted.

• When obtaining the segment information from the router:

Select [Auto retrieve from the router]. Specify the number of search hops (0 to 10), and then click [Start Retrieval].

You can switch pages by clicking the button on the left/right of the displayed number. The number of displayed ranges on the current page can be changed using the "Display items" list.

 Click [Go to Access Prohibited IP Address Settings], and then specify the IPv4 address that you want to prohibit the RC Gate from accessing.

If you do not need to prohibit any IPv4 addresses, proceed to Step 10.

| note Co           | ommunicatio                    | n Gate A            |  | 4 |
|-------------------|--------------------------------|---------------------|--|---|
|                   |                                |                     |  |   |
| ece Prohit        | hited IP Address S             | ettinge             |  |   |
| ress settings for | r prohibiting all access by RC | Gate are available. |  |   |
| dress             |                                |                     |  |   |
| 5V file           |                                |                     |  |   |
|                   |                                | Browse              |  |   |
|                   |                                |                     |  |   |
| ort CSV           |                                |                     |  |   |
| ss Prohibited     | IP Address                     |                     |  |   |
| 1-10/2            | 156 🕨 🕨 Display it             | ims 10 🛛 🔻          |  |   |
| Select            | IP Address                     | Comment             |  |   |
|                   |                                |                     |  |   |
|                   |                                |                     |  |   |
|                   |                                |                     |  |   |
|                   |                                |                     |  |   |
|                   |                                |                     |  |   |
|                   |                                |                     |  |   |
| -                 |                                |                     |  |   |
|                   |                                |                     |  |   |
|                   |                                |                     |  |   |
|                   | Inselect All Dele              | 10                  |  |   |
|                   |                                |                     |  |   |
|                   |                                |                     |  |   |
|                   |                                |                     |  |   |
|                   |                                |                     |  |   |
|                   |                                |                     |  |   |
|                   |                                |                     |  |   |
|                   |                                |                     |  |   |
|                   |                                |                     |  |   |
|                   |                                |                     |  |   |
|                   |                                |                     |  |   |

• When entering the IPv4 address directly:

Enter the IPv4 address in "x.x.x." format ("x" standing for any number from 0 to 255). You can enter up to 256 addresses.

• When importing from a CSV file:

Click [Browse], locate your CSV file, and then click [Import CSV].

Once the search ranges have been imported from the CSV file, all previously specified IPv4 addresses will be deleted.

- 9. Select the check boxes of the IPv4 address you want to prohibit, and then click [OK].
- 10. Edit the range.

To delete the range, select the check box of the range that you want to delete, and click [Delete].

11. Specify [Enable] for "Discovery" if Auto Discovery is applied to the identified devices.

Enter a name for the search ranges in "Range Name" as necessary. The maximum length for a name is 61 ASCII characters.

| note C            | ommunica                | tion Gate              | A                   |              |                          |                |                |                               |                  |                       |               |
|-------------------|-------------------------|------------------------|---------------------|--------------|--------------------------|----------------|----------------|-------------------------------|------------------|-----------------------|---------------|
| ic Settings Pr    | otocol Settings Edit    | Auto Discovery Ran     | se .                |              |                          |                |                |                               |                  |                       | Admin         |
| it Range          |                         |                        |                     |              |                          |                |                |                               |                  |                       |               |
| sify the range to | perform Auto Discovery  |                        |                     |              |                          |                |                |                               |                  |                       |               |
| rch Condition     | s                       |                        |                     |              |                          |                |                |                               |                  |                       |               |
| Search method     | Pv4 address rang        | e 🔘 Host name 🬘        | ) IPv4 segment rang | pe Sweep 🛛 🗸 | ) Specify IPv6 address ( | IPv6 multicest |                |                               |                  |                       |               |
| Specify IPv4 add  | ress range and IPv6 add | fress 📃 Combined u     | 1929                |              |                          |                |                |                               |                  |                       |               |
| web Danza         |                         |                        |                     |              |                          |                |                |                               |                  |                       |               |
| Enter method      | Impart CSV#-            | Auto antriano ferre 12 | a prostar           |              |                          |                |                |                               |                  |                       |               |
| Entry method      | Import USV Ne (         | Auto retrieve from the | e router            |              |                          |                |                |                               |                  |                       |               |
| USV Ne            |                         |                        |                     |              |                          |                |                |                               |                  |                       |               |
|                   |                         | B                      | rowse               |              |                          |                |                |                               |                  |                       |               |
| nport             |                         |                        |                     |              |                          |                |                |                               |                  |                       |               |
| 1-10/             | 256 🕑 🕅 Dis             | play items             |                     |              |                          |                |                |                               |                  |                       |               |
| Select            | Range                   | Subnet Mask            | Discovery           | Range Name   | Comment                  |                |                |                               |                  |                       |               |
|                   | 192168.01               | 255.255.255.0          | Enable              | ▼ ran¢e_name | comment                  |                |                |                               |                  |                       |               |
|                   | 192168.0.2              | 255.255.255.0          | Enable              | ▼ renge_name | comment                  |                |                |                               |                  |                       |               |
|                   |                         |                        | Enable              | •            |                          |                |                |                               |                  |                       |               |
|                   |                         |                        | Enable              | <u> </u>     |                          |                |                |                               |                  |                       |               |
|                   |                         |                        | Enable              | <u> </u>     |                          |                |                |                               |                  |                       |               |
|                   |                         |                        | Enable              | <u> </u>     |                          |                |                |                               |                  |                       |               |
|                   |                         |                        | Enable              | •            |                          |                |                |                               |                  |                       |               |
|                   |                         |                        | Enable              | •            |                          |                |                |                               |                  |                       |               |
|                   |                         |                        | Enable              | •            |                          |                |                |                               |                  |                       |               |
|                   |                         |                        | Enable              | •            |                          |                |                |                               |                  |                       |               |
|                   |                         |                        |                     |              |                          |                |                |                               |                  |                       |               |
| elect All         | Unselect All            | Delete                 |                     |              |                          |                |                |                               |                  |                       |               |
| elect All         | Unselect All            | Delete                 |                     |              |                          |                |                |                               |                  |                       |               |
| elect All         | Unselect All            | Delete                 |                     |              |                          |                | IP address the | t enchibits access can be sto | ecified. Go to A | ocess Prohibited IP A | Idress Settin |

12. Click [Complete].

# When Specifying Auto Discovery Range by IPv6 Address

This section explains how to specify the Auto Discovery search range by specifying IPv6 addresses.

- 1. Start the RC Gate Monitor, and then log in as [Administrator].
- 2. Click [Auto Discovery Setting Wizard].

3. Select [Use] for Auto Discovery.

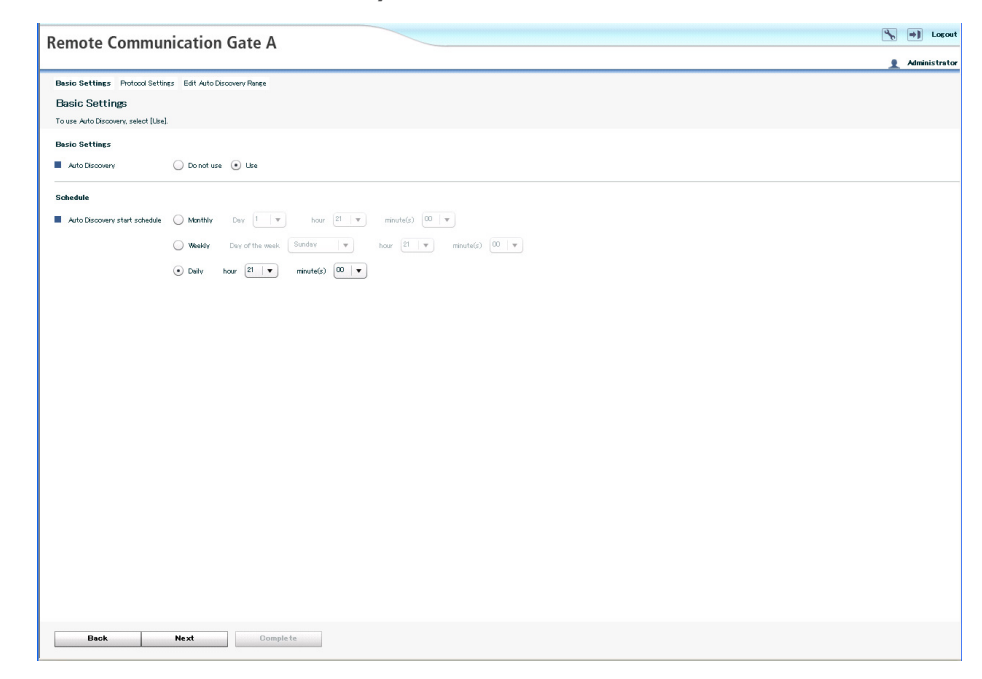

- 4. Set each item in "Schedule", and then click [Next].
- 5. Select a protocol for searching, and then click [Next].

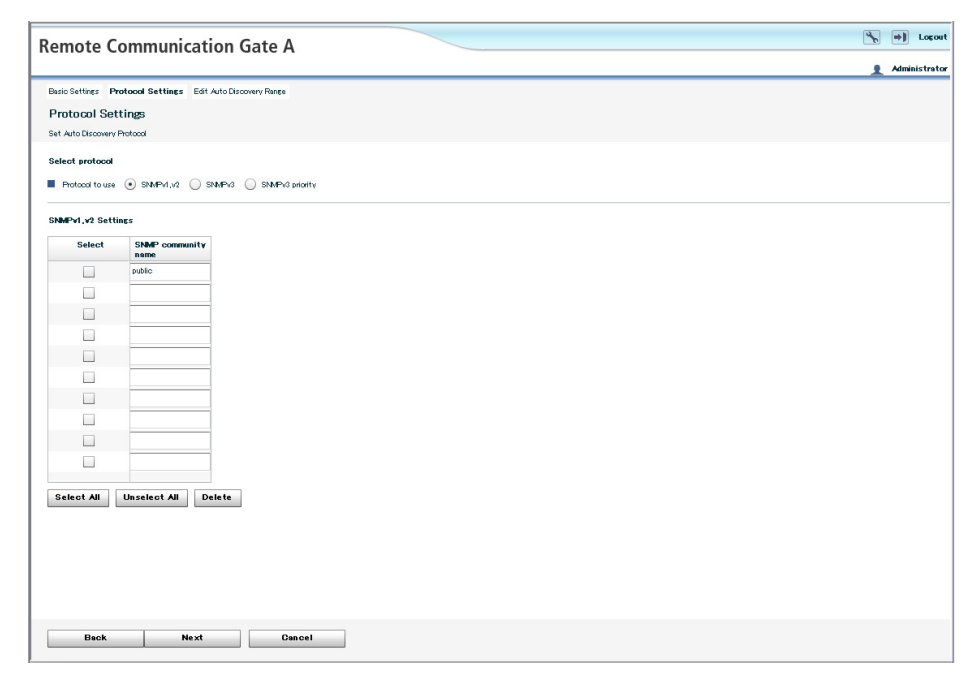

• If you select [SNMPv1,v2]:

The SNMP community name serves as a password when the RC Gate tries to access the SNMP-compatible devices. For details, see the operating instructions for each device.

Enter the SNMP community name in order of highest frequency to lowest frequency. (You can enter up to 30 ASCII characters per name. You can enter up to 10 names). Remove any SNMP community names that are not in use on your network.

Leave the item blank if the managing devices are only HTTPS-compatible devices.

• If you select [SNMPv3]:

Enter at least one set for user name, authentication password, and encryption password. You can enter up to 10 sets.

• If you select [SNMPv3 priority]:

This protocol uses the SNMPv3 and SNMPv1,v2 protocols. The RC Gate will first attempt to search a device using the SNMPv3 protocol. If a device does not support SNMPv3, the RC Gate will attempt to search a device using the SNMPv1,v2 protocol.

To select all items in the list, click [Select All].

To cancel all selected items in the list, click [Unselect All].

6. Select [IPv6 address] for the search method.

If you specify both IPv4 address range and IPv6 address, select [Combined usage].

7. Set the search ranges.

| emote Con                                                        | nmunication Gate                     | e A                    |                |           |                                |              |                |           |                      |                     |       |            |                | 4       | •]      |
|------------------------------------------------------------------|--------------------------------------|------------------------|----------------|-----------|--------------------------------|--------------|----------------|-----------|----------------------|---------------------|-------|------------|----------------|---------|---------|
|                                                                  | Section date                         |                        |                |           |                                |              |                |           |                      |                     |       |            |                |         | Admini  |
| asic Settings Protoco<br>Edit Range<br>pecify the range to perfi | x Settings Edit Auto Discovery R     | tange                  |                |           |                                |              |                |           |                      |                     |       |            |                |         |         |
| earch Conditions                                                 | IPv4 address range 🕢 Host name       | IPv4 segment  d usage  | t range Smo    | ⊨ep   ▼ ( | <ul> <li>Specify IP</li> </ul> | v6 øddress 🔘 | IPv6 multicest |           |                      |                     |       |            |                |         |         |
| Entry method (*)  <br>CSV file                                   | Import OSV file 🔘 Auto retrieve from | n the router<br>Browse |                |           |                                |              |                |           |                      |                     |       |            |                |         |         |
| • • 1-10 / 256                                                   | Pv6 Address                          | Discove                | ery            | Comment   |                                |              |                |           |                      |                     |       |            |                |         |         |
|                                                                  |                                      | Enable                 |                |           |                                |              |                |           |                      |                     |       |            |                |         |         |
|                                                                  |                                      | Enable                 | •              |           |                                |              |                |           |                      |                     |       |            |                |         |         |
|                                                                  |                                      | Enable                 | •              |           |                                |              |                |           |                      |                     |       |            |                |         |         |
|                                                                  |                                      | Enable                 | •              |           |                                |              |                |           |                      |                     |       |            |                |         |         |
|                                                                  |                                      | Enable                 | •              |           |                                |              |                |           |                      |                     |       |            |                |         |         |
|                                                                  |                                      | Enable                 | •              |           |                                |              |                |           |                      |                     |       |            |                |         |         |
|                                                                  |                                      | Enable                 | - <b> </b> • ] |           |                                |              |                |           |                      |                     |       |            |                |         |         |
|                                                                  |                                      | Enable                 | <u> </u>       |           |                                |              |                |           |                      |                     |       |            |                |         |         |
|                                                                  |                                      | Enable                 | <u> </u>       |           |                                |              |                |           |                      |                     |       |            |                |         |         |
|                                                                  |                                      | Enable                 | •              |           |                                |              |                |           |                      |                     |       |            |                |         |         |
| Select All Un                                                    | select All Delete                    |                        |                |           |                                |              |                |           |                      |                     |       |            |                |         |         |
|                                                                  |                                      |                        |                |           |                                |              |                | P address | that prohibits acces | is can be specified | Go to | Access Pro | hibited IP Add | iress S | ettings |
| Back                                                             | Complete                             | Cancel                 |                |           |                                |              |                |           |                      |                     |       |            |                |         |         |

• When entering IPv6 addresses directly:

Enter IPv6 addresses in "xxxx:xxxx:xxxx:xxxx:xxxx:xxxx:xxxx: format ("x" standing for hexadecimal number. Consecutive "0" can be omitted.). You can enter up to 100 sets of addresses (1,000 sets of addresses if you have installed optional memory and storage).

• When Importing from a CSV file:

Click [Browse], locate your CSV file, and then click [Import].

Once the search ranges have been imported from the CSV file, all previously specified IPv6 addresses will be deleted.

You can switch pages by clicking the button on the left/right of the displayed number. The number of displayed ranges on the current page can be changed using the "Display items" list.

#### 8. Edit the range.

To delete the range, select the check box of the range that you want to delete, and click [Delete].

#### 9. Specify [Enable] for "Discovery" if Auto Discovery is applied to the identified devices.

Enter a name for the search ranges in "Range Name" as necessary. The maximum length for a name is 61 ASCII characters.

| emote C             | ommunication Gat                      | te A            |         |           |                          |             |                                             |                                     | 4      | •        |
|---------------------|---------------------------------------|-----------------|---------|-----------|--------------------------|-------------|---------------------------------------------|-------------------------------------|--------|----------|
|                     |                                       |                 |         |           |                          |             |                                             |                                     |        | Adminis  |
| asio Settings Ph    | otocol Settings Edit Auto Discovery   | Range           |         |           |                          |             |                                             |                                     |        |          |
| dit Range           |                                       |                 |         |           |                          |             |                                             |                                     |        |          |
| pecify the range to | o perform Auto Discovery.             |                 |         |           |                          |             |                                             |                                     |        |          |
| earch Conditio      | ns                                    |                 |         |           |                          |             |                                             |                                     |        |          |
| Search method       | 🔘 IPv4 øddress range 🔘 Host nam       | e 🕕 IPv4 segmen | t range | Sweep   • | ecify IPv6 address 🔘 IPv | 6 multicast |                                             |                                     |        |          |
| Specify IPv4 ad     | dress range and IPv6 address 🔲 Combi  | ined usage      |         |           |                          |             |                                             |                                     |        |          |
|                     |                                       |                 |         |           |                          |             |                                             |                                     |        |          |
| earch Range         |                                       |                 |         |           |                          |             |                                             |                                     |        |          |
| Entry method        | Import OSV file     Auto retrieve fil | om the router   |         |           |                          |             |                                             |                                     |        |          |
| CSV file            |                                       |                 |         |           |                          |             |                                             |                                     |        |          |
|                     |                                       | Browse          |         |           |                          |             |                                             |                                     |        |          |
|                     |                                       |                 |         |           |                          |             |                                             |                                     |        |          |
| Import              |                                       |                 |         |           |                          |             |                                             |                                     |        |          |
| a 1-10              | 256 🕨 🕨 Display items 10              |                 |         |           |                          |             |                                             |                                     |        |          |
| Select              | IPv6 Address                          | Discow          | ery     | Comment   |                          |             |                                             |                                     |        |          |
|                     | 3111:205                              | Enable          | •       | comment   |                          |             |                                             |                                     |        |          |
|                     |                                       | Enable          | •       |           |                          |             |                                             |                                     |        |          |
|                     |                                       | Enable          | •       |           |                          |             |                                             |                                     |        |          |
|                     |                                       | Enable          | •       |           |                          |             |                                             |                                     |        |          |
|                     |                                       | Enable          | •       |           |                          |             |                                             |                                     |        |          |
|                     |                                       | Enable          | •       |           |                          |             |                                             |                                     |        |          |
|                     |                                       | Enable          | •       |           |                          |             |                                             |                                     |        |          |
|                     |                                       | Enable          | •       |           |                          |             |                                             |                                     |        |          |
|                     |                                       | Enable          | •       |           |                          |             |                                             |                                     |        |          |
|                     |                                       | Enable          | •       |           |                          |             |                                             |                                     |        |          |
| Select All          | Unselect All Delete                   |                 |         |           |                          |             |                                             |                                     |        |          |
|                     |                                       |                 |         |           |                          |             |                                             |                                     |        |          |
|                     |                                       |                 |         |           |                          |             |                                             |                                     |        |          |
|                     |                                       |                 |         |           |                          | •           | IP address that prohibits access can be spi | cifed. Go to Access Prohibited IP A | ddress | 3ettings |
|                     |                                       |                 | -       |           |                          |             |                                             |                                     |        |          |
| Back                | Comple te                             | Cancel          |         |           |                          |             |                                             |                                     |        |          |

10. Click [Complete].

#### When Specifying Auto Discovery Range by IPv6 Multicast Address

This section explains how to specify the Auto Discovery search range by IPv6 multicast addresses "FF02::1".

- 1. Start the RC Gate Monitor, and then log in as [Administrator].
- 2. Click [Auto Discovery Setting Wizard].
- 3. Select [Use] for Auto Discovery.

|                                     |                                                          |     | Lorout       |
|-------------------------------------|----------------------------------------------------------|-----|--------------|
| Remote Commu                        | nication Gate A                                          |     | Locort       |
|                                     |                                                          | 1 4 | Iministrator |
| Basic Settings Protocol Settin      | igs Edit Auto Discovery Range                            |     |              |
| Basic Settings                      |                                                          |     |              |
| To use Auto Discovery, select [Use] |                                                          |     |              |
| Basio Settings                      |                                                          |     |              |
| Auto Discovery                      | O Donot use 💿 Like                                       |     |              |
|                                     |                                                          |     |              |
| Schedule                            |                                                          |     |              |
| Auto Discovery start schedule       | Manthly Dav 1 v hour 21 v minute(s) 00 v                 |     |              |
|                                     | Weekly Day of the week Sunday w hour 21 w minute(c) 00 w |     |              |
|                                     | Daily hour 21      minute(s) 00                          |     |              |
|                                     |                                                          |     |              |
|                                     |                                                          |     |              |
|                                     |                                                          |     |              |
|                                     |                                                          |     |              |
|                                     |                                                          |     |              |
|                                     |                                                          |     |              |
|                                     |                                                          |     |              |
|                                     |                                                          |     |              |
|                                     |                                                          |     |              |
|                                     |                                                          |     |              |
|                                     |                                                          |     |              |
|                                     |                                                          |     |              |
|                                     |                                                          |     |              |
|                                     |                                                          |     |              |
|                                     |                                                          |     |              |
|                                     |                                                          |     |              |
|                                     |                                                          |     |              |
|                                     |                                                          |     |              |
| Back                                | Next Complete                                            |     |              |

- 4. Set each item in "Schedule", and then click [Next].
- 5. Select a protocol for searching, and then click [Next].

| Remote C             | ommunication Gate A                       | 4 | <b>+)</b> | Logout    |
|----------------------|-------------------------------------------|---|-----------|-----------|
|                      |                                           | 1 | Admir     | nistrator |
| Basic Settings Pr    | otocol Settings Edit Auto Discovery Pange |   |           |           |
| Protocol Set         | tings                                     |   |           |           |
| Set Auto Discovery I | hotool                                    |   |           |           |
| Select protocol      |                                           |   |           |           |
| Protocol to use      | SNP4,/2 SNP3 SNP3 protiv                  |   |           |           |
| SNMPv1 v2 Setti      |                                           |   |           |           |
| Select               | SNMP community                            |   |           |           |
|                      | name                                      |   |           |           |
|                      | public                                    |   |           |           |
|                      |                                           |   |           |           |
|                      |                                           |   |           |           |
|                      |                                           |   |           |           |
|                      |                                           |   |           |           |
|                      |                                           |   |           |           |
|                      |                                           |   |           |           |
|                      |                                           |   |           |           |
|                      |                                           |   |           |           |
| 0.1                  |                                           |   |           |           |
| Select All           | Unselect All Delete                       |   |           |           |
|                      |                                           |   |           |           |
|                      |                                           |   |           |           |
|                      |                                           |   |           |           |
|                      |                                           |   |           |           |
|                      |                                           |   |           |           |
| Back                 | Next Cancel                               |   |           |           |

• If you select [SNMPv1,v2]:

The SNMP community name serves as a password when the RC Gate tries to access the SNMP-compatible devices. For details, see the operating instructions for each device.

Enter the SNMP community name in order of highest frequency to lowest frequency. (You can enter up to 30 ASCII characters per name. You can enter up to 10 names). Remove any SNMP community names that are not in use on your network.

Leave the item blank if the managing devices are only HTTPS-compatible devices.

• If you select [SNMPv3]:

Enter at least one set for user name, authentication password, and encryption password. You can enter up to 10 sets.

• If you select [SNMPv3 priority]:

This protocol uses the SNMPv3 and SNMPv1,v2 protocols. The RC Gate will first attempt to search a device using the SNMPv3 protocol. If a device does not support SNMPv3, the RC Gate will attempt to search a device using the SNMPv1,v2 protocol.

To select all items in the list, click [Select All].

To cancel all selected items in the list, click [Unselect All].

6. Select [IPv6 multicast] for the search method.

| mote e            | ommunicati                | ion Gate A             | 4                 |          |            |                      |      | _            |     |              |                  |                    |        |            | _         |            |         | Adrei  |
|-------------------|---------------------------|------------------------|-------------------|----------|------------|----------------------|------|--------------|-----|--------------|------------------|--------------------|--------|------------|-----------|------------|---------|--------|
| ic Settings Pr    | otocol Settings Edit Au   | to Discovery Rang      | e                 | _        |            |                      |      |              |     |              |                  |                    | _      |            |           |            | -       | Aomi   |
| it Range          |                           |                        |                   |          |            |                      |      |              |     |              |                  |                    |        |            |           |            |         |        |
| cify the range to | o perform Auto Discovery. |                        |                   |          |            |                      |      |              |     |              |                  |                    |        |            |           |            |         |        |
| arch Conditio     | ns                        |                        |                   |          |            |                      |      |              |     |              |                  |                    |        |            |           |            |         |        |
| Search method     | IPv4 address range        | O Host name            | ) IPv4 segment re | nçe S    | Smeep v    | Specify IPv6 address | • PV | ⁄6 multicest | ŧ   |              |                  |                    |        |            |           |            |         |        |
| Second Dated      | -                         | - Ormhinad ur          | 174               |          |            |                      |      |              |     |              |                  |                    |        |            |           |            |         |        |
|                   |                           |                        |                   |          |            |                      |      |              |     |              |                  |                    |        |            |           |            |         |        |
| arch Range        |                           |                        |                   |          |            |                      |      |              |     |              |                  |                    |        |            |           |            |         |        |
| Entry method      | Import CSV file           | Auto retrieve from the | router            |          |            |                      |      |              |     |              |                  |                    |        |            |           |            |         |        |
| CSV file          |                           |                        |                   |          |            |                      |      |              |     |              |                  |                    |        |            |           |            |         |        |
|                   |                           | Br                     | owse              |          |            |                      |      |              |     |              |                  |                    |        |            |           |            |         |        |
|                   |                           |                        |                   |          |            |                      |      |              |     |              |                  |                    |        |            |           |            |         |        |
|                   |                           |                        |                   |          |            |                      |      |              |     |              |                  |                    |        |            |           |            |         |        |
| 1-10              | / 256 🕞 📄 Displa          | vitems 10 v            |                   |          |            |                      |      |              |     |              |                  |                    |        |            |           |            |         |        |
| Select            | Start IP Address          | End IP Address         | Discovery         | /        | Range Name | Comment              |      |              |     |              |                  |                    |        |            |           |            |         |        |
|                   |                           |                        | Enable            | <b>v</b> |            |                      |      |              |     |              |                  |                    |        |            |           |            |         |        |
|                   |                           |                        | Enable            | <b>T</b> |            |                      |      |              |     |              |                  |                    |        |            |           |            |         |        |
|                   |                           |                        | Enoble            | <b>T</b> |            |                      |      |              |     |              |                  |                    |        |            |           |            |         |        |
|                   |                           |                        | Enable            | -        |            |                      |      |              |     |              |                  |                    |        |            |           |            |         |        |
|                   |                           |                        | Enable            |          |            |                      |      |              |     |              |                  |                    |        |            |           |            |         |        |
|                   |                           |                        | Enable            | v (      |            |                      |      |              |     |              |                  |                    |        |            |           |            |         |        |
|                   |                           |                        | Enable            | <b>v</b> |            |                      |      |              |     |              |                  |                    |        |            |           |            |         |        |
|                   |                           |                        | Enable            |          |            |                      |      |              |     |              |                  |                    |        |            |           |            |         |        |
|                   |                           |                        | Enable            | - v      |            |                      |      |              |     |              |                  |                    |        |            |           |            |         |        |
|                   |                           |                        | Enable            | •        |            |                      |      |              |     |              |                  |                    |        |            |           |            |         |        |
|                   |                           |                        |                   |          |            |                      |      |              |     |              |                  |                    |        |            |           |            |         |        |
|                   | Deceleret All             | la la                  |                   |          |            |                      |      |              |     |              |                  |                    |        |            |           |            |         |        |
| elect All         | Unselect All De           | lete                   |                   |          |            |                      |      |              |     |              |                  |                    |        |            |           |            |         |        |
| elect All         | Unselect All De           | lete                   |                   |          |            |                      |      |              |     |              |                  |                    |        |            |           |            |         |        |
| elect All         | Unselect All De           | elete                  |                   |          |            |                      |      |              | ) F | P address th | net prohibits ec | cess can be specif | fed. [ | Go to Acce | ss Prohib | ited IP Ad | dress S | e ttin |

7. Click [Complete].

# To Create a CSV File

To import a CSV file, you must create a CSV file.

#### CSV file for specifying the search ranges by IPv4 address:

To create the CSV file, enter the information for each IPv4 address range by separating it with a comma. Each line should contain the following items: starting IPv4 address, finishing IPv4 address, discovery, range name, and comment. You can enter up to 256 sets of addresses.

### Example:

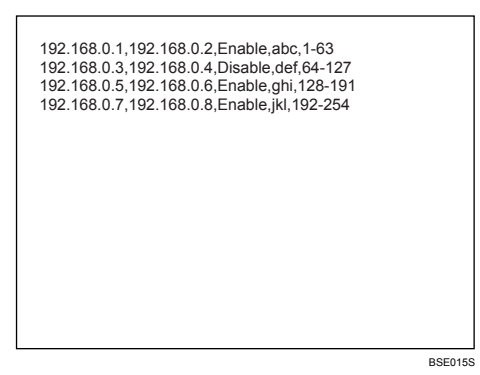

#### CSV file for specifying the search ranges by network segment:

To create the CSV file, enter the information for each network segment by separating it with a comma. Each line should contain the following items: subnet IP address, subnet mask, discovery, range name, and comment. You can enter up to 256 sets of information.

#### Example:

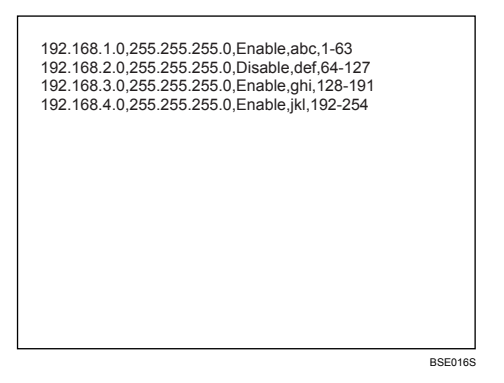

#### CSV file for specifying the search ranges by host name:

To create the CSV file, enter the information for each host name by separating it with a comma. Each line should contain the host name, discovery and comment. You can enter up to 100 names.

#### Example

| host0,Enable<br>host1,Disable<br>host2,Enable<br>host3,Enable<br>host4,Disable |  |
|--------------------------------------------------------------------------------|--|
|                                                                                |  |

CSV file for specifying IPv6 address:

To create the CSV file, enter the information for each IPv6 address by separating it with a comma. Each line should contain the IPv6 address, discovery and comment. You can enter up to 100 addresses.

#### Example

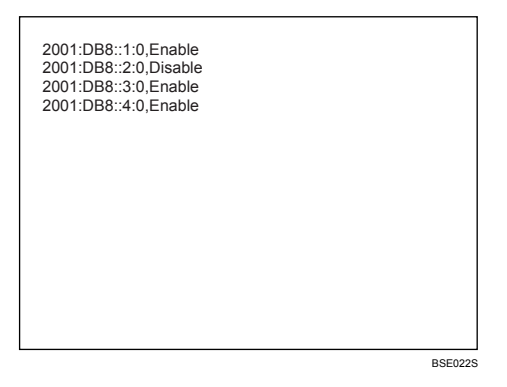

#### CSV file for specifying access prohibited IP addresses:

To create the CSV file, enter the information for each IP address by separating it with a comma. Each line should contain the IP address and comment. You can enter up to 256 sets of addresses.

# Example:

192.168.0.1,GatewayRouter 192.168.0.2,FileServer

BSE018S

# 4. Registering Devices with the Communication Server

This chapter explains the procedure for registering the devices with the Communication Server.

# **Outline of the Device Registration Wizard**

This section describes how to register the device to the Communication Server.

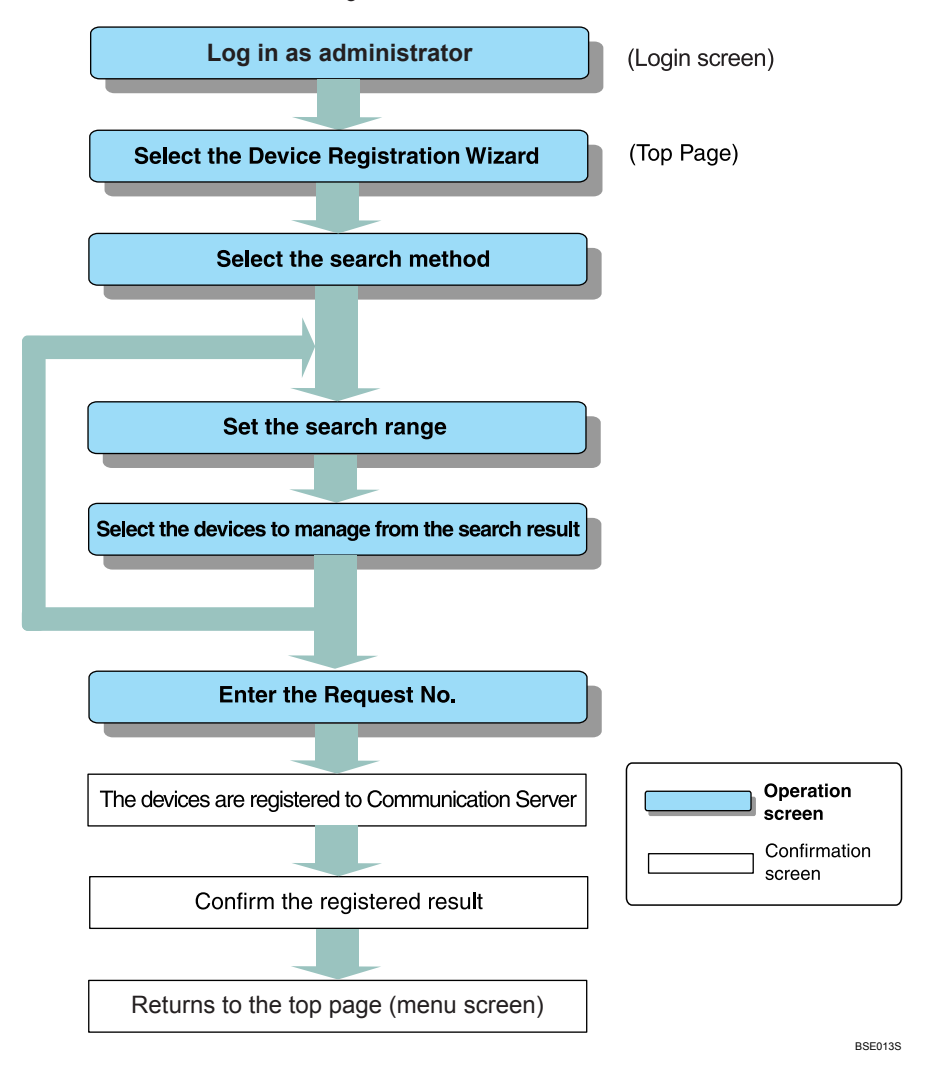

# **Operating the Device Registration Wizard**

This section explains how to register devices on network with the Communication Server.

There are five methods by which the RC Gate can discover devices on a network:

- By searching through a specified range of IPv4 addresses.
- By searching through specified host names.
- By searching through specified network segments.
- By searching through specified IPv6 addresses.
- By searching through IPv6 multicast addresses.
- 🔁 Important 🔵
  - The search results can contain up to 100 devices. If you have installed optional memory and storage, the results can contain up to 1,000 devices. Contact your service representative for details.
  - You can import search ranges from a CSV file stored on your computer. For details on creating a CSV file, see page 76 "To Create a CSV File".

## Searching for Devices by IPv4 Address

This section explains how to search for devices you want to register with the Communication Server by specifying IPv4 address ranges.

- 1. Start the RC Gate Monitor, and then log in as [Administrator].
- 2. Click [Device Registration Wizard].

3. Select a protocol for searching, and then click [Next].

| Remote C               | ommunicatio               | on Gate A                                                                                                    | 🍾 ↔) Logout     |
|------------------------|---------------------------|----------------------------------------------------------------------------------------------------|-----------------|
|                        |                           |                                                                                                    | 1 Administrator |
| Protocol Setting       | (s) Search Range Settings | s Device Registration Wized Search Results Enter Request No. Device Registration Wized Select Device to Register Device Registration Wized Registration Results |                 |
| Protocol Set           | ting(s)                   |                                                                                                    |                 |
| Set protocol(s) for se | earching device(s).       |                                                                                                    |                 |
| Select protocol        |                           |                                                                                                    |                 |
| Protocol to use        | ● SNMPV1,V2 ○ SNM         | APria 🔘 SNAPia priority                                                                                                    |                 |
| SNMPv1,v2 Setti        | nçs                       |                                                                                                    |                 |
| Select                 | SNMP community            |                                                                                                    |                 |
|                        | public                    |                                                                                                    |                 |
|                        |                           |                                                                                                    |                 |
|                        |                           |                                                                                                    |                 |
|                        |                           |                                                                                                    |                 |
|                        |                           |                                                                                                    |                 |
|                        |                           |                                                                                                    |                 |
|                        |                           |                                                                                                    |                 |
|                        |                           |                                                                                                    |                 |
|                        |                           |                                                                                                    |                 |
|                        |                           |                                                                                                    |                 |
| Select All             | Unselect All Dele         | ja te                                                                                                    |                 |
|                        |                           |                                                                                                    |                 |
|                        |                           |                                                                                                    |                 |
|                        |                           |                                                                                                    |                 |
|                        |                           |                                                                                                    |                 |
|                        |                           |                                                                                                    |                 |
|                        |                           |                                                                                                    |                 |
|                        |                           |                                                                                                    |                 |
|                        |                           |                                                                                                    |                 |
|                        |                           |                                                                                                    |                 |
| Back                   | Next                      |                                                                                                    |                 |

• If you select [SNMPv1,v2]:

The SNMP community name serves as a password when the RC Gate tries to access the SNMP-compatible devices. For details, see the operating instructions for each device.

Enter the SNMP community name in order of highest frequency to lowest frequency. (You can enter up to 30 ASCII characters per name. You can enter up to 10 names). Remove any SNMP community names that are not in use on your network.

Leave the item blank if the managing devices are only HTTPS-compatible devices.

If you select [SNMPv3]:

Enter at least one set for user name, authentication password, and encryption password. You can enter up to 10 sets.

If you select [SNMPv3 priority]:

This protocol uses the SNMPv3 and SNMPv1,v2 protocols. The RC Gate will first attempt to search a device using the SNMPv3 protocol. If a device does not support SNMPv3, the RC Gate will attempt to search a device using the SNMPv1,v2 protocol.

To select all items in the list, click [Select All].

To cancel all selected items in the list, click [Unselect All].

4. Select [IPv4 address range] for the search method.

|                 |                                   |                   |             |                    |                                |     |  | 4 |
|-----------------|-----------------------------------|-------------------|-------------|--------------------|--------------------------------|-----|--|---|
|                 |                                   |                   |             |                    |                                |     |  |   |
| ch Range        | Settings                          |                   |             |                    |                                |     |  |   |
| P address range | s to search device(s) on the netw | ak.               |             |                    |                                |     |  |   |
| ch Conditions   |                                   |                   |             |                    |                                |     |  |   |
| earch method (  | IPv4 address range     O Ho       | t name 🔘 IPv4 set | cment range | Meep   • O Specify | / IPv6 address 🔘 IPv6 multices | it. |  |   |
|                 |                                   |                   |             |                    |                                |     |  |   |
| m range sett    | ungs                              |                   |             |                    |                                |     |  |   |
| SV file         |                                   |                   |             |                    |                                |     |  |   |
|                 |                                   |                   |             |                    |                                |     |  |   |
|                 |                                   | Browse            |             |                    |                                |     |  |   |
| ort CSV         |                                   |                   |             |                    |                                |     |  |   |
| 01110510        |                                   |                   |             |                    |                                |     |  |   |
| Select          | Start IP Address End IP           | Address           |             |                    |                                |     |  |   |
|                 |                                   |                   |             |                    |                                |     |  |   |
|                 |                                   |                   |             |                    |                                |     |  |   |
|                 |                                   |                   |             |                    |                                |     |  |   |
|                 |                                   |                   |             |                    |                                |     |  |   |
|                 |                                   |                   |             |                    |                                |     |  |   |
|                 |                                   |                   |             |                    |                                |     |  |   |
|                 |                                   |                   |             |                    |                                |     |  |   |
|                 |                                   |                   |             |                    |                                |     |  |   |
|                 |                                   |                   |             |                    |                                |     |  |   |
|                 |                                   |                   |             |                    |                                |     |  |   |

# 5. Set the search ranges.

| note e                   | ommunicat                 | tion Gate       |                                                                 | <b>%</b> |
|--------------------------|---------------------------|-----------------|-----------------------------------------------------------------|----------|
|                          | onnanica                  | June 1          | ·                                                               | 1        |
| ch Rang                  | e Settings                |                 |                                                                 |          |
| <sup>o</sup> address ran | ges to search device(s) o | in the network. |                                                                 |          |
| h Condition              | is                        |                 |                                                                 |          |
| arch method              | IPv4 address range        | Host name       | IPv4 segment range Streep v Specify IPv6 address IPv6 multicast |          |
|                          |                           |                 |                                                                 |          |
| h Rançe Se               | ttings                    |                 |                                                                 |          |
| ∨ fle                    |                           |                 |                                                                 |          |
|                          |                           |                 |                                                                 |          |
|                          |                           | B               | owse                                                            |          |
| vt CSV                   |                           |                 |                                                                 |          |
| 51(05)                   |                           |                 |                                                                 |          |
| Select                   | Start IP Address          | End IP Address  |                                                                 |          |
|                          | 1921681711                | 192.168.171.254 |                                                                 |          |
|                          |                           |                 |                                                                 |          |
|                          |                           |                 |                                                                 |          |
|                          |                           |                 |                                                                 |          |
|                          |                           |                 |                                                                 |          |
|                          |                           |                 | -                                                               |          |
|                          |                           |                 |                                                                 |          |
|                          |                           |                 | -                                                               |          |
|                          |                           |                 |                                                                 |          |
|                          |                           |                 |                                                                 |          |

• When entering the ranges directly:

Enter the starting IPv4 address and finishing IPv4 address in "x.x.x.x" format ("x" standing for any number from 0 to 255). You can enter up to 10 sets of addresses.

Enter a higher IPv4 address for the finishing IPv4 address than for the starting IPv4 address.

If you set "0.0.0.0" for the finishing address, the range of IPv4 address on the line will not be searched.

An error will occur if the value for the starting IPv4 address is "0.0.0.0" and the value for the finishing IPv4 address is other than "0.0.0.0".

• When importing from a CSV file:

Click [Browse], locate your CSV file, and then click [Import CSV].

Once the search ranges have been imported from the CSV file, all previously specified ranges will be deleted.

6. Click [Go to Access Prohibited IP Address Settings], and then specify the IPv4 address that you want to prohibit the RC Gate from accessing.

| / Address Settings                     |  |
|----------------------------------------|--|
| p all access by PC Gate are available. |  |
|                                        |  |
|                                        |  |
| Bromse                                 |  |
|                                        |  |
|                                        |  |
| 55                                     |  |
| ) Display items 10 v                   |  |
| Address Comment                        |  |
|                                        |  |
|                                        |  |
|                                        |  |
|                                        |  |
|                                        |  |
|                                        |  |
|                                        |  |
|                                        |  |
|                                        |  |
|                                        |  |
| t All Delete                           |  |
|                                        |  |
|                                        |  |
|                                        |  |
|                                        |  |
|                                        |  |
|                                        |  |
|                                        |  |
|                                        |  |
|                                        |  |
| hade Bastan                            |  |
| - Abbit Lectronic                      |  |

If you do not need to prohibit any IPv4 addresses, proceed to step 8.

• When entering the IPv4 address directly:

Enter the IPv4 address in "x.x.x." format ("x" standing for any number from 0 to 255). You can enter up to 256 addresses.

• When importing from a CSV file:

Click [Browse], locate your CSV file, and then click [Import CSV].

Once the search ranges have been imported from the CSV file, all previously specified ranges will be deleted.

7. Select the check boxes of the IPv4 address you want to prohibit, and then click [OK].

The screen returns to "Search Range Settings".

8. Click [Start Search].

Device searching starts.

9. Select the check boxes of the devices you want to register, and then click [Prepare Registration].

| amote C                                                                          | ommunica                                                                            | tion Gate           | ٨                                             |                         |                                             |                                |                                           |        | * | • Logo      |
|----------------------------------------------------------------------------------|-------------------------------------------------------------------------------------|---------------------|-----------------------------------------------|-------------------------|---------------------------------------------|--------------------------------|-------------------------------------------|--------|---|-------------|
| emote c                                                                          | ommunica                                                                            | tion date           | -                                             |                         |                                             |                                |                                           |        |   | Administrat |
| totocol Setting(s)<br>Search Resu<br>he following device!<br>o search other IP a | Search Range Setting<br>Its<br>(s) have been found on t<br>ddress ranges, olick (Ad | s Device Registrati | ion Wizard: Search<br>e(s) to manage, then cl | Results Enter Request N | <ol> <li>Device Registration Was</li> </ol> | and: Select Device to Register | Device Registration Wzard: Registration P | esults |   |             |
| iearch Results                                                                   |                                                                                     |                     |                                               |                         |                                             |                                |                                           |        |   |             |
| 0.0.1-37                                                                         | /3 (F) (F) Da                                                                       | ipray items         | 11-11-1-1-1-1                                 | Marking ID              | Our Part Trans                              |                                |                                           |        |   |             |
| Select                                                                           | Model Name                                                                          | IP Address          | Host name                                     | Machine ID              | United for the                              |                                |                                           |        |   |             |
|                                                                                  | device-remu                                                                         | 19216811.2          | _                                             | DEM 000001              | HTTPS (SDAP)                                |                                |                                           |        |   |             |
|                                                                                  | device-emu                                                                          | 19216811.3          | _                                             | DEVI 000002             | HTTPS (SOAP)                                |                                |                                           |        |   |             |
| -                                                                                |                                                                                     |                     |                                               |                         |                                             |                                |                                           |        |   |             |
|                                                                                  |                                                                                     |                     |                                               |                         |                                             |                                |                                           |        |   |             |
|                                                                                  |                                                                                     |                     |                                               |                         |                                             |                                |                                           |        |   |             |
|                                                                                  |                                                                                     |                     |                                               |                         |                                             |                                |                                           |        |   |             |
|                                                                                  |                                                                                     |                     |                                               |                         |                                             |                                |                                           |        |   |             |
|                                                                                  |                                                                                     |                     |                                               |                         |                                             |                                |                                           |        |   |             |
|                                                                                  |                                                                                     |                     |                                               |                         |                                             |                                |                                           |        |   |             |
|                                                                                  | 11                                                                                  |                     |                                               |                         |                                             |                                |                                           |        |   |             |
|                                                                                  | ou select su                                                                        |                     |                                               |                         |                                             |                                |                                           |        |   |             |
|                                                                                  | Mar                                                                                 |                     |                                               |                         |                                             |                                |                                           |        |   |             |
| Search Error Den                                                                 | vice List                                                                           |                     |                                               |                         |                                             |                                |                                           |        |   |             |
| Machine ID Error                                                                 | Device List View                                                                    |                     |                                               |                         |                                             |                                |                                           |        |   |             |
|                                                                                  |                                                                                     | _                   |                                               |                         |                                             |                                |                                           |        |   |             |
|                                                                                  |                                                                                     |                     |                                               |                         |                                             |                                |                                           |        |   |             |
|                                                                                  |                                                                                     |                     |                                               |                         |                                             |                                |                                           |        |   |             |
|                                                                                  |                                                                                     |                     |                                               |                         |                                             |                                |                                           |        |   |             |
|                                                                                  |                                                                                     |                     |                                               |                         |                                             |                                |                                           |        |   |             |
|                                                                                  |                                                                                     |                     |                                               |                         |                                             |                                |                                           |        |   |             |
|                                                                                  |                                                                                     |                     |                                               |                         |                                             |                                |                                           |        |   |             |
|                                                                                  |                                                                                     |                     |                                               |                         |                                             |                                |                                           |        |   |             |
|                                                                                  |                                                                                     |                     |                                               |                         |                                             |                                |                                           |        |   |             |
|                                                                                  |                                                                                     |                     |                                               |                         |                                             |                                |                                           |        |   |             |
|                                                                                  |                                                                                     |                     |                                               |                         |                                             |                                |                                           |        |   |             |
|                                                                                  |                                                                                     |                     |                                               |                         |                                             |                                |                                           |        |   |             |
|                                                                                  |                                                                                     |                     |                                               | _                       |                                             |                                |                                           |        |   |             |
| udditional Se                                                                    | arch Prepare I                                                                      | Registration        | Cancel                                        |                         |                                             |                                |                                           |        |   |             |
|                                                                                  |                                                                                     |                     |                                               |                         |                                             |                                |                                           |        |   |             |

You can switch pages by clicking the button on the left/right of the displayed number. The number of displayed ranges on the current page can be changed using the "Display items" list.

The [Select] box masked in gray indicates that the device has been already registered to the Communication Server.

- [Select All]: Select all devices including the devices which are not on the current page.
- [Unselect All]: Cancel the selection of all devices including the devices which are not on the current page.
- [Additional Search]: Repeat searching and selecting of devices. Return to Step 5, and specify the searching ranges you want to add.
- [Machine ID Error Device List]: Display a list of the IP Address, MAC Address, Model Name of the devices for which the equipment could not identify the Machine ID.

10. Enter request numbers for each device, and then click [Confirm with Server].

To have "Request No." automatically filled in, click [Obtain Request No.].

|                                                                                                    | ote Communi                                                                               | ication Gate                | A                        |                 |                           |                                |                                                |       | * |
|----------------------------------------------------------------------------------------------------|-------------------------------------------------------------------------------------------|-----------------------------|--------------------------|-----------------|---------------------------|--------------------------------|------------------------------------------------|-------|---|
|                                                                                                    |                                                                                           |                             |                          |                 |                           |                                |                                                |       |   |
| Arian       Instruction         Preparation       Model Name       IP Adverse       Iso and the second of the second of                                                                                                    | i Setting(s) Search Range Se<br><b>r Request No.</b><br>Isquest No. To start registration | ettings Device Registration | an Wizard: Search Result | s Enter Request | No. Device Registration W | zard: Select Device to Registe | ir Device Registration Wizard: Registration Re | sults |   |
| Negacity No.         Node Ham         IP Address         Hot ham         Modular (D         Concertion Type                                                                                                    | Devices for Registration                                                                  | Display items               | •                        |                 |                           |                                |                                                |       |   |
| Avace-mu         1918113          CM 00000         19179 (0.09)           Mode-mu         1918113          CM 0003         HTT9 (0.09)           Mode-mu         1918113          CM 0003         HTT9 (0.09)           Mode-mu         1918113          CM 0002         HTT9 (0.49)           Mode-mu         1918113          CM 0002         HTT9 (0.49)           Mode-mu         1918113          CM 0002         HTT9 (0.49)           Mode-mu         1918113          CM 0002         HTT9 (0.49)           Mode-mu         1918113          CM 0002         HTT9 (0.49)           Mode-mu         1918113          CM 0002         HTT9 (0.49)           Mode-mu         1918113          CM 0002         HTT9 (0.49)           Mode-mu         1918113          CM 0002         HTT9 (0.49)           Mode-mu         1918113          1918113          1918113           Mode-mu         1918113          1918113          1918113            Mode-mu         1918113          1918113                                                                                                    | Request No.                                                                               | Model Name                  | IP Address               | Host name       | Machine ID                | Connection Type                |                                                |       |   |
| Arcos-mu 1218112 - CK 0008 M1799 0049<br>Arcos-mu 1918113 - CK 0002 M179 0049<br>Arcos-mu 1918113 - CK 0002 Arcos<br>Arcos - CK 0002 Arcos<br>Arcos - CK 0002 Arcos<br>Arc |                                                                                           | device-emu                  | 192.168.11.1             | -               | DEM 000000                | HTTPS (SOAP)                   |                                                |       |   |
| Ansare         Matrix         Matrix<                                                                                                    |                                                                                           | deviceemu                   | 19216811.2               | -               | DEM 000001                | HTTPS (SOAP)                   |                                                |       |   |
| In Regent No.                                                                                                    |                                                                                           | deviceemu                   | 19216811.3               | -               | DEVI 000002               | HTTPS (SOAP)                   |                                                |       |   |
| A Regard Me.                                                                                                    |                                                                                           |                             |                          |                 |                           |                                |                                                |       |   |
| A Regard Mo.                                                                                                    |                                                                                           |                             |                          |                 |                           |                                |                                                |       |   |
| in Regent No.                                                                                                    |                                                                                           |                             |                          |                 |                           |                                |                                                |       |   |
| an Request No.                                                                                                    |                                                                                           |                             |                          |                 |                           |                                |                                                |       |   |
| A Regret No.                                                                                                    |                                                                                           |                             |                          |                 |                           |                                |                                                |       |   |
| in Reges 1 No.                                                                                                    |                                                                                           |                             |                          |                 |                           |                                |                                                |       |   |
| ain Request No.                                                                                                    |                                                                                           |                             |                          |                 |                           |                                |                                                |       |   |
|                                                                                                    | ain Request No.                                                                           |                             |                          |                 |                           |                                |                                                |       |   |

11. Select the check boxes of the devices you want to register, and then click [Register].

To see the details of the confirmed devices, click [Machine ID]. Be sure to check the location of the devices when using multiple models of the same type.

If "Failed" is displayed in "Confirmation Result", device registration has failed. Click [Machine ID] of a device whose result is "Failed".

12. Confirm the registered items, and then click [Complete].

The screen returns to "Initial Settings".

\rm Note

 You can specify the IPv4 addresses of the devices you want to prohibit the RC Gate from accessing after finishing "Device Registration Wizard". For details, see page 97 "Access Prohibited IP Address".

### Searching for Devices by Host Name

This section explains how to search for devices you want to register with the Communication Server by specifying host names.

- 1. Start the RC Gate Monitor, and then log in as [Administrator].
- 2. Click [Device Registration Wizard].

4

3. Select a protocol for searching, and then click [Next].

| note Co        | ommunication                                   | Gate A                                 |                                   |                                        |                                                |                |
|----------------|------------------------------------------------|----------------------------------------|-----------------------------------|----------------------------------------|------------------------------------------------|----------------|
|                |                                                |                                        |                                   | For March October Davids to Davidson 1 |                                                | <br>Administrs |
| to col Cabl    | in af a )                                      | witce reportation vecano bearch result | s Enter Paquest No. Levice Pagatr | adds weard benet Levice to reporter to | Avide registration vezero registration results |                |
| ndoodia) fran  | inigas)                                        |                                        |                                   |                                        |                                                |                |
|                |                                                |                                        |                                   |                                        |                                                |                |
| ct protocol    |                                                |                                        |                                   |                                        |                                                |                |
| rotocol to use | <ul> <li>SNMPVLV2</li> <li>SNMPVLV2</li> </ul> | s O stated beouth                      |                                   |                                        |                                                |                |
| Pv1,v2 Settir  | <b>6</b> 2                                     |                                        |                                   |                                        |                                                |                |
| Select         | SNMP community                                 |                                        |                                   |                                        |                                                |                |
|                | public                                         |                                        |                                   |                                        |                                                |                |
|                |                                                |                                        |                                   |                                        |                                                |                |
|                |                                                |                                        |                                   |                                        |                                                |                |
|                |                                                |                                        |                                   |                                        |                                                |                |
|                |                                                |                                        |                                   |                                        |                                                |                |
|                |                                                |                                        |                                   |                                        |                                                |                |
|                |                                                |                                        |                                   |                                        |                                                |                |
|                |                                                |                                        |                                   |                                        |                                                |                |
|                |                                                |                                        |                                   |                                        |                                                |                |
|                |                                                |                                        |                                   |                                        |                                                |                |
| lect All       | Unselect All Delete                            |                                        |                                   |                                        |                                                |                |
|                |                                                | _                                      |                                   |                                        |                                                |                |
|                |                                                |                                        |                                   |                                        |                                                |                |
|                |                                                |                                        |                                   |                                        |                                                |                |
|                |                                                |                                        |                                   |                                        |                                                |                |
|                |                                                |                                        |                                   |                                        |                                                |                |
|                |                                                |                                        |                                   |                                        |                                                |                |
|                |                                                |                                        |                                   |                                        |                                                |                |
|                |                                                |                                        |                                   |                                        |                                                |                |
|                |                                                |                                        |                                   |                                        |                                                |                |
|                |                                                |                                        |                                   |                                        |                                                |                |
|                |                                                |                                        |                                   |                                        |                                                |                |

• If you select [SNMPv1,v2]:

The SNMP community name serves as a password when the RC Gate tries to access the SNMP-compatible devices. For details, see the operating instructions for each device.

Enter the SNMP community name in order of highest frequency to lowest frequency. (You can enter up to 30 ASCII characters per name. You can enter up to 10 names). Remove any SNMP community names that are not in use on your network.

Leave the item blank if the managing devices are only HTTPS-compatible devices.

If you select [SNMPv3]:

Enter at least one set for user name, authentication password, and encryption password. You can enter up to 10 sets.

If you select [SNMPv3 priority]:

This protocol uses the SNMPv3 and SNMPv1,v2 protocols. The RC Gate will first attempt to search a device using the SNMPv3 protocol. If a device does not support SNMPv3, the RC Gate will attempt to search a device using the SNMPv1,v2 protocol.

To select all items in the list, click [Select All].

To cancel all selected items in the list, click [Unselect All].

4. Select [Host name] for the search method.

| Remote Communication Gate A                                                                                        | No → Logout                                     |
|----------------------------------------------------------------------------------------------------|-------------------------------------------------|
|                                                                                                    | <u></u> Administrator                           |
| Search Ranne Settine                                                                                               |                                                 |
| Enter P oddress range Security:                                                                                    |                                                 |
| Proved Develling                                                                                                   |                                                 |
| search Culturitons                                                                                                 |                                                 |
| III Search method 🔘 IPv4 address ranze 💿 Host name 🔘 IPv4 segment name 🔤 🖤 🕓 Specify IPv6 address 🔘 IPv6 multicast |                                                 |
| Search Range Settings                                                                                              |                                                 |
| C (2)/0                                                                                                    |                                                 |
|                                                                                                    |                                                 |
| Browse                                                                                                    |                                                 |
|                                                                                                    |                                                 |
| Import CSV                                                                                                    |                                                 |
| (# 4 1-10/100 ) (#) DisplayItems 10 v                                                                              |                                                 |
| Select Host name                                                                                                   |                                                 |
|                                                                                                    |                                                 |
|                                                                                                    |                                                 |
|                                                                                                    |                                                 |
|                                                                                                    |                                                 |
|                                                                                                    |                                                 |
|                                                                                                    |                                                 |
|                                                                                                    |                                                 |
|                                                                                                    |                                                 |
|                                                                                                    |                                                 |
|                                                                                                    |                                                 |
| Select All Unselect All Delete                                                                                     |                                                 |
|                                                                                                    |                                                 |
|                                                                                                    |                                                 |
| Selected Device List View                                                                                          |                                                 |
| P address that prohibits access on be specif                                                                       | ed. Go to Access Prohibited IP Address Settings |
| Back Start Sarrah Concel                                                                                           |                                                 |
|                                                                                                    |                                                 |

# 5. Set the search ranges.

| Remote Communication Gate A                                                                                                    | *       | <b>+)</b> | Logout  |
|----------------------------------------------------------------------------------------------------|---------|-----------|---------|
|                                                                                                    | +       | Admini    | strator |
| Search Range Settings                                                                                                    |         |           |         |
| Enter P address ranges to search deviad(s) on the network.                                                                                                    |         |           |         |
| Search Conditions                                                                                                    |         |           |         |
| Search method 🔾 PV4 sidness name 🕢 Host name 🔵 IPV4 segment name                                                                                                    |         |           |         |
| Search Range Settings                                                                                                    |         |           |         |
| CSV fie                                                                                                    |         |           |         |
| Brouse                                                                                                    |         |           |         |
| Import DSV.                                                                                                    |         |           |         |
|                                                                                                    |         |           |         |
|                                                                                                    |         |           |         |
| Select Plot Land<br>dev structured accom                                                                                                    |         |           |         |
| dev-anyal abcom                                                                                                    |         |           |         |
| dev-wmv/2 abccom                                                                                                    |         |           |         |
|                                                                                                    |         |           |         |
|                                                                                                    |         |           |         |
|                                                                                                    |         |           |         |
|                                                                                                    |         |           |         |
|                                                                                                    |         |           |         |
|                                                                                                    |         |           |         |
|                                                                                                    |         |           |         |
|                                                                                                    |         |           |         |
| Select All Unselect All Delete                                                                                                    |         |           |         |
|                                                                                                    |         |           |         |
| Selected Device List View                                                                                                    |         |           |         |
| P address that prohibits access can be seedified. Go to Access Prohibited                                                                                                    | P Addre | ss Set    | tings   |
| Red Stat Sand                                                                                                    |         |           |         |
| Unit of the second Unit of the second second s |         |           |         |
|                                                                                                    | _       |           | _       |

• When entering the ranges directly:

Enter host names. You can enter up to 100 names (1,000 names if you have installed optional memory and storage).

• When importing from a CSV file:

Click [Browse], locate your CSV file, and then click [Import CSV].

Once the search ranges have been imported from the CSV file, all previously specified IPv4 addresses will be deleted.

6. Click [Go to Access Prohibited IP Address Settings], and then specify the IPv4 address that you want to prohibit the RC Gate from accessing.

Nopout Remote Communication Gate A 1 Administrate Access Prohibited IP Address Setting all access by PO Gate are a IP address CSV file Browse Import CSV Access Prohibited IP (4 4 1-10/255 ) (H) Display items 10 v Select IP Address Select All Unselect All Delete Back Apply Restore

If you do not need to prohibit any IPv4 addresses, proceed to Step 8.

• When entering the IPv4 address directly:

Enter the IPv4 address in "x.x.x.x" format ("x" standing for any number from 0 to 255). You can enter up to 256 addresses.

• When importing from a CSV file:

Click [Browse], locate your CSV file, and then click [Import CSV].

Once the search ranges have been imported from the CSV file, all previously specified IPv4 addresses will be deleted.

7. Select the check boxes of the IPv4 address you want to prohibit, and then click [OK].

The screen returns to "Search Range Settings".

8. Click [Start Search].

Device searching starts.

9. Select the check boxes of the devices you want to register, and then click [Prepare Registration].

| Rer   | note Co            | ommunica                  | tion Gate               | A                          |                           |                         | × +1 Logout                                                                     |
|-------|--------------------|---------------------------|-------------------------|----------------------------|---------------------------|-------------------------|---------------------------------------------------------------------------------|
|       |                    |                           |                         |                            |                           |                         | Administrator                                                                   |
| Prote | col Setting(s)     | Search Range Settings     | Device Registrat        | tion Wizard: Search F      | esults Enter Request No   | Device Registration Wzs | ard: Select Device to Register Device Registration Witard: Registration Results |
| Sea   | arch Resul         | ts                        |                         |                            |                           |                         |                                                                                 |
| The   | following device(s | i) have been found on ti  | ne network. Seject devi | ce(s) to menage, then clic | k (Prepare Registration). |                         |                                                                                 |
| Top   | earch other IP ad  | Idress ranges, click [Ad: | litional Search].       |                            |                           |                         |                                                                                 |
| Sea   | roh Results        |                           |                         |                            |                           |                         |                                                                                 |
| H     | 1-3 /              | 3 🕨 🕨 Dig                 | olay items 10 🛛 🔻       | )                          |                           |                         |                                                                                 |
|       | Select             | Model Name                | IP Address              | Host name                  | Machine ID                | Connection Type         |                                                                                 |
|       |                    | device-emu                | 192.168.11.1            | dev-em/u0.abc.com          | DEVI 000000               | HTTPS (SOAP)            |                                                                                 |
|       |                    | device-emu                | 192.168.11.2            | dev-emyul abc.com          | DE-VI 000001              | HTTPS (SOAP)            |                                                                                 |
|       |                    | device-emu                | 192.168.11.2            | dev-emyu2.abo.com          | DEVI 000002               | HTTPS (SOAP)            |                                                                                 |
|       |                    |                           |                         |                            |                           |                         |                                                                                 |
|       |                    |                           |                         |                            |                           |                         |                                                                                 |
|       |                    |                           |                         |                            |                           |                         |                                                                                 |
|       |                    |                           |                         |                            |                           |                         |                                                                                 |
|       |                    |                           |                         |                            |                           |                         |                                                                                 |
|       |                    |                           |                         |                            |                           |                         |                                                                                 |
|       |                    |                           |                         |                            |                           |                         |                                                                                 |
| -     |                    | Onselect All              |                         |                            |                           |                         |                                                                                 |
|       |                    | Mar                       |                         |                            |                           |                         |                                                                                 |
|       | search Error Davi  | oe List                   |                         |                            |                           |                         |                                                                                 |
|       | Auchine ID Error ( | Device List View          | ]                       |                            |                           |                         |                                                                                 |
|       |                    |                           |                         |                            |                           |                         |                                                                                 |
|       |                    |                           |                         |                            |                           |                         |                                                                                 |
|       |                    |                           |                         |                            |                           |                         |                                                                                 |
|       |                    |                           |                         |                            |                           |                         |                                                                                 |
|       |                    |                           |                         |                            |                           |                         |                                                                                 |
|       |                    |                           |                         |                            |                           |                         |                                                                                 |
|       |                    |                           |                         |                            |                           |                         |                                                                                 |
|       |                    |                           |                         |                            |                           |                         |                                                                                 |
|       |                    |                           |                         |                            |                           |                         |                                                                                 |
|       |                    |                           |                         |                            |                           |                         |                                                                                 |
|       |                    |                           |                         |                            |                           |                         |                                                                                 |
|       |                    |                           |                         |                            | -                         |                         |                                                                                 |
| -     | dditional Sea      | rch Prepare F             | tegistration            | Cancel                     |                           |                         |                                                                                 |

You can switch pages by clicking the button on the left/right of the displayed number. The number of displayed ranges on the current page can be changed using the "Display items" list.

The [Select] box masked in grey indicates that the device has been already registered to the Communication Server.

- [Select All]: Select all devices including the devices which are not on the current page.
- [Unselect All]: Cancel the selection of all devices including the devices which are not on the current page.
- [Additional Search]: Repeat searching and selecting of devices. Return to Step 5, and specify the searching ranges you want to add.
- [Search Error List]: Displays the hostname and IP address for which the RC Gate could not found.
- [Machine ID Error Device List]: Display a list of the IP Address, MAC Address, Model Name
  of the devices for which the equipment could not identify the Machine ID.

#### 10. Enter request numbers for each device, and then click [Confirm with Server].

To have "Request No." automatically filled in, click [Obtain Request No.].

|                                    | ication Gate              | e A                      |                   |                           |                               | 5                                               | *1     |
|------------------------------------|---------------------------|--------------------------|-------------------|---------------------------|-------------------------------|-------------------------------------------------|--------|
|                                    |                           |                          |                   |                           |                               | <b>1</b>                                        | Admini |
| col Setting(p) Search Range Se     | attings Device Registrati | on Wizerd: Seerch Result | s Enter Request N | o. Device Registration Wa | card: Select Device to Regist | Device Registration Wzerd: Registration Results |        |
| er Request No.                     |                           |                          |                   |                           |                               |                                                 |        |
| r Request No. To start registratio | n, aliak [Next].          |                          |                   |                           |                               |                                                 |        |
| or Devices for Registration        |                           |                          |                   |                           |                               |                                                 |        |
| ( 1-3/3 P P                        | Display items 10          | •                        |                   |                           |                               |                                                 |        |
| Request No.                        | Model Name                | IP Address               | Host name         | Machine ID                | Connection Type               |                                                 |        |
|                                    | device-emu                | 192168111                | dev-emyu0.abc.com | DEVI 000000               | HTTPS (SOAP)                  |                                                 |        |
|                                    | device-emu                | 19216811.2               | dev-emvut abc.com | DE/I 000001               | HTTPS (SOAP)                  |                                                 |        |
|                                    | deviceemu                 | 19216811.3               | dev-emyu2.abc.com | DEVI 000002               | HTTPS (SOAP)                  |                                                 |        |
|                                    |                           |                          |                   |                           |                               |                                                 |        |
|                                    |                           |                          |                   |                           |                               |                                                 |        |
|                                    |                           |                          |                   |                           |                               |                                                 |        |
|                                    |                           |                          |                   |                           |                               |                                                 |        |
|                                    |                           |                          |                   |                           |                               |                                                 |        |
|                                    |                           |                          |                   |                           |                               |                                                 |        |
|                                    |                           |                          |                   |                           |                               |                                                 |        |
|                                    |                           |                          |                   |                           |                               |                                                 |        |
| stain Request No.                  |                           |                          |                   |                           |                               |                                                 |        |
|                                    |                           |                          |                   |                           |                               |                                                 |        |
|                                    |                           |                          |                   |                           |                               |                                                 |        |
|                                    |                           |                          |                   |                           |                               |                                                 |        |
|                                    |                           |                          |                   |                           |                               |                                                 |        |
|                                    |                           |                          |                   |                           |                               |                                                 |        |
|                                    |                           |                          |                   |                           |                               |                                                 |        |
|                                    |                           |                          |                   |                           |                               |                                                 |        |
|                                    |                           |                          |                   |                           |                               |                                                 |        |
|                                    |                           |                          |                   |                           |                               |                                                 |        |
|                                    |                           |                          |                   |                           |                               |                                                 |        |
|                                    |                           |                          |                   |                           |                               |                                                 |        |
|                                    |                           |                          |                   |                           |                               |                                                 |        |
|                                    |                           |                          |                   |                           |                               |                                                 |        |
|                                    |                           |                          |                   |                           |                               |                                                 |        |

11. Select the check boxes of the devices you want to register, and then click [Register].

To see the details of the confirmed devices, click [Machine ID]. Be sure to check the location of the devices when using multiple models of the same type.

If "Failed" is displayed in "Confirmation Result", device registration has failed. Click [Machine ID] of a device whose result is "Failed".

12. Confirm the registered items, and then click [Complete].

The screen returns to "Initial Settings"

#### Note

 You can specify the IPv4 addresses of the devices you want to prohibit the RC Gate from accessing after finishing "Device Registration Wizard". For details, see page 97 "Access Prohibited IP Address".

# Searching for Devices by Segment

This section explains how to search for devices you want to register with the Communication Server by specifying network segments.

- 1. Start the RC Gate Monitor, and then log in as [Administrator].
- 2. Click [Device Registration Wizard].

3. Select a protocol for searching, and then click [Next].

| Remote C               | ommunicatio               | on Gate A                                                                                                    | 🍾 ↔) Logout     |
|------------------------|---------------------------|----------------------------------------------------------------------------------------------------|-----------------|
|                        |                           |                                                                                                    | 1 Administrator |
| Protocol Setting       | (s) Search Range Settings | s Device Registration Wized Search Results Enter Request No. Device Registration Wized Select Device to Register Device Registration Wized Registration Results |                 |
| Protocol Set           | ting(s)                   |                                                                                                    |                 |
| Set protocol(s) for se | earching device(s).       |                                                                                                    |                 |
| Select protocol        |                           |                                                                                                    |                 |
| Protocol to use        | ● SNMPVI,v2 ○ SNM         | APria 🔘 SNAPia priority                                                                                                    |                 |
| SNMPv1,v2 Setti        | nçs                       |                                                                                                    |                 |
| Select                 | SNMP community            |                                                                                                    |                 |
|                        | public                    |                                                                                                    |                 |
|                        |                           |                                                                                                    |                 |
|                        |                           |                                                                                                    |                 |
|                        |                           |                                                                                                    |                 |
|                        |                           |                                                                                                    |                 |
|                        |                           |                                                                                                    |                 |
|                        |                           |                                                                                                    |                 |
|                        |                           |                                                                                                    |                 |
|                        |                           |                                                                                                    |                 |
|                        |                           |                                                                                                    |                 |
| Select All             | Unselect All Dele         | ja te                                                                                                    |                 |
|                        |                           |                                                                                                    |                 |
|                        |                           |                                                                                                    |                 |
|                        |                           |                                                                                                    |                 |
|                        |                           |                                                                                                    |                 |
|                        |                           |                                                                                                    |                 |
|                        |                           |                                                                                                    |                 |
|                        |                           |                                                                                                    |                 |
|                        |                           |                                                                                                    |                 |
|                        |                           |                                                                                                    |                 |
| Back                   | Next                      |                                                                                                    |                 |

• If you select [SNMPv1,v2]:

The SNMP community name serves as a password when the RC Gate tries to access the SNMP-compatible devices. For details, see the operating instructions for each device.

Enter the SNMP community name in order of highest frequency to lowest frequency. (You can enter up to 30 ASCII characters per name. You can enter up to 10 names). Remove any SNMP community names that are not in use on your network.

Leave the item blank if the managing devices are only HTTPS-compatible devices.

If you select [SNMPv3]:

Enter at least one set for user name, authentication password, and encryption password. You can enter up to 10 sets.

If you select [SNMPv3 priority]:

This protocol uses the SNMPv3 and SNMPv1,v2 protocols. The RC Gate will first attempt to search a device using the SNMPv3 protocol. If a device does not support SNMPv3, the RC Gate will attempt to search a device using the SNMPv1,v2 protocol.

To select all items in the list, click [Select All].

To cancel all selected items in the list, click [Unselect All].

4. Select [IPv4 segment range] for the search method.

| rch Range Settings P dotes nece to search deno(s) on the th Conditions such method P Pvi address nece A Rance Settings Select Segment rance Such a setting Such a setting Such as a setting Such as a setting Such                                                                                                    |                  |                    |       |             |              |                |      |                            |                      |                        |            |        |
|----------------------------------------------------------------------------------------------------|------------------|--------------------|-------|-------------|--------------|----------------|------|----------------------------|----------------------|------------------------|------------|--------|
| rch Range Settings P dotes mese to search denos(2) on the th Conditions such method P Pvi address mese   th Conditions  such method Pvi address mese  th Conditions  Select Segment range  Select Segment range  L L L L L L L L L L L L L L L L L L                                                                                                    |                  |                    |       |             |              |                |      |                            |                      |                        |            | Admini |
| P adhesr more to search device(2) on the<br>ch Conditions<br>and method PP4 address more<br>ch Rance Settines<br>Syths<br>Select Segment range Sut<br>coll DBV<br>Select Segment range Sut<br>coll DBV<br>Coll Coll Coll Coll Coll Coll Coll Coll                                                                                                    |                  |                    |       |             |              |                |      |                            |                      |                        |            |        |
| ab Danditions  watch method Prod address more  ab Rance Settines  Set Da V  Select Segment rance Set                                                                                                    | ie network.      |                    |       |             |              |                |      |                            |                      |                        |            |        |
| and method P P4 sides race                                                                                                    |                  |                    |       |             |              |                |      |                            |                      |                        |            |        |
| A Ranee Settines                                                                                                    | 🔵 Host name 💿 IF | IPv4 segment range | Sweep | Specify IPv | of address 🔘 | IPv6 multicest |      |                            |                      |                        |            |        |
| Select Seement rance Su<br>Select Seement rance Su<br>                                                                                                    |                  |                    |       |             |              |                |      |                            |                      |                        |            |        |
| Select Segment range Sur<br>                                                                                                    |                  |                    |       |             |              |                |      |                            |                      |                        |            |        |
| Select Segment rance Sal<br>Select Segment rance Sal<br>Segment rance Sal<br>Segment rance Sal |                  |                    |       |             |              |                |      |                            |                      |                        |            |        |
| Select Segment range Sa<br>Select Segment range Sa<br>Select Segment range Sa<br>Select Segment range Sa<br>Select Segment range Sa<br>Segment Segment range Sa<br>Segment Segment range Sa<br>Segment Segment Sa<br>Segment Segment Sa<br>Segment Segment Sa<br>Segment Segment S                                                                                                    |                  |                    |       |             |              |                |      |                            |                      |                        |            |        |
| Select Second rance Su<br>Select Second rance Su<br>Control Control Contro                                                                                                    | Brow             | owse               |       |             |              |                |      |                            |                      |                        |            |        |
| Select Segment rance So<br>                                                                                                    |                  |                    |       |             |              |                |      |                            |                      |                        |            |        |
| Select Segment rance Su<br>                                                                                                    |                  |                    |       |             |              |                |      |                            |                      |                        |            |        |
| Select Beenent race Su                                                                                                    |                  |                    |       |             |              |                |      |                            |                      |                        |            |        |
| et All Unselect All Deckt                                                                                                    | Subnet Mask      |                    |       |             |              |                |      |                            |                      |                        |            |        |
| et All Unselect All Delet                                                                                                    |                  |                    |       |             |              |                |      |                            |                      |                        |            |        |
| et All Unselect All Delet                                                                                                    |                  |                    |       |             |              |                |      |                            |                      |                        |            |        |
| ot All Unselect All Delet                                                                                                    |                  | -                  |       |             |              |                |      |                            |                      |                        |            |        |
| cot All Unselect All Delet                                                                                                    |                  |                    |       |             |              |                |      |                            |                      |                        |            |        |
| ect All Unselect All Delet                                                                                                    |                  |                    |       |             |              |                |      |                            |                      |                        |            |        |
| est All Unselect All Delet                                                                                                    |                  |                    |       |             |              |                |      |                            |                      |                        |            |        |
| eot Ali Unseleot Ali Delet                                                                                                    |                  |                    |       |             |              |                |      |                            |                      |                        |            |        |
| eot All Unselect All Delet                                                                                                    |                  | ]                  |       |             |              |                |      |                            |                      |                        |            |        |
| eot All Unselect All Delet                                                                                                    |                  |                    |       |             |              |                |      |                            |                      |                        |            |        |
| oliseleot Ali Delet                                                                                                    |                  |                    |       |             |              |                |      |                            |                      |                        |            |        |
|                                                                                                    |                  |                    |       |             |              |                |      |                            |                      |                        |            |        |
|                                                                                                    |                  |                    |       |             |              |                |      |                            |                      |                        |            |        |
| Instant During Link                                                                                                    |                  |                    |       |             |              |                |      |                            |                      |                        |            |        |
| lected Device List                                                                                                    |                  |                    |       |             |              |                |      |                            |                      |                        |            |        |
|                                                                                                    |                  |                    |       |             |              |                | ) Pa | ddress that prohibits acce | ss can be specified. | Go to Access Prohibite | d IP Addre | ss Set |
| Back Start Search                                                                                                    |                  | Cancel             |       |             |              |                |      |                            |                      |                        |            |        |

Select one of the following search methods:

• Segment search by Sweep

The RC Gate sends a ping to each IPv4 address (host addresses 1 to 254) in a specified network segment.

• Segment search by Broadcast

The RC Gate issues an SNMP broadcast and searches any responding IPv4 addresses within the specified network segment.

To select all items in the list, click [Select All].

To cancel all selected items in the list, click [Unselect All].

#### 5. Set the search ranges.

| Remote Communication Gate A                                                                                                    |
|----------------------------------------------------------------------------------------------------|
|                                                                                                    |
| Search Range Settings TexeP soless reces to search device() on the nethod.  Search Range Settings  Search Range Settings  Search Range Setting  Search Range Settings  Search Range Set |
| Search Assolitions           E search Instean:         Petri dations:         Petri dations:           Search Rase: Setting:         Search Rase: Setting:         Second: Petri dations:           Sort Rase: Setting:         Perrows:         Second: Petri dations:                                                                                                    |
|                                                                                                    |
| Search Range Settings           Coty file           Import Coty           Select         Segment range           102491773         955959500           102491773         955959500           102491773         955959500           102491773         955959500           102491773         955959500           102491773         955959500                                                                                                    |
| Seach Rase Settings  Cov ts  Tensor Cov ts  Tensor  |
| Covie      Covie       |
| Operating         Street           Balect         Segment Frage           10245177.3         StdStrEe           10245177.3         StdStrEe           10245177.3         StdStrEe           10245177.3         StdStrEe           10245177.3         StdStrEe           10245177.3         StdStrEe           10245177.3         StdStrEe           10245177.3         StdStdStrEe           10245177.3         StdStdStrEe                                                                                                    |
| Brows           Import CEV           Scion         Segment Targe<br>19241773         SedSedSe<br>995495690           III         19241773         S95495690           III         19241773         S95495690           III         19241773         S95495690           IIII         19241773         S95495690           IIIIIIIIIIIIIIIIIIIIIIIIIIIIIIIIIIII                                                                                                    |
| Second         Second range         Subset Mask           Import DSV         192/63/71         955/25/256.0           Import DSV         192/63/72         95/25/256.0           Import DSV         192/63/72         95/25/256.0           Import DSV         192/63/72         95/25/256.0           Import DSV         Import DSV         192/63/72           Import DSV         Import DSV         Import DSV           Import DSV         Import DSV         Import DSV           Import DSV         Import DSV         Import DSV                                                                                                    |
| Second         Second Task           0         900491773         900495080           0         90059500         90059500           0         90059500         90059500           0         0         90059500           0         0         90059500                                                                                                    |
| Delevel         Segment marge         Dabet Mask           In1266177.3         95559580           In1266177.3         955059580           In1266177.3         950050580           In1266177.3         950050580           In1266177.3         950050580           In1266177.3         950050580           In1266177.3         950050580           In1266177.3         950050580           In1266177.3         950050580                                                                                                    |
| Segment range         Segment range         Sedment range           1         19349377         35555900           1         19349377         35555900           1         19349377         35555900           1         19349377         35555900           1         19349377         35555900           1         19349377         35555900           1         19349377         35555900           1         19349377         35555900           1         19349377         35555900           1         19349377         35555900           1         19349377         35555900           1         19349377         35555900           1         19349377         35555900           1         19349377         35555900           1         19349377         35555900           1         19349377         35555900           1         193493777         35555900           1         1934937777         35555900           1         19349377777777         35555900           1         1934937777777777777777777777777777777777                                                                                                    |
| 192343773     295,555,550       192343773     295,555,550       100     193443773       100     100       101     100       101     100                                                                                                    |
| 192943773         95555560           Image: State State                                                            |
|                                                                                                    |
|                                                                                                    |
|                                                                                                    |
|                                                                                                    |
|                                                                                                    |
|                                                                                                    |
|                                                                                                    |
|                                                                                                    |
|                                                                                                    |
| Select All Uselect All Delete                                                                                                    |
|                                                                                                    |
|                                                                                                    |
| Selected Divise List View                                                                                                    |
|                                                                                                    |
| Padress Pat prohibits scores on be seeded. Go to Access Prohibited IP Address Settings                                                                                                    |
| Back Start Search Cancel                                                                                                    |

• When entering the ranges directly:

Enter the searching ranges and subnet mask as segment information. You can enter up to 10 sets of information.

• When importing from a CSV file:

Click [Browse], locate your CSV file, and then click [Import CSV].

Once the search ranges have been imported from the CSV file, all previously specified ranges will be deleted.

6. Click [Go to Access Prohibited IP Address Settings], and then specify the IPv4 address that you want to prohibit the RC Gate from accessing.

If you do not need to prohibit any IPv4 addresses, proceed to Step 8.

| emote Co                         | ommunication G                          | ate A        |  | <b>(</b> |
|----------------------------------|-----------------------------------------|--------------|--|----------|
|                                  |                                         |              |  | 1 Admin  |
| ccess Prohi                      | bited IP Address Setting                | ß            |  |          |
| <sup>o</sup> address settings fi | br prohibiting all access by RO Gate ar | e available. |  |          |
| <sup>o</sup> address             |                                         |              |  |          |
| CSV file                         |                                         |              |  |          |
|                                  |                                         | Browse       |  |          |
| Import CSV                       |                                         |              |  |          |
| ccarr Prohibitar                 | d IP åddrave                            |              |  |          |
|                                  | 255 F F Display items                   |              |  |          |
| Out at                           |                                         |              |  |          |
| Select                           | IF Address Com                          | ent          |  |          |
|                                  |                                         |              |  |          |
|                                  |                                         |              |  |          |
|                                  |                                         |              |  |          |
|                                  |                                         |              |  |          |
|                                  |                                         |              |  |          |
|                                  |                                         |              |  |          |
|                                  |                                         |              |  |          |
|                                  |                                         |              |  |          |
| elect All                        | Unselect All Delete                     |              |  |          |
|                                  |                                         |              |  |          |
|                                  |                                         |              |  |          |
|                                  |                                         |              |  |          |
|                                  |                                         |              |  |          |
|                                  |                                         |              |  |          |
|                                  |                                         |              |  |          |
|                                  |                                         |              |  |          |
|                                  |                                         |              |  |          |
|                                  |                                         | D. d.u.      |  |          |
| Back                             | Abbia                                   | Restore      |  |          |

• When entering the IPv4 address directly:

Enter the IPv4 address in "x.x.x.x" format ("x" standing for any number from 0 to 255). You can enter up to 256 addresses.

• When importing from a CSV file:

Click [Browse], locate your CSV file, and then click [Import CSV].

Once the search ranges have been imported from the CSV file, all previously specified IPv4 addresses will be deleted.

7. Select the check boxes of the IPv4 address you want to prohibit, and then click [OK].

The screen returns to "Search Range Settings".

8. Click [Start Search].

Device searching starts.

9. Select the check boxes of the devices you want to register, and then click [Prepare Registration].

|                                                |                                                     |                                               |                          |                             |                        |                                 |                                                 | S Dopout      |
|------------------------------------------------|-----------------------------------------------------|-----------------------------------------------|--------------------------|-----------------------------|------------------------|---------------------------------|-------------------------------------------------|---------------|
| Remote Co                                      | ommunica                                            | tion Gate                                     | A                        |                             |                        |                                 |                                                 |               |
| _                                              |                                                     |                                               |                          |                             |                        |                                 |                                                 | Administrator |
| Protocol Setting(s)                            | Search Range Settings                               | Device Registrat                              | ion Wizard: Search       | Results Enter Request No    | Device Registration Wz | card: Select Device to Register | Device Registration Wzard: Registration Results |               |
| Search Resul                                   | ts                                                  |                                               |                          |                             |                        |                                 |                                                 |               |
| The following device(<br>To search other IP ad | ) have been found on fi<br>dress ranges, olick [Add | he network. Select devic<br>ditional Search]. | e(s) to manage, then cli | ick [Prepare Registration]. |                        |                                 |                                                 |               |
| Search Results                                 |                                                     |                                               |                          |                             |                        |                                 |                                                 |               |
| H - 1-37                                       | 3 🕨 🕨 Diag                                          | play items 10 🗸 🗸                             |                          |                             |                        |                                 |                                                 |               |
| Select                                         | Model Name                                          | IP Address                                    | Host name                | Machine ID                  | Connection Type        |                                 |                                                 |               |
|                                                | device-remu                                         | 192.168.11.1                                  | -                        | DEVI 000000                 | HITTPS (SOAP)          |                                 |                                                 |               |
|                                                | device-remu                                         | 192.168.11.2                                  | -                        | DEM 000001                  | HTTPS (SOAP)           |                                 |                                                 |               |
|                                                | device-emu                                          | 192.168.11.3                                  | -                        | DE-M 000002                 | HTTPS (SOAP)           |                                 |                                                 |               |
|                                                |                                                     |                                               |                          |                             |                        |                                 |                                                 |               |
|                                                |                                                     |                                               |                          |                             |                        |                                 |                                                 |               |
|                                                |                                                     |                                               |                          |                             |                        |                                 |                                                 |               |
|                                                |                                                     |                                               |                          |                             |                        |                                 |                                                 |               |
|                                                |                                                     |                                               |                          |                             |                        |                                 |                                                 |               |
|                                                |                                                     |                                               |                          |                             |                        |                                 |                                                 |               |
| Select All                                     | linselect All                                       |                                               |                          |                             |                        |                                 |                                                 |               |
|                                                |                                                     |                                               |                          |                             |                        |                                 |                                                 |               |
| Search Error Devi                              | ce List View                                        |                                               |                          |                             |                        |                                 |                                                 |               |
|                                                |                                                     | -                                             |                          |                             |                        |                                 |                                                 |               |
| Machine ID Error I                             | Device List View                                    |                                               |                          |                             |                        |                                 |                                                 |               |
|                                                |                                                     |                                               |                          |                             |                        |                                 |                                                 |               |
|                                                |                                                     |                                               |                          |                             |                        |                                 |                                                 |               |
|                                                |                                                     |                                               |                          |                             |                        |                                 |                                                 |               |
|                                                |                                                     |                                               |                          |                             |                        |                                 |                                                 |               |
|                                                |                                                     |                                               |                          |                             |                        |                                 |                                                 |               |
|                                                |                                                     |                                               |                          |                             |                        |                                 |                                                 |               |
|                                                |                                                     |                                               |                          |                             |                        |                                 |                                                 |               |
|                                                |                                                     |                                               |                          |                             |                        |                                 |                                                 |               |
|                                                |                                                     |                                               |                          |                             |                        |                                 |                                                 |               |
|                                                |                                                     |                                               |                          |                             |                        |                                 |                                                 |               |
|                                                |                                                     |                                               |                          |                             |                        |                                 |                                                 |               |
| Additional Sea                                 | rch Prepare R                                       | Registration                                  | Cancel                   |                             |                        |                                 |                                                 |               |

You can switch pages by clicking the button on the left/right of the displayed number. The number of displayed ranges on the current page can be changed using the "Display items" list.

The [Select] box masked in grey indicates that the device has been already registered to the Communication Server.

- [Select All]: Select all devices including the devices which are not on the current page.
- [Unselect All]: Cancel the selection of all devices including the devices which are not on the current page.
- [Additional Search]: Repeat searching and selecting of devices. Return to Step 5, and specify the searching ranges you want to add.
- [Machine ID Error Device List]: Display a list of the IP Address, MAC Address, Model Name of the devices for which the equipment could not identify the Machine ID.
- 10. Enter request numbers for each device, and then click [Confirm with Server].

To have "Request No." automatically filled in, click [Obtain Request No.].

|                                      | cation Gate               | A                       |                 |                            |                              |                                                |       | I     |
|--------------------------------------|---------------------------|-------------------------|-----------------|----------------------------|------------------------------|------------------------------------------------|-------|-------|
|                                      |                           |                         |                 |                            |                              |                                                |       | 👤 Adm |
| occi Setting(s) Search Range Se      | ttings Device Registratio | n Wizard: Search Result | s Enter Request | No. Device Registration Wa | zerd: Select Device to Regis | ter Device Registration Wzard Registration Res | sults |       |
| ter Request No.                      |                           |                         |                 |                            |                              |                                                |       |       |
| er Request No. To start registration | , dick [Next].            |                         |                 |                            |                              |                                                |       |       |
| or Devices for Registration          |                           |                         |                 |                            |                              |                                                |       |       |
| 1-1-1/3 P.H                          | Display items             |                         |                 |                            |                              |                                                |       |       |
|                                      |                           |                         |                 |                            |                              |                                                |       |       |
| Request No.                          | device-emu                | 192.168.11.1            | HOST name       | DEVI 000000                | HTTPS (SOAP)                 |                                                |       |       |
|                                      | devicements               | 19216011.2              | _               | DEM. 000001                | HITES (SO 4P)                |                                                |       |       |
|                                      | de fac and                | 102100112               |                 |                            | 1 1110 (00.17)               |                                                |       |       |
|                                      | dence-sittu               | 192100113               |                 | Devi 00002                 | HITES (SUAP)                 |                                                |       |       |
|                                      |                           |                         |                 |                            |                              |                                                |       |       |
|                                      |                           |                         |                 |                            |                              |                                                |       |       |
|                                      |                           |                         |                 |                            |                              |                                                |       |       |
|                                      |                           |                         |                 |                            |                              |                                                |       |       |
|                                      |                           |                         |                 |                            |                              |                                                |       |       |
|                                      |                           |                         |                 |                            |                              |                                                |       |       |
|                                      |                           |                         |                 |                            |                              |                                                |       |       |
|                                      |                           |                         |                 |                            |                              |                                                |       |       |
|                                      |                           |                         |                 |                            |                              |                                                |       |       |
| btain Request No.                    |                           |                         |                 |                            |                              |                                                |       |       |
| btain Request No.                    |                           |                         |                 |                            |                              |                                                |       |       |
| btain Request No.                    |                           |                         |                 |                            |                              |                                                |       |       |
| btain Request No,                    |                           |                         |                 |                            |                              |                                                |       |       |
| btain Request No.                    |                           |                         |                 |                            |                              |                                                |       |       |
| blain Request No.                    |                           |                         |                 |                            |                              |                                                |       |       |
| blain Request No.                    |                           |                         |                 |                            |                              |                                                |       |       |
| ibtain Request No.                   |                           |                         |                 |                            |                              |                                                |       |       |
| blain Request No.                    |                           |                         |                 |                            |                              |                                                |       |       |
| bhin Regest No.                      |                           |                         |                 |                            |                              |                                                |       |       |
| blain Request No.                    |                           |                         |                 |                            |                              |                                                |       |       |
| bhinh Report No.                     |                           |                         |                 |                            |                              |                                                |       |       |
| John Regest No.                      |                           |                         |                 |                            |                              |                                                |       |       |
| blain Regrest No.                    |                           |                         |                 |                            |                              |                                                |       |       |

11. Select the check boxes of the devices you want to register, and then click [Register].

To see the details of the confirmed devices, click [Machine ID]. Be sure to check the location of the devices when using multiple models of the same type.

If "Failed" is displayed in "Confirmation Result", device registration has failed. Click [Machine ID] of a device whose result is "Failed".

12. Confirm the registered items, and then click [Complete].

The screen returns to "Initial Settings".

#### 🕹 Note

 You can specify the IPv4 addresses of the devices you want to prohibit the RC Gate from accessing after finishing "Device Registration Wizard". For details, see page 97 "Access Prohibited IP Address".

# Searching for Devices by IPv6 Address

This section explains how to search for devices you want to register with the Communication Server by specifying IPv6 address.

- 1. Start the RC Gate Monitor, and then log in as [Administrator].
- 2. Click [Device Registration Wizard].

3. Select a protocol for searching, and then click [Next].

|                        |                           |                                                                                                    | <b>k</b> + | Logout      |
|------------------------|---------------------------|----------------------------------------------------------------------------------------------------|------------|-------------|
| Remote C               | ommunicatio               | n Gate A                                                                                                    |            | <u> </u>    |
| _                      |                           |                                                                                                    | 1 4        | ninistrator |
| Protocol Setting       | (s) Search Range Settings | Device Registration Waard Search Results Enter Request No. Device Registration Waard Select Device to Registration Registration Waard Registration Results |            |             |
| Protocol Set           | ting(s)                   |                                                                                                    |            |             |
| Set protocolds) for si | earching device(x).       |                                                                                                    |            |             |
| Select protocol        |                           |                                                                                                    |            |             |
| Protocol to use        | SNMPV1,V2 SNM             | P/2 🚫 SNAFA priority                                                                                                    |            |             |
| SNMPv1,v2 Setti        | nçs                       |                                                                                                    |            |             |
| Select                 | SNMP community            |                                                                                                    |            |             |
|                        | public                    |                                                                                                    |            |             |
|                        |                           |                                                                                                    |            |             |
|                        |                           |                                                                                                    |            |             |
|                        |                           |                                                                                                    |            |             |
|                        |                           |                                                                                                    |            |             |
|                        |                           |                                                                                                    |            |             |
|                        |                           |                                                                                                    |            |             |
|                        | _                         |                                                                                                    |            |             |
|                        |                           |                                                                                                    |            |             |
|                        |                           |                                                                                                    |            |             |
| Select All             | Unselect All Dele         | te -                                                                                                    |            |             |
|                        |                           |                                                                                                    |            |             |
|                        |                           |                                                                                                    |            |             |
|                        |                           |                                                                                                    |            |             |
|                        |                           |                                                                                                    |            |             |
|                        |                           |                                                                                                    |            |             |
|                        |                           |                                                                                                    |            |             |
|                        |                           |                                                                                                    |            |             |
|                        |                           |                                                                                                    |            |             |
|                        |                           |                                                                                                    |            |             |
|                        |                           |                                                                                                    |            |             |
| Back                   | Next                      |                                                                                                    |            |             |

• If you select [SNMPv1,v2]:

The SNMP community name serves as a password when the RC Gate tries to access the SNMP-compatible devices. For details, see the operating instructions for each device.

Enter the SNMP community name in order of highest frequency to lowest frequency. (You can enter up to 30 ASCII characters per name. You can enter up to 10 names). Remove any SNMP community names that are not in use on your network.

Leave the item blank if the managing devices are only HTTPS-compatible devices.

If you select [SNMPv3]:

Enter at least one set for user name, authentication password, and encryption password. You can enter up to 10 sets.

If you select [SNMPv3 priority]:

This protocol uses the SNMPv3 and SNMPv1,v2 protocols. The RC Gate will first attempt to search a device using the SNMPv3 protocol. If a device does not support SNMPv3, the RC Gate will attempt to search a device using the SNMPv1,v2 protocol.

To select all items in the list, click [Select All].

To cancel all selected items in the list, click [Unselect All].

4. Select [IPv6 address] for the search method.

|                        | mmunication Gate A                     |                    |                 |                              |   | 4 <sub>6</sub> ⇔∥ L |
|------------------------|----------------------------------------|--------------------|-----------------|------------------------------|---|---------------------|
|                        |                                        |                    |                 |                              |   | Administ            |
| Search Range           | Settings                               |                    |                 |                              |   |                     |
| Enter IP address range | as to search device(s) on the network. |                    |                 |                              |   |                     |
| Search Conditions      |                                        |                    |                 |                              |   |                     |
| Search method (        | 🕐 IPv4 eddress range 🕥 Host name 🔘     | IPv4 segment range | Smeed w Specify | IPv6 address 🕕 IPv6 multices | t |                     |
| Search Range Set       | tings                                  |                    |                 |                              |   |                     |
| CSV file               |                                        |                    |                 |                              |   |                     |
|                        |                                        |                    |                 |                              |   |                     |
|                        | Bro                                    | rase               |                 |                              |   |                     |
| Import OSV             |                                        |                    |                 |                              |   |                     |
|                        |                                        |                    |                 |                              |   |                     |
| A 1-10/1               | 00 🕑 🖻 Display items 🔟 🔻               |                    |                 |                              |   |                     |
| Select                 | IPv6 Address                           |                    |                 |                              |   |                     |
|                        |                                        |                    |                 |                              |   |                     |
|                        |                                        |                    |                 |                              |   |                     |
|                        |                                        | 1                  |                 |                              |   |                     |
|                        |                                        |                    |                 |                              |   |                     |
|                        |                                        |                    |                 |                              |   |                     |
|                        |                                        |                    |                 |                              |   |                     |
|                        |                                        |                    |                 |                              |   |                     |
|                        |                                        |                    |                 |                              |   |                     |
|                        |                                        | 1                  |                 |                              |   |                     |
|                        |                                        |                    |                 |                              |   |                     |
|                        |                                        | 1                  |                 |                              |   |                     |
| Select All             | Delete                                 |                    |                 |                              |   |                     |
|                        |                                        |                    |                 |                              |   |                     |
|                        |                                        |                    |                 |                              |   |                     |
| Selected Device L      | ist View                               |                    |                 |                              |   |                     |
| Selected Device Li     | ist View                               |                    |                 |                              |   | 1                   |

# 5. Set the search ranges.

| note Ci                           | Junnum Cation Udl                                                                                                    |                    |        |                      |               |  |  | P |           |
|-----------------------------------|----------------------------------------------------------------------------------------------------|--------------------|--------|----------------------|---------------|--|--|---|-----------|
|                                   |                                                                                                    |                    |        |                      |               |  |  |   | Administr |
| arch Rang                         | Settings                                                                                                    |                    |        |                      |               |  |  |   |           |
| r IP øddress rang                 | es to search device(s) on the network.                                                                                                    |                    |        |                      |               |  |  |   |           |
| roh Condition                     | s                                                                                                    |                    |        |                      |               |  |  |   |           |
| Search method                     | IPv4 address range     Host name                                                                                                    | IPv4 segment range | Smee v | Specify IPv6 address | Pv6 multicest |  |  |   |           |
|                                   |                                                                                                    |                    |        |                      |               |  |  |   |           |
| rch Range Se                      | ttings                                                                                                    |                    |        |                      |               |  |  |   |           |
| CSV file                          |                                                                                                    |                    |        |                      |               |  |  |   |           |
|                                   |                                                                                                    |                    |        |                      |               |  |  |   |           |
|                                   |                                                                                                    | Browse             |        |                      |               |  |  |   |           |
|                                   |                                                                                                    |                    |        |                      |               |  |  |   |           |
|                                   |                                                                                                    |                    |        |                      |               |  |  |   |           |
|                                   |                                                                                                    |                    |        |                      |               |  |  |   |           |
| port OSV                          |                                                                                                    |                    |        |                      |               |  |  |   |           |
| port OSV                          | 100 b W Direlevillence (co. )                                                                                                    |                    |        |                      |               |  |  |   |           |
| • 1-10/                           | 100 (F) (H) Display items 10                                                                                                    | •                  |        |                      |               |  |  |   |           |
| eport OSV                         | 100 F H Display items 10<br>IPv6 Address<br>6600.0022673#6448#7                                                                                                    | •                  |        |                      |               |  |  |   |           |
| eport OSV                         | 100 (F) (F) Display /fams (10)<br>IPv6 Address<br>\$40000020577ff64484/7<br>\$40000020577ff6186546                                                                                                    | •                  |        |                      |               |  |  |   |           |
| 1-10/ Select                      | 100 (+) Dissley/Nem 10<br>IPv6 Addess<br>400000205775449647<br>8000002074756155344<br>8000002074554056                                                                                                    | •                  |        |                      |               |  |  |   |           |
| 1-10/ Select                      | 00 • • • Display Nume 10<br>IPv6 Address<br>#6000022677786448e7<br>#60000226777861651ae<br>#60000227678664187                                                                                                    | •                  |        |                      |               |  |  |   |           |
| 1-10/     Select                  | 100         IV         Display theme         10           IP-6 Address           R60000257737844867         80000257737844867           860000250737844867         80000250737844867           860000250737846467         860000250737846467                                                                                                    | •                  |        |                      |               |  |  |   |           |
| • 1-107<br>Select                 | 100         I)         Diskey Nems         10           IPed Address         10         10         10           IPed Address         10         10         10           M00002057378644687         100002050737864687         100002050737864687         100002050737864687           M0000020023737864087         1000020023737864087         1000020023787864087         10000200000000000000000000000000000000                                                                                                    |                    |        |                      |               |  |  |   |           |
| 1-10/ Select                      | 00 1 10 Disfey Resc<br>100 1 10 Disfey Resc<br>100000000 79784468/<br>100000000 79784468/<br>100000000 797846868<br>100000000 797846868<br>1000000000000000000000000000000000000                                                                                                    |                    |        |                      |               |  |  |   |           |
| 4         1-10 /           Select | 10         1         D Dasky Rens         10           IP-6 Address           M0000075778764640         M000075778764640           M0000075778764640         M000075778764640           M0000075778764640         M00007577876400           M0000075778764640         M00007577876400                                                                                                    |                    |        |                      |               |  |  |   |           |
| 4 1-107<br>Select<br>             | 00 1 1 Doslav Rem 10<br>IP-6 Address<br>440000253 78:8445/0<br>440000253 78:8445/0<br>440000253 78:845/0<br>440000253 78:845/0<br>440000253 78:845/0<br>440000253 78:845/0<br>440000253 78:845/0<br>440000253 78:845/0<br>440000253 78:845/0<br>4400000253 78:845/0<br>440000000000000000000000000000000000 | •                  |        |                      |               |  |  |   |           |

• When entering IPv6 addresses directly:
Enter IPv6 addresses in "xxxx:xxxx:xxxx:xxxx:xxxx:xxxx: format ("x" standing for hexadecimal number. Consecutive "0" can be omitted.). You can enter up to 100 sets of addresses (1,000 sets of addresses if you have installed optional memory and storage).

• When importing from a CSV file:

Click [Browse], locate your CSV file, and then click [Import CSV].

Once the search ranges have been imported from the CSV file, all previously specified ranges will be deleted.

6. Click [Start Search].

Device searching starts.

7. Select the check boxes of the devices you want to register, and then click [Prepare Registration].

| emote C                                                                    | ommunicat                                                                              | tion Gate A                                                                                |                                                                     |                                              |
|----------------------------------------------------------------------------|----------------------------------------------------------------------------------------|--------------------------------------------------------------------------------------------|---------------------------------------------------------------------|----------------------------------------------|
| cinote et                                                                  | ameur                                                                                  | and Gute A                                                                                 |                                                                     |                                              |
| tocol Setting(s)<br>carch Resul<br>tollowing device(<br>search other IP as | Search Range Settings<br>Its<br>s) have been found on th<br>Idress ranges, click (Addi | Device Registration Wizard: S<br>e network. Select device(s) to manage,<br>lional Search), | earch Results Enter Request H<br>then click (Prepare Registration). | <ol> <li>Device Registration With</li> </ol> |
| earch Results                                                              | 4 🕑 🕅 Disol                                                                            | lav items                                                                                  |                                                                     |                                              |
| Select                                                                     | Model Name                                                                             | Aldress                                                                                    | Machine ID                                                          | Connection Type                              |
|                                                                            | RICOH Africo MP                                                                        | 680.00.0226.73#6,041.6f                                                                    | \961 01 00002                                                       | SNMP                                         |
|                                                                            | RICOHLAticio SP                                                                        | %80.00022673ff%18.63ae                                                                     | S17A2100006                                                         | SMP                                          |
|                                                                            | RCOHimetio MP 335                                                                      | 0 fe80.000.020074ff.febac8fb                                                               | D020-900051                                                         | SHMP                                         |
|                                                                            | RICOHIMP 1601 JPN                                                                      | #80.00022673##448ef7                                                                       | 1 206-020003                                                        | SMP                                          |
|                                                                            |                                                                                        |                                                                                            |                                                                     |                                              |
|                                                                            |                                                                                        |                                                                                            |                                                                     |                                              |
|                                                                            |                                                                                        |                                                                                            |                                                                     |                                              |
|                                                                            |                                                                                        |                                                                                            |                                                                     |                                              |
|                                                                            |                                                                                        |                                                                                            |                                                                     |                                              |
|                                                                            |                                                                                        |                                                                                            |                                                                     |                                              |
|                                                                            |                                                                                        |                                                                                            |                                                                     |                                              |
| Select All                                                                 | Unselect All                                                                           |                                                                                            |                                                                     |                                              |
| Search Error Dev                                                           | ice List View                                                                          |                                                                                            |                                                                     |                                              |
| Machine ID Enor                                                            | Device List View                                                                       |                                                                                            |                                                                     |                                              |
|                                                                            |                                                                                        |                                                                                            |                                                                     |                                              |
|                                                                            |                                                                                        |                                                                                            |                                                                     |                                              |
|                                                                            |                                                                                        |                                                                                            |                                                                     |                                              |
|                                                                            |                                                                                        |                                                                                            |                                                                     |                                              |
|                                                                            |                                                                                        |                                                                                            |                                                                     |                                              |
|                                                                            |                                                                                        |                                                                                            |                                                                     |                                              |
|                                                                            |                                                                                        |                                                                                            |                                                                     |                                              |
|                                                                            |                                                                                        |                                                                                            |                                                                     |                                              |
|                                                                            |                                                                                        |                                                                                            |                                                                     |                                              |
|                                                                            |                                                                                        |                                                                                            |                                                                     |                                              |
| Additional Cas                                                             | rob Process P                                                                          | aristration Canon                                                                          |                                                                     |                                              |
| Approximal Sea                                                             | ron rrepare K                                                                          | egistration Cance                                                                          |                                                                     |                                              |

You can switch pages by clicking the button on the left/right of the displayed number. The number of displayed ranges on the current page can be changed using the "Display items" list.

The [Select] box masked in grey indicates that the device has been already registered to the Communication Server.

- [Select All]: Select all devices including the devices which are not on the current page.
- [Unselect All]: Cancel the selection of all devices including the devices which are not on the current page.

- [Machine ID Error Device List]: Display a list of the IPv6 Address, MAC Address, Model Name of the devices for which the equipment could not identify the Machine ID.
- 8. Enter request numbers for each device, and then click [Confirm with Server].

To have "Request No." automatically filled in, click [Obtain Request No.].

| emote Commun                    | ication Gate                 | Δ                               |                                 |                              |              |                            |                  | ∿ ⇒1    |
|---------------------------------|------------------------------|---------------------------------|---------------------------------|------------------------------|--------------|----------------------------|------------------|---------|
| chiete commun                   | ication date                 | ~                               |                                 |                              |              |                            |                  | 👤 Admin |
| xcol Setting(s) Search Range S  | iettings Device Registration | Wzard: Search Results Enter Reg | uest No. Device Registration Wa | ard: Select Device to Regist | ister Device | e Recistration Wzard: Reci | stration Results |         |
| Request No.                     |                              |                                 |                                 |                              |              |                            |                  |         |
| equest No. To start registratio | on, aliak (Next).            |                                 |                                 |                              |              |                            |                  |         |
| Devices for Registration        |                              |                                 |                                 |                              |              |                            |                  |         |
| (1) 1-4/4 () ()                 | Display items                |                                 |                                 |                              |              |                            |                  |         |
| Request No.                     | Model Name                   | Address                         | Machine ID                      | Connection Type              |              |                            |                  |         |
|                                 | RICOH Aficio MP              | 68000022673ff6041f6f            | V961 01 00032                   | SMP                          |              |                            |                  |         |
|                                 | RICOH Aficio SP              | 680000022673ff618.63ee          | S1 7 A21 00036                  | SIMP                         |              |                            |                  |         |
|                                 | FICOHimatio MP 3350          | #8000020074ff#bac6#b            | D020-900051                     | SIMP                         |              |                            |                  |         |
|                                 | RICOHMP 1601 JPN             | 68000021673#6-448#f7            | 1205-020033                     | SIMP                         |              |                            |                  |         |
|                                 |                              |                                 |                                 |                              |              |                            |                  |         |
|                                 |                              |                                 |                                 |                              |              |                            |                  |         |
|                                 |                              |                                 |                                 |                              |              |                            |                  |         |
|                                 |                              |                                 |                                 |                              |              |                            |                  |         |
|                                 |                              |                                 |                                 |                              |              |                            |                  |         |
|                                 |                              |                                 |                                 |                              |              |                            |                  |         |
|                                 |                              |                                 |                                 |                              |              |                            |                  |         |
|                                 |                              |                                 |                                 |                              |              |                            |                  |         |
| btein Request No.               |                              |                                 |                                 |                              |              |                            |                  |         |
|                                 |                              |                                 |                                 |                              |              |                            |                  |         |
|                                 |                              |                                 |                                 |                              |              |                            |                  |         |
|                                 |                              |                                 |                                 |                              |              |                            |                  |         |
|                                 |                              |                                 |                                 |                              |              |                            |                  |         |
|                                 |                              |                                 |                                 |                              |              |                            |                  |         |
|                                 |                              |                                 |                                 |                              |              |                            |                  |         |
|                                 |                              |                                 |                                 |                              |              |                            |                  |         |
|                                 |                              |                                 |                                 |                              |              |                            |                  |         |
|                                 |                              |                                 |                                 |                              |              |                            |                  |         |
|                                 |                              |                                 |                                 |                              |              |                            |                  |         |
|                                 |                              |                                 |                                 |                              |              |                            |                  |         |
|                                 |                              |                                 |                                 |                              |              |                            |                  |         |
|                                 |                              |                                 |                                 |                              |              |                            |                  |         |
|                                 |                              |                                 |                                 |                              |              |                            |                  |         |
|                                 |                              |                                 |                                 |                              |              |                            |                  |         |
| Back Confi                      | rm with Server               | Gancel                          |                                 |                              |              |                            |                  |         |
|                                 |                              |                                 |                                 |                              |              |                            |                  |         |

9. Select the check boxes of the devices you want to register, and then click [Register].

To see the details of the confirmed devices, click [Machine ID]. Be sure to check the location of the devices when using multiple models of the same type.

If "Failed" is displayed in "Confirmation Result", device registration has failed. Click [Machine ID] of a device whose result is "Failed".

10. Confirm the registered items, and then click [Complete].

The screen returns to "Initial Settings".

#### Searching for Devices by IPv6 Multicast Address

This section explains how to search for devices you want to register with the Communication Server by IPv6 multicast addresses "FF02::1."

- 1. Start the RC Gate Monitor, and then log in as [Administrator].
- 2. Click [Device Registration Wizard].

3. Select a protocol for searching, and then click [Next].

|                        |                           |                                                                                                    | * | Logout       |
|------------------------|---------------------------|----------------------------------------------------------------------------------------------------|---|--------------|
| Remote C               | ommunicatio               | in Gate A                                                                                                    |   |              |
| _                      |                           |                                                                                                    |   | dministrator |
| Protocol Setting       | (s) Search Range Settings | Device Registration Wased Search Results Enter Request No. Device Registration Wased Select Device to Registration Person Registration Results |   |              |
| Protocol Set           | ting(s)                   |                                                                                                    |   |              |
| Set protocology for an | eaching device().         |                                                                                                    |   |              |
| Select protocol        |                           |                                                                                                    |   |              |
| Protocol to use        | SNMPV1,v2 SNM             | Pra 🔘 SNMPha priority                                                                                                    |   |              |
| SNMPv1,v2 Setti        | nçs                       |                                                                                                    |   |              |
| Select                 | SNMP community            |                                                                                                    |   |              |
|                        | public                    |                                                                                                    |   |              |
|                        |                           |                                                                                                    |   |              |
|                        |                           |                                                                                                    |   |              |
|                        |                           |                                                                                                    |   |              |
|                        |                           |                                                                                                    |   |              |
|                        |                           |                                                                                                    |   |              |
|                        |                           |                                                                                                    |   |              |
|                        |                           |                                                                                                    |   |              |
|                        |                           |                                                                                                    |   |              |
|                        |                           |                                                                                                    |   |              |
| Select All             | Unselect All Dele         | te                                                                                                    |   |              |
|                        |                           |                                                                                                    |   |              |
|                        |                           |                                                                                                    |   |              |
|                        |                           |                                                                                                    |   |              |
|                        |                           |                                                                                                    |   |              |
|                        |                           |                                                                                                    |   |              |
|                        |                           |                                                                                                    |   |              |
|                        |                           |                                                                                                    |   |              |
|                        |                           |                                                                                                    |   |              |
|                        |                           |                                                                                                    |   |              |
|                        |                           |                                                                                                    |   |              |
| Back                   | Next                      |                                                                                                    |   |              |

• If you select [SNMPv1,v2]:

The SNMP community name serves as a password when the RC Gate tries to access the SNMP-compatible devices. For details, see the operating instructions for each device.

Enter the SNMP community name in order of highest frequency to lowest frequency. (You can enter up to 30 ASCII characters per name. You can enter up to 10 names). Remove any SNMP community names that are not in use on your network.

Leave the item blank if the managing devices are only HTTPS-compatible devices.

If you select [SNMPv3]:

Enter at least one set for user name, authentication password, and encryption password. You can enter up to 10 sets.

If you select [SNMPv3 priority]:

This protocol uses the SNMPv3 and SNMPv1,v2 protocols. The RC Gate will first attempt to search a device using the SNMPv3 protocol. If a device does not support SNMPv3, the RC Gate will attempt to search a device using the SNMPv1,v2 protocol.

To select all items in the list, click [Select All].

To cancel all selected items in the list, click [Unselect All].

4. Select [IPv6 multicast] for the search method.

| rch Ranį     | je Settings                |                |                   |       |           |                |                |  |  |  |
|--------------|----------------------------|----------------|-------------------|-------|-----------|----------------|----------------|--|--|--|
| P address ra | nges to search device(s) o | n the network. |                   |       |           |                |                |  |  |  |
| h Conditio   | ns                         |                |                   |       |           |                |                |  |  |  |
| arch method  | IPv4 address range         | O Host name    | IPv4 segment rang | Sweep | V Specifi | v IPv6 address | IPv6 multicest |  |  |  |
| h Range S    | ettings                    |                |                   |       |           |                |                |  |  |  |
|              |                            |                |                   |       |           |                |                |  |  |  |
| iV fle       |                            |                |                   |       |           |                |                |  |  |  |
|              |                            |                |                   |       |           |                |                |  |  |  |
|              |                            |                |                   |       |           |                |                |  |  |  |
|              |                            |                | Browse            |       |           |                |                |  |  |  |
|              |                            |                | Browse            |       |           |                |                |  |  |  |
| ort CSV      |                            |                | Browse            |       |           |                |                |  |  |  |
| ort CSV      |                            |                | Bronse            |       |           |                |                |  |  |  |
| Select       | Segment range              | Subnet Mask    | Bronse            |       |           |                |                |  |  |  |
| Select       | Segment range              | Subnet Mask    | Browse            |       |           |                |                |  |  |  |
| Select       | Segment range              | Subnet Mask    | Browse            |       |           |                |                |  |  |  |
| Select       | Segment range              | Subnet Mask    | Browse            |       |           |                |                |  |  |  |
| Select       | Segment range              | Subnet Mask    | Bronse            |       |           |                |                |  |  |  |
| Select       | Segment range              | Subnet Mask    | Вгояке            |       |           |                |                |  |  |  |
| Select       | Segment range              | Subnet Mask    |                   |       |           |                |                |  |  |  |
| Select       | Segment range              | Subnet Mask    |                   |       |           |                |                |  |  |  |
| Select       | Segment range              | Subnet Mask    |                   |       |           |                |                |  |  |  |
| Select       | Segment range              | Subnet Mask    |                   |       |           |                |                |  |  |  |

5. Click [Start Search].

Device searching starts.

6. Select the check boxes of the devices you want to register, and then click [Prepare Registration].

| Remote Co              | mmunicat                   | ion Gate A                             |                                   |                        |                                      |                                         |      | Ng ⇒] Lopout  |
|------------------------|----------------------------|----------------------------------------|-----------------------------------|------------------------|--------------------------------------|-----------------------------------------|------|---------------|
| Remote et              | minuncut                   | ion dute A                             |                                   |                        |                                      |                                         |      | Administrator |
| Protocol Setting(s)    | Search Range Settings      | Device Registration Wizard: Se         | aroh Results Enter Request No.    | Device Registration Wz | card: Select Device to Register Devi | ce Registration Wzard: Registration Res | ults |               |
| Search Resul           | ts                         |                                        |                                   |                        |                                      |                                         |      |               |
| The following device(; | ) have been found on the   | network. Seject device(s) to manage, t | ten olick (Prepare Registration). |                        |                                      |                                         |      |               |
| To search other IP ad  | dress ranges, click (Addi  | lional Search).                        |                                   |                        |                                      |                                         |      |               |
| Search Results         |                            |                                        |                                   |                        |                                      |                                         |      |               |
| (1-4/                  | 4 🕑 🕑 Displ                | av items                               |                                   |                        |                                      |                                         |      |               |
| Select                 | Model Name                 | Address                                | Machine ID                        | Connection Type        |                                      |                                         |      |               |
|                        | RICOH, Africio MP<br>05501 | \$80.00022673ff%041/6f                 | V961 01 00032                     | SNMP                   |                                      |                                         |      |               |
|                        | RICOH Aficio SP<br>52005   | %80.00.022673ff%18.63ae                | S17A2100006                       | SIMP                   |                                      |                                         |      |               |
|                        | ROOHimetio MP 3350         | \$80.00020074fffbac6fb                 | D020-900051                       | SMP                    |                                      |                                         |      |               |
|                        | RCOHMP1601 JPN             | %80.00.022673#%448ef7                  | 1 205-020033                      | SMP                    |                                      |                                         |      |               |
|                        |                            |                                        |                                   |                        |                                      |                                         |      |               |
|                        |                            |                                        |                                   |                        |                                      |                                         |      |               |
|                        |                            |                                        |                                   |                        |                                      |                                         |      |               |
|                        |                            |                                        |                                   |                        |                                      |                                         |      |               |
|                        |                            |                                        |                                   |                        |                                      |                                         |      |               |
|                        |                            |                                        |                                   |                        |                                      |                                         |      |               |
|                        |                            |                                        |                                   |                        |                                      |                                         |      |               |
|                        |                            |                                        |                                   |                        |                                      |                                         |      |               |
| Select All             | Unselect All               |                                        |                                   |                        |                                      |                                         |      |               |
|                        |                            |                                        |                                   |                        |                                      |                                         |      |               |
| Search Error Devi      | oe List                    |                                        |                                   |                        |                                      |                                         |      |               |
| Mechine ID Error I     | Newloe List View           |                                        |                                   |                        |                                      |                                         |      |               |
|                        |                            |                                        |                                   |                        |                                      |                                         |      |               |
|                        |                            |                                        |                                   |                        |                                      |                                         |      |               |
|                        |                            |                                        |                                   |                        |                                      |                                         |      |               |
|                        |                            |                                        |                                   |                        |                                      |                                         |      |               |
|                        |                            |                                        |                                   |                        |                                      |                                         |      |               |
|                        |                            |                                        |                                   |                        |                                      |                                         |      |               |
|                        |                            |                                        |                                   |                        |                                      |                                         |      |               |
|                        |                            |                                        |                                   |                        |                                      |                                         |      |               |
|                        |                            |                                        |                                   |                        |                                      |                                         |      |               |
|                        |                            |                                        |                                   |                        |                                      |                                         |      |               |
|                        |                            |                                        |                                   |                        |                                      |                                         |      |               |
|                        |                            |                                        |                                   |                        |                                      |                                         |      |               |
| Additional Sea         | rch Prepare Re             | cistration Cancel                      |                                   |                        |                                      |                                         |      |               |
|                        |                            |                                        |                                   |                        |                                      |                                         |      |               |

You can switch pages by clicking the button on the left/right of the displayed number. The number of displayed ranges on the current page can be changed using the "Display items" list.

The [Select] box masked in grey indicates that the device has been already registered to the Communication Server.

- [Select All]: Select all devices including the devices which are not on the current page.
- [Unselect All]: Cancel the selection of all devices including the devices which are not on the current page.
- [Machine ID Error Device List]: Display a list of the IPv6 Address, MAC Address, Model Name of the devices for which the equipment could not identify the Machine ID.
- 7. Enter request numbers for each device, and then click [Confirm with Server].

To have "Request No." automatically filled in, click [Obtain Request No.].

|                          | cation date                  | A                               |                                |                                |                                                |    |  |
|--------------------------|------------------------------|---------------------------------|--------------------------------|--------------------------------|------------------------------------------------|----|--|
|                          |                              |                                 |                                |                                |                                                |    |  |
| (s) Search Range Se      | ttings Device Registration   | Wzard: Search Results Enter Reg | uest No. Device Registration W | zard: Select Device to Registe | Device Registration Wzard: Registration Result | ts |  |
| uest No.                 |                              |                                 |                                |                                |                                                |    |  |
| o. To start registration | , dick (Nert).               |                                 |                                |                                |                                                |    |  |
| for Registration         |                              |                                 |                                |                                |                                                |    |  |
| 1-4/4 D H                | Display items                | 1                               |                                |                                |                                                |    |  |
| Request No.              | Model Name                   | Address                         | Machine ID                     | Connection Type                |                                                |    |  |
|                          | RICOH Aficio MP              | %8000022673ff%041f6f            | V961 01 00002                  | SMMP                           |                                                |    |  |
|                          | RICOH Aficio SP              | 680000022673ff@18.63ae          | S17A2100036                    | SMP                            |                                                |    |  |
|                          | 52006<br>RICOHimetic MR 2250 | 68000000014#65w285              | 0220-000051                    | OMP                            |                                                |    |  |
|                          | RICOHMP 1601 EN              | 62000022673#6448#6              | 1205-02003                     | SAF                            |                                                |    |  |
|                          | NUMPER INCLOSE               | PERSONAL CONTRACTOR D           | 100-00003                      | area.                          |                                                |    |  |
|                          |                              |                                 |                                |                                |                                                |    |  |
|                          |                              |                                 |                                |                                |                                                |    |  |
|                          |                              |                                 |                                |                                |                                                |    |  |
|                          |                              |                                 |                                |                                |                                                |    |  |
|                          |                              |                                 |                                |                                |                                                |    |  |
|                          |                              |                                 |                                |                                |                                                |    |  |
|                          |                              |                                 |                                |                                |                                                |    |  |
|                          |                              |                                 |                                |                                |                                                |    |  |
| (equestion)              |                              |                                 |                                |                                |                                                |    |  |
|                          |                              |                                 |                                |                                |                                                |    |  |
|                          |                              |                                 |                                |                                |                                                |    |  |
|                          |                              |                                 |                                |                                |                                                |    |  |
|                          |                              |                                 |                                |                                |                                                |    |  |
|                          |                              |                                 |                                |                                |                                                |    |  |
|                          |                              |                                 |                                |                                |                                                |    |  |
|                          |                              |                                 |                                |                                |                                                |    |  |
|                          |                              |                                 |                                |                                |                                                |    |  |
|                          |                              |                                 |                                |                                |                                                |    |  |
|                          |                              |                                 |                                |                                |                                                |    |  |
|                          |                              |                                 |                                |                                |                                                |    |  |
|                          |                              |                                 |                                |                                |                                                |    |  |
|                          |                              |                                 |                                |                                |                                                |    |  |
|                          |                              |                                 |                                |                                |                                                |    |  |
|                          |                              |                                 |                                |                                |                                                |    |  |
|                          |                              |                                 |                                |                                |                                                |    |  |

8. Select the check boxes of the devices you want to register, and then click [Register].

To see the details of the confirmed devices, click [Machine ID]. Be sure to check the location of the devices when using multiple models of the same type.

If "Failed" is displayed in "Confirmation Result", device registration has failed. Click [Machine ID] of a device whose result is "Failed".

9. Confirm the registered items, and then click [Complete].

The screen returns to "Initial Settings".

#### To Create a CSV File

To import a CSV file, you must create a CSV file.

#### CSV file for specifying the search ranges by IPv4 address:

For each IPv4 address range, enter the starting IPv4 address and finishing IPv4 address, separated by a comma. Enter each address range on a separate line. You can enter up to 256 sets of addresses.

#### Example:

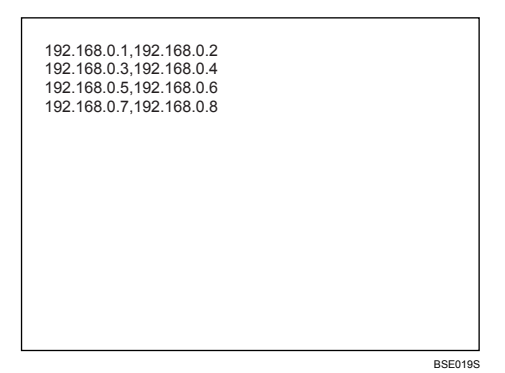

#### CSV file for specifying the search ranges by network segment:

To create the CSV file, enter the information for each network segment by separating it with a comma. Each line should contain the subnet IP address and subnet mask. You can enter up to 256 sets of information.

#### Example:

| 192.168.1.0,255.255.255.2<br>192.168.2.0,255.255.255.2<br>192.168.3.0,255.255.255.0<br>192.168.4.0,255.255.255.0<br>192.168.4.0,255.255.255.0 |         |
|----------------------------------------------------------------------------------------------------|---------|
|                                                                                                    | BSE020S |

#### CSV file for specifying the search ranges by host name:

To create the CSV file, enter host names in each line. You can enter up to 100 names.

#### Example:

| host0  |        |
|--------|--------|
| 110310 |        |
| host1  |        |
| host2  |        |
| heet2  |        |
| nosts  |        |
| host4  |        |
|        |        |
|        |        |
|        |        |
|        |        |
|        |        |
|        |        |
|        |        |
|        |        |
|        |        |
|        |        |
|        |        |
|        |        |
|        |        |
|        |        |
|        |        |
|        |        |
|        | 000170 |

#### CSV file for specifying IPv6 addresses:

To create the CSV file, enter the IPv6 address in each line. You can enter up to 100 addresses.

#### Example

| 2001:DB8::1:0<br>2001:DB8::2:0<br>2001:DB8::3:0<br>2001:DB8::4:0 |         |
|------------------------------------------------------------------|---------|
|                                                                  | BSE023S |

#### CSV file for specifying access prohibited IP addresses:

To create the CSV file, enter the information for each IP address by separating it with a comma. Each line should contain the IP address and comment. You can enter up to 256 sets of addresses.

#### Example

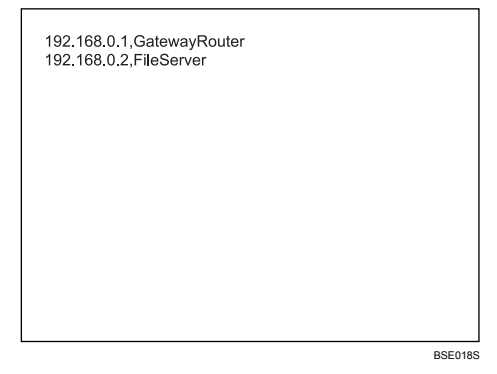

# 5. Configuring the Details of the Registered Information

This chapter explains operations that can be done from each screen of the "RC Gate Configuration".

## Name of Screens Displayed from [RC Gate Configuration]

The following tables provide the menus that are displayed when [RC Gate Configuration] has been selected at login.

Menus and the screens differ whether the logged in user is [Administrator] or [General user].

#### Administrator

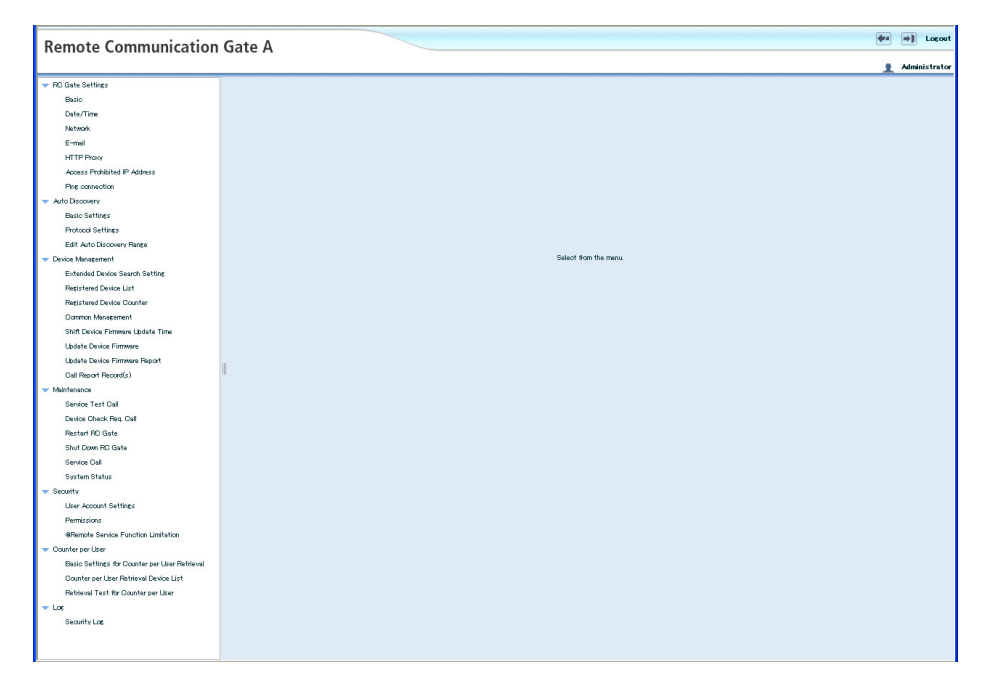

#### **General User**

| Remote Commun                                                                                                    | nication Gate A  |                       | ⇒) Logout     |
|----------------------------------------------------------------------------------------------------|------------------|-----------------------|---------------|
| nemote commu                                                                                                    | incution dute // |                       | 👤 General use |
| <ul> <li>Device Management</li> <li>Registered Device List</li> <li>Resort Record(s)</li> <li>Maintenance</li> <li>Service Call</li> </ul> |                  |                       |               |
|                                                                                                    |                  | Select from the menu. |               |
|                                                                                                    |                  |                       |               |
|                                                                                                    | I                |                       |               |
|                                                                                                    |                  |                       |               |
|                                                                                                    |                  |                       |               |
|                                                                                                    |                  |                       |               |

#### **RC Gate Settings**

| Screen Name                  | Outline                                                                                   |
|------------------------------|-------------------------------------------------------------------------------------------|
| Basic                        | Displays the detailed information of the RC Gate.                                         |
| Date/Time                    | Adjusts the clock inside the RC Gate.                                                     |
| Network                      | Configures the network settings.                                                          |
| HTTP Proxy                   | Sets the HTTP Proxy.                                                                      |
| E-mail                       | Configures the types of e-mail sent to the administrator.                                 |
| Access Prohibited IP Address | Specifies the IP address of devices that you want to prohibit the RC Gate from accessing. |
| Ping connection              | Sets whether to allow ping transmission for searching for devices on the network.         |

#### Auto Discovery

| Screen Names   | Outline                                                         |
|----------------|-----------------------------------------------------------------|
| Basic Settings | Sets basic item for Auto Discovery, such as usage and schedule. |

| Screen Names              | Outline                                                                  |
|---------------------------|--------------------------------------------------------------------------|
| Protocol Settings         | Sets the search protocol for Auto Discovery.                             |
| Edit Auto Discovery Range | Sets the ranges of IP address or network segments for Auto<br>Discovery. |

#### **Device Management**

| Screen Names                      | Outline                                                                                                    |
|-----------------------------------|----------------------------------------------------------------------------------------------------|
| Extended Device Search Setting    | Sets whether to enable the extended device searching.                                                                                       |
| Registered Device List            | Displays the information of the devices managed by the RC Gate.                                                                             |
| Call Report Record(s)             | The dates and types of calls received from devices managed<br>by the RC Gate Monitor are displayed together with the<br>device information. |
| Registered Device Counter         | Displays device counter list screen.                                                                                                    |
| Common Management                 | Displays settings common to all devices managed by the RC Gate.                                                                             |
| Shift Device Firmware Update Time | Specifies the time of device firmware update for each segment.                                                                              |
| Update Device Firmware            | When a notice comes from the Communication Server,<br>updates the firmware of the devices managed by the RC<br>Gate.                        |
| Update Device Firmware Report     | Displays the previous device firmware update history.                                                                                       |

#### Maintenance

| Screen Names           | Outline                                                                                               |
|------------------------|----------------------------------------------------------------------------------------------------|
| Service Test Call      | Tests communications with the Communication Server.                                                   |
| Device Check Req. Call | Tests communications with the Communication Server and sends the results to the Communication Server. |
| Restart RC Gate        | Reboots the RC Gate.                                                                                  |
| Shut Down RC Gate      | Shuts down the RC Gate.                                                                               |
| Service Call           | Displays the substances of the errors.                                                                |

| Screen Names  | Outline                                    |
|---------------|--------------------------------------------|
| System Status | Displays the system status of the RC Gate. |

#### Security

| Screen Names                        | Outline                                                        |
|-------------------------------------|----------------------------------------------------------------|
| User Account Settings               | Sets the user accounts that can access to the RC Gate monitor. |
| Permissions                         | Limits the login of the customer engineer.                     |
| @Remote Service Function Limitation | Restricts "@Remote service functions".                         |

#### Counter per User

| Screen Names                                     | Outline                                                                                                    |
|--------------------------------------------------|----------------------------------------------------------------------------------------------------|
| Basic Settings for Counter per User<br>Retrieval | Used to make settings for obtaining information from a device needed to retrieve the counter for each user.      |
| Counter per User Retrieval Device List           | Displays a list of devices from which to obtain the information needed to retrieve the counter for each user.    |
| Retrieval Test for Counter per User              | Determines whether the information needed to retrieve the counter for each user can be obtained from the device. |

#### Log

| Screen Names | Outline                                |
|--------------|----------------------------------------|
| Security Log | Displays the log information of users. |

## Details of Screens Displayed from [RC Gate Configuration]

This section explains the items displayed on each screen.

#### **Buttons Displayed on Each Screen**

| Button Names | Outline                                                                                              |
|--------------|----------------------------------------------------------------------------------------------------|
| Apply        | Applies the current settings. The clock starts when you click this button on the "Date/Time" screen. |
| ОК           | Displays a confirmation dialog.                                                                      |
| Back         | Returns to the previous screen without applying the current settings.                                |

#### Basic

You can confirm the detailed information of the RC Gate. To display the screen, click [RC Gate Settings] - [Basic].

| <b>Basic</b><br>Check the setting(s).   |                             |
|-----------------------------------------|-----------------------------|
|                                         |                             |
| RC Gate ID                              | 8916 399010                 |
| Model Name                              | Remote Communication Gate A |
| RC Gate location                        |                             |
| Application version                     | AVG.00_pre15_mock           |
| Application last updated                | 02/12/2013 AM 08:33         |
| Flatform version                        | PV3.00.pre05.mock           |
| Flatform last updated                   | 02/12/2013 AM 08:33         |
| Firmware common components version      | C\/3.00.pre15               |
| Firmware common components last updated | 02/12/2013 AM 08:33         |
| OS version                              | K\v3.00,pre02               |
| OS last updated                         | 02/12/2013 AM 08:33         |
| Service depot                           |                             |
| Service depot contact                   |                             |
| Number of devices to manage             | 100 devices                 |
| Counter per User                        | Do not use                  |
| Storage capacity (standard)             | 1024 MB                     |
| Storage capacity (extended)             | — мв                        |
| Memory capacity (standard)              | 128 MB                      |
| Memory capacity (extended)              | — MB                        |
| Log max. capacity                       | 2048 KB                     |
| Log collection level                    | Warnings                    |
| Auth Key Version                        | Level 1                     |
| Permit sending IP addresses             | Permit (default)            |
| System Firmware Validity                | Verify Firmware             |

| ltem                               | Description                                                                 |
|------------------------------------|-----------------------------------------------------------------------------|
| RC Gate ID                         | A serial number to identify the RC Gate. A unique ID is set to the RC Gate. |
| Model name                         | A model name for the RC Gate.                                               |
| RC Gate location                   | A place/section where the RC Gate is set.                                   |
| Application version                | Software version that is built into the RC Gate.                            |
| Application last updated           | The last update date of the built-in software.                              |
| Platform version                   | The version of the base software that operates the built-in applications.   |
| Platform last updated              | The last update date of the platform.                                       |
| Firmware common components version | The version of the common software used by the RC Gate.                     |

| ltem                                       | Description                                                                                                    |
|--------------------------------------------|----------------------------------------------------------------------------------------------------|
| Firmware common components last<br>updated | The last update date of the common software.                                                                                                    |
| OS version                                 | The current operating system version of the RC Gate.                                                                                               |
| OS last updated                            | The last update date of the operating system that is built into the RC Gate.                                                                       |
| Service depot                              | The service depot of the RC Gate.                                                                                                    |
| Service depot contact                      | The phone number of the service depot.                                                                                                    |
| Number of devices to manage                | The number of devices that can be managed by the RC<br>Gate.                                                                                       |
| Counter per User                           | Counter information on a per-user basis.                                                                                                    |
| Storage capacity (standard)                | The storage capacity, not including expanded storage.                                                                                              |
| Storage capacity (extended)                | The storage capacity of the expanded storage. Does not include the standard storage capacity.                                                      |
| Memory capacity (standard)                 | The memory capacity, not including expanded memory.                                                                                                |
| Memory capacity (extended)                 | The memory capacity of the expanded memory. Does not include the standard memory capacity.                                                         |
| Log max. capacity                          | The maximum value of the log files which the RC Gate collects.                                                                                     |
| Log collection level                       | The log level for which the RC Gate collects (Errors, warnings, operation, and information).                                                       |
| Auth Key Version                           | The current authentication certificate version of the RC Gate.                                                                                     |
| Permit sending IP addresses                | The current condition if sending the IP addresses of the RC<br>Gate and the registered devices to the Communication<br>Server is permitted or not. |
| System Firmware Validity                   | Click [Verify Firmware] to check the validity of the software included in the RC Gate.                                                             |

#### Date/Time

You can confirm and change the clock of the RC Gate. To display the settings screen, click [RC Gate Settings] - [Date/Time].

🔂 Important 🔵

• Check the time and date regularly, and correct them if necessary.

| ltem      | Description                                                                                                    |
|-----------|----------------------------------------------------------------------------------------------------|
| Time zone | The standard time of the place where the RC Gate is set (The time zone indicates the time difference from Universal Coordinated Time). |
| Set date  | Set the current date of the place where the RC Gate is set.                                                                            |
| Set time  | Set the current time of the place where the RC Gate is set.<br>Set it to the current time.                                             |

#### Network

You can change and confirm the network settings of the RC Gate. To display the settings screen, click [RC Gate Settings] - [Network].

After changing the network settings, you have to log in to the RC Gate again. Click the URL that appears on the screen to re-open the Web browser. If you are using a DHCP server, directly enter the URL that appears on the screen in the address bar of your browser.

| Change Network Settings                          |                                         |
|--------------------------------------------------|-----------------------------------------|
| Change setting(s), then click [Apply].           |                                         |
| LAN Port                                         |                                         |
| Host name                                        | RDG-A                                   |
| DHOP                                             | Disable      Enable                     |
| DHDPv6                                           | Disable      Enable                     |
| IPv4 Address                                     | 106015158                               |
| MAD address                                      | 00:0074E6:0D:73                         |
| Subnet mesk                                      | 255 255 255 0                           |
| Default gateway address                          | 1060151.1                               |
| IPv6 Manual Configuration Address                |                                         |
| Auto Obtain (DHDP) IPv6 Address                  |                                         |
| IPv6 Stateless Address 1                         | fdo7:2d42:6d90:21 97:200.74ff;fee6:cd73 |
| IPv6 Stateless Address 2                         |                                         |
| IPv6 Stateless Address 3                         |                                         |
| IPv6 Stateless Address 4                         |                                         |
| IPv6 Stateless Address 5                         |                                         |
| Pv6 Link-local Address                           | fe80:200.74ff;fee6:cd73                 |
| Pv6 Manual Configuration Default Gateway Address | Disable     Disable                     |
| Pv6 Default Gateway Address                      | fe80:d68cb5fffe76:c100                  |
| Ethemet speed                                    | Auto select V                           |
|                                                  |                                         |
| Apply Restore                                    |                                         |

#### LAN Port

| ltem         | Description                                                                                                    |
|--------------|----------------------------------------------------------------------------------------------------|
| Host name    | A host name for the RC Gate.                                                                                                    |
| DHCP         | Select [Enable] for the environment using the DHCP server.                                                                                               |
| DHCPv6       | Select [Enable] for the environment using the DHCPv6 server.                                                                                             |
| IPv4 address | An IPv4 address for the RC Gate (LAN port). If [Enable] is selected for the DHCP, an IPv4 address that is assigned by the DHCP server will be displayed. |
| MAC address  | A MAC address of the RC Gate (LAN port).                                                                                                    |
| Subnet mask  | A subnet mask for the RC Gate. If [Enable] is selected for the DHCP, a subnet mask that is assigned by the DHCP server will be displayed.                |

| ltem                              | Description                                                                                                    |
|-----------------------------------|----------------------------------------------------------------------------------------------------|
| Default gateway address           | A gateway address for the RC Gate. If [Enable] is selected<br>for the DHCP, an IPv4 address that is assigned by the DHCP<br>server will be displayed.                    |
| IPv6 Manual Configuration Address | An IPv6 address for the RC Gate (LAN port).                                                                                                    |
| IPv6 Stateless Address 1          | An IPv6 address for the RC Gate (LAN port).<br>If [Enable] is selected for the DHCP, an IPv6 address that is<br>assigned by the DHCP server will be displayed.           |
| IPv6 Stateless Address 2          | An IPv6 address for the RC Gate (LAN port).<br>If [Enable] is selected for the DHCP, an IPv6 address that is<br>assigned by the DHCP server will be displayed.           |
| IPv6 Stateless Address 3          | An IPv6 address for the RC Gate (LAN port).<br>If [Enable] is selected for the DHCP, an IPv6 address that is<br>assigned by the DHCP server will be displayed.           |
| IPv6 Stateless Address 4          | An IPv6 address for the RC Gate (LAN port).<br>If [Enable] is selected for the DHCP, an IPv6 address that is<br>assigned by the DHCP server will be displayed.           |
| IPv6 Stateless Address 5          | An IPv6 address for the RC Gate (LAN port).<br>If [Enable] is selected for the DHCP, an IPv6 address that is<br>assigned by the DHCP server will be displayed.           |
| IPv6 Link-local Address           | A link local address for the RC Gate (LAN port).<br>If [Enable] is selected for the DHCP, a link local address that<br>is assigned by the DHCP server will be displayed. |
| IPv6 Default Gateway Address      | A gateway address for the RC Gate (LAN port).<br>If [Enable] is selected for the DHCP, a gateway address that<br>is assigned by the DHCP server will be displayed.       |
| Ethernet speed                    | Select the Ethernet speed for the LAN port of the RC Gate.                                                                                                    |

| DNS | Server |
|-----|--------|
|-----|--------|

| ltem            | Description                                                                                                    |
|-----------------|----------------------------------------------------------------------------------------------------|
| Main DNS server | Enter the IP address of the DNS server which the RC Gate<br>mainly uses. Enter the IP address in "x.x.x.x" format ("x"<br>stands for a number from 0 to 255).<br>This is not required when you enter the proxy server or SMTP<br>server by its IP address instead of its name. |
| Sub DNS server  | Enter the IP address of the Sub DNS server to use a<br>secondary DNS Server when the main DNS server cannot<br>be used for some reason. Enter the IP address in "x.x.x.x"<br>format ("x" stands for a number from 0 to 255).                                                   |

#### IEEE802.1x authentication

| ltem                      | Description                                                                              |
|---------------------------|------------------------------------------------------------------------------------------|
| IEEE802.1x authentication | To change IEEE802.1x authentication settings, click [Set] to display the setting screen. |

#### **Maintenance Port**

| ltem        | Description                                                                                                    |
|-------------|----------------------------------------------------------------------------------------------------|
| IP address  | An IP address for the PC port (maintenance port). If you cannot use 192.168.10.1 for the PC port in your environment, contact your service representative. |
| MAC address | A MAC address for the PC port.                                                                                                    |
| Subnet mask | A subnet mask for the PC port.                                                                                                    |

#### IEEE802.1x Authentication Settings

You can specify whether to use IEEE802.1x user authentication. To display the settings screen, click [RC Gate Settings] - [Network], and then [Use] in "IEEE802.1x authentication".

| Network IEEE802.1 x Authentic          | ation Settings      |        |  |
|----------------------------------------|---------------------|--------|--|
| IEEE802.1x Authenticat                 | ion Settings        |        |  |
| Ohange setting(s), then click [Apply]. |                     |        |  |
| IEEE802.1 x authentication             |                     |        |  |
| EEE802.1 × suthentication              | 🔵 Do not use 💿 Lise |        |  |
| Select EAP type                        | AP-TLS              |        |  |
| EAP-TLS                                |                     |        |  |
| User name                              |                     |        |  |
| Client certificate                     |                     | Browse |  |
| Client certificate password            |                     |        |  |
| Server authentication                  | 💿 Do not use 🔘 Use  |        |  |
| Server certificate                     |                     | Browse |  |
|                                        |                     |        |  |
| Apply                                  | Back Restore        |        |  |

#### IEEE802.1 x authentication

| ltem                      | Description                                      |
|---------------------------|--------------------------------------------------|
| IEEE802.1x authentication | Set whether to enable IEEE802.1x authentication. |
| Select EAP type           | Select the authentication type.                  |

#### EAP-TLS

| ltem                        | Description                                                                                                    |
|-----------------------------|----------------------------------------------------------------------------------------------------|
| User name                   | The login user name for the authentication server.                                                                                            |
| Domain name                 | The login domain name for the authentication server.                                                                                          |
| Client certificate          | Enter the certificate password or click [Browse] to select the certificate.                                                                   |
| Client certificate password | Enter the password required on server authentication. This is displayed only when the authentication is enabled.                              |
| Server authentication       | Set whether to enable the server authentication that uses<br>route certificate. This is displayed only when the<br>authentication is enabled. |

| ltem               | Description                                                                                                    |
|--------------------|----------------------------------------------------------------------------------------------------|
| Server certificate | Enter the certificate password or click [Browse] to select the certificate. This is displayed only when the authentication is enabled. |

#### PEAP

| ltem                  | Description                                                                                                    |
|-----------------------|----------------------------------------------------------------------------------------------------|
| User name             | The login user name for the authentication server.                                                                                            |
| Domain name           | The login domain name for the authentication server.                                                                                          |
| Tunneling user name   | Set the user name for the tunneling authentication. This is displayed only when the authentication is enabled.                                |
| Tunneling password    | To use IEEE802.1x authentication, enter the certificate password. This is displayed only when the authentication is enabled.                  |
| Server authentication | Set whether to enable the server authentication that uses<br>route certificate. This is displayed only when the<br>authentication is enabled. |
| Server certificate    | Enter the certificate password or click [Browse] to select the certificate. This is displayed only when the authentication is enabled.        |

#### EAP-TTLS

| ltem                | Description                                                                                                    |
|---------------------|----------------------------------------------------------------------------------------------------|
| User name           | The login user name for the authentication server.                                                                           |
| Domain name         | The login domain name for the authentication server.                                                                         |
| Tunneling method    | Set the tunneling method.                                                                                                    |
| Tunneling user name | Set the user name for the tunneling authentication. This is displayed only when the authentication is enabled.               |
| Tunneling password  | To use IEEE802.1x authentication, enter the certificate password. This is displayed only when the authentication is enabled. |

| ltem                  | Description                                                                                                    |
|-----------------------|----------------------------------------------------------------------------------------------------|
| Server authentication | Set whether to enable the server authentication that uses<br>route certificate. This is displayed only when the<br>authentication is enabled. |
| Server certificate    | Enter the certificate password or click [Browse] to select the certificate. This is displayed only when the authentication is enabled.        |

## HTTP Proxy

You can specify whether to use the HTTP proxy for communication between the RC Gate and Communication Server. To display the settings screen, click [RC Gate Settings] - [HTTP Proxy].

| HTTP Proxy Set    | ttings              |
|-------------------|---------------------|
| Proxy server      | Disable     Disable |
| Proxy IP address  |                     |
| Proxy part        | 8080                |
| Proxy user name   |                     |
| Proxy password    |                     |
| Proxy domain name |                     |
|                   |                     |
|                   |                     |
| Apply             | Restore             |

| ltem         | Description                                                                                                    |
|--------------|----------------------------------------------------------------------------------------------------|
| Proxy server | Select whether to enable the HTTP proxy. Set the items<br>below when [Enable] is selected. If [Disable] is selected,<br>setting the items below is not required. |

| ltem              | Description                                                                                                    |
|-------------------|----------------------------------------------------------------------------------------------------|
| Proxy IP address  | Enter the HTTP proxy server name in "x.x.x.x" format ("x"<br>stands for a number from 0 to 255) format. To specify the<br>HTTP proxy server by the domain name, make DNS server<br>settings explained on page 86 "Network". |
| Proxy port        | Enter the port number of the HTTP proxy. The default setting is 8080.                                                                                                    |
| Proxy user name   | Enter the user name for the HTTP proxy authentication within 30 characters (ASCII character).                                                                                                    |
| Proxy password    | Enter the password for the HTTP proxy authentication within 30 characters (ASCII character).                                                                                                    |
| Proxy domain name | Enter the proxy domain name within 255 characters (ASCII character) to use the Windows authentication (NTLMv2 authentication only).                                                                                         |

## E-mail

You can change and confirm the e-mail settings for the RC Gate. To display the settings screen, click [RC Gate Settings] - [E-mail].

#### 🔁 Important 🔵

• E-mail for the administrator is sent in plain text.

| Email Settings                         |                                |
|----------------------------------------|--------------------------------|
| Change setting(s), then click [Apply]. |                                |
| RC Gate E-mail address                 |                                |
| RC Gate E-mail address (for sender)    | RC Gate                        |
| RC Gate E-mail address (for receiver   | )                              |
| RC Gate admin's E-mail address         | sdmin@XXX.com Send Test E-mail |
| Number of times to resend E-mail       | time(s)                        |
| Resend E-mail interval time            | second(s)                      |
| SMTP Server                            |                                |
| SMTP server address                    | 192.168.0.172                  |
| SMTP server part                       | 25                             |
| SMTP,AUTH                              | Cisable     Enable             |
| SMTP_AUTH authentication method        | DIGEST-MD5   V                 |
| User name                              |                                |
| Password                               |                                |
| POP Server                             |                                |
| POP before SMTP                        | Disable     Enable             |
| POP server address                     |                                |
| POP server port                        |                                |
| User name                              |                                |
| Password                               |                                |
| Wait time after authentication         | second(s)                      |
| Apply Res                              | tore                           |

#### RC Gate E-mail address

| ltem                                  | Description                                                                                                    |
|---------------------------------------|----------------------------------------------------------------------------------------------------|
|                                       | An e-mail address for the RC Gate that is used to send the following types of e-mail:                                                                                                    |
|                                       | <ul> <li>Communication suspend/recovery notice</li> </ul>                                                                                                    |
| PC Cate E mail address (for sonder)   | Device suspend notice                                                                                                    |
| RC Gale E-mail dadress (for sender)   | Device firmware update notice                                                                                                    |
|                                       | Default: rc_gate                                                                                                    |
| RC Gate E-mail address (for sender)   | Enter the e-mail address within 126 characters (ASCII character).                                                                                                    |
| RC Gate E-mail address (for receiver) | An e-mail address to send a reply e-mail to the RC Gate.<br>You can set a different e-mail address from the RC Gate e-<br>mail address (for sender). You can set multiple addresses by<br>dividing each e-mail address with a comma. Enter the<br>addresses within 255 characters (ASCII character). |

| ltem                             | Description                                                                                                    |
|----------------------------------|----------------------------------------------------------------------------------------------------|
| Send Test E-mail (button)        | Send a test e-mail to check the settings. The RC Gate will<br>send a test e-mail to [RC Gate admin's E-mail address] when<br>you click this button.    |
|                                  | This button will not be displayed until the RC Gate setting is completed.                                                                              |
| RC Gate admin's E-mail address   | An e-mail address of the administrator that receives e-mail<br>messages such as "communication suspend notice" and<br>"communication recovery notice". |
|                                  | This item will not be displayed until the RC Gate setting is completed.                                                                                |
| Number of times to resend E-mail | Set the number of retries to the SMTP server when an e-mail transmission fails. Set the item from 1 to 10.                                             |
| Resend E-mail interval time      | Set the period of retries to the SMTP server when an e-mail transmission fails. Set the item from 1 to 60 seconds.                                     |

#### SMTP Server

| ltem                | Description                                                                                                    |
|---------------------|----------------------------------------------------------------------------------------------------|
|                     | Specify the IP address for the SMTP server to send the following e-mails to the administrator:                                                                                                    |
|                     | <ul> <li>Communication suspend/recovery</li> </ul>                                                                                                    |
|                     | Device suspend                                                                                                    |
| SMTP server address | Device firmware update                                                                                                    |
|                     | To specify using the IP address: Enter the address in "x.x.x.x"<br>format ("x" stands for a number from 0 to 255) format.                                                                                                    |
|                     | To specify using the domain name: Make DNS server settings explained on page 86 "Network".                                                                                                    |
|                     | A port number for the SMTP server.                                                                                                    |
| SMTP server port    | <ul> <li>Device suspend</li> <li>Device firmware update</li> <li>To specify using the IP address: Enter the address in "x.x. format ("x" stands for a number from 0 to 255) format.</li> <li>To specify using the domain name: Make DNS server settings explained on page 86 "Network".</li> <li>A port number for the SMTP server.</li> <li>Generally, set the item to 25.</li> <li>Select [Enable] if your SMTP Server uses the SMTP</li> </ul> |
| SMTP_AUTH           | Select [Enable] if your SMTP Server uses the SMTP<br>authentication. Select [Disable] if your SMTP does not use<br>the SMTP authentication or uses the POP before SMTP<br>authentication.                                                                                                    |

| ltem                            | Description                                                                                                    |
|---------------------------------|----------------------------------------------------------------------------------------------------|
| SMTP_AUTH authentication method | Set the item when "SMTP_AUTH" is set to [Enable]. Select<br>the item from [Auto], [DIGEST-MD5], [CRAM-MD5],<br>[LOGIN] and [PLAIN].                                                                     |
| User name                       | The user name (user ID) used for the SMTP_AUTH<br>authentication. Generally, the same e-mail address as [RC<br>Gate E-mail address (for sender)] is applied, but it may differ<br>for security reasons. |
| Password                        | A password for [User name] used for the SMTP_AUTH<br>authentication. Generally, the same password as [RC Gate<br>E-mail address (for sender)] is applied, but it may differ for<br>security reasons.    |

#### POP Server

| ltem                           | Description                                                                                                    |
|--------------------------------|----------------------------------------------------------------------------------------------------|
| POP before SMTP                | Select [Enable] if your SMTP uses the POP before SMTP<br>authentication. Select [Disable] if your server does not use<br>the SMTP authentication or uses the SMTP_AUTH<br>authentication. |
| POP server address             | The IP address or the name of the POP server for using the "POP before SMTP" authentication.                                                                                              |
| POP server port                | The number of the POP server port for using the "POP before<br>SMTP" authentication. Generally, set the item to 110.                                                                      |
| User name                      | The user name (user ID) used for the POP before SMTP authentication.                                                                                                    |
| Password                       | The password used for the POP before SMTP authentication.                                                                                                    |
| Wait time after authentication | Set the wait time longer if an error occurs with the POP<br>before SMTP authentication. Set the time between 0 to 30<br>seconds.                                                          |

## Vote

• For details about the types of e-mails that are sent to the administrator, see "Setup Guide".

#### Checking the Settings with the Test E-mail

Follow the following procedure to check that an e-mail can be sent without an error.

Before setting the items, contact the network administrator for the authentication method of the SMTP server.

- 1. Click [Send Test E-mail].
- 2. Check if the administrator has received the test e-mail.

If the test e-mail has been received, operate with the current settings.

If the test e-mail has not been received, enter the e-mail address for the administrator in "RC Gate E-mail address (for sender)", and repeat steps 1 and 2.

Ask your service representative if the e-mail has not been received even after correction of the settings.

Note

- Make sure to enter the characters that follow "@" of the e-mail address.
- When an error occurs with the POP before the SMTP authentication, set the [Wait time after authentication] longer.

#### **Access Prohibited IP Address**

You can prohibit certain IP addresses from being accessed by the RC Gate. To display the settings screen, click [RC Gate Settings] - [Access Prohibited IP Address].

#### 🔁 Important

• When using the DHCP server, the prohibited IP addresses might be assigned to the managing devices. In this case, the RC Gate cannot collect the device information.

| Brows           Brows           Brows           Brows           Brows           Brows           Important Second           Important Second           Important                                                                                                    | dress              |              |         |  |  |
|----------------------------------------------------------------------------------------------------|--------------------|--------------|---------|--|--|
| Browse           sort DSV           ss Prohibited IP Address           1 -10/250         N Display/terre           Select         IP Address           Image: Provision of the selection of the selection of the                                                                                                    | SV file            |              |         |  |  |
| Second       P Adress         Second       P Adress       Omment         Second       P Adress       Omment         Second       P Adress       P Adress         Second       P Adress       P Adress         Second       P Adress </th <th></th> <th></th> <th>Browse</th> <th></th> <th></th>                                                                                                    |                    |              | Browse  |  |  |
| Spechait       B Adress         0       1-025       0         Selot       IP Adress       0         Image: Image:                                                                                                    | ort CSV            |              |         |  |  |
| Industry         Intustry           Selact         IP Adress         Domment           Intustry         Intustry         Intustry           Intustry         Intustry         Intustry           Intustry                                                                                                    | ss Prohibited      | IP Address   |         |  |  |
| I - HO2SS         I - IIII - Deploy Herra         IIIIIIIIIIIIIIIIIIIIIIIIIIIIIIIIIIII                                                                                                    | -                  |              |         |  |  |
| Control         Processo         Control           Image: Control         Control         Control           Image: Control         Control         Control           Image: Co                                                                                                    | 1-10/256<br>Select | Display item | ns 10 ▼ |  |  |
| Image: Constraint of the second of the second of the se               |                    | II Audress   | Comment |  |  |
| Image: Constraint of the sector of the sector of the se               |                    | _            |         |  |  |
| Image: Constraint of the sector of the sector of the se |                    |              |         |  |  |
| Image: Ample and Ample and Ample an               |                    |              |         |  |  |
| Image: Constraint of the second of the second of the se |                    |              |         |  |  |
| Image: Constraint of the sector of the sector of the se |                    |              |         |  |  |
| Image: Image:        |                    |              |         |  |  |
|                                                                                                    |                    |              |         |  |  |
|                                                                                                    |                    |              |         |  |  |
|                                                                                                    |                    |              |         |  |  |
|                                                                                                    |                    |              |         |  |  |
|                                                                                                    |                    |              |         |  |  |
|                                                                                                    |                    |              |         |  |  |
|                                                                                                    |                    |              |         |  |  |

### IP address

| ltem                | Description                                                                          |  |  |  |
|---------------------|--------------------------------------------------------------------------------------|--|--|--|
| CSV file            | Click [Browse] to locate the CSV file for specifying access prohibited IP addresses. |  |  |  |
| Browse (button)     | Specify a CSV file location for importing.                                           |  |  |  |
| Import CSV (button) | Start importing the specified CSV file.                                              |  |  |  |

#### Access Prohibited IP Address

| ltem                  | Description                                                                               |  |  |  |
|-----------------------|-------------------------------------------------------------------------------------------|--|--|--|
| IP Address            | Specify the IP address that you want to prohibit the RC Gate from accessing.              |  |  |  |
| Comment               | You can enter a comment for each IP address, using up to 61 characters (ASCII character). |  |  |  |
| Select All (button)   | Select all the items in the list.                                                         |  |  |  |
| Unselect All (button) | Deselect all the selected items in the list.                                              |  |  |  |

| ltem            | Description                                |  |  |  |  |
|-----------------|--------------------------------------------|--|--|--|--|
| Delete (button) | Delete all the selected items in the list. |  |  |  |  |

## **Ping connection**

You can select whether to allow ping transmissions for device searching. To display the settings screen, click [RC Gate Settings] - [Ping connection].

| Ping Send Permission |
|----------------------|
|                      |
|                      |
|                      |
|                      |
|                      |
|                      |
|                      |
|                      |
|                      |
|                      |
|                      |
|                      |
|                      |
| Apply Restore        |

| tem             | Description                                                                                                    |
|-----------------|----------------------------------------------------------------------------------------------------|
| Ping connection | Select [Do not permit] to prohibit ping transmission. When<br>[Do not permit] is selected, SNMP will be used instead of<br>Ping. |

## Auto Discovery Basic Settings

This section explains basic settings for Auto Discovery. To display the settings screen, click [Auto Discovery] - [Basic Settings].

| Basic Settings                                                                                                    |
|----------------------------------------------------------------------------------------------------|
| To use Auto Discovery, select (Use).                                                                                                    |
| Basic Settings                                                                                                    |
| Auto Discovery O Do not use  Use                                                                                                    |
| Schedule                                                                                                    |
| Auto Discovery start schedule O Monthly Day and the control of the minute(s) and the minute(s) and the |
| Weekly Day of the meek Friday      hour 09      minute(s) 30                                                                                                    |
| Delty         hour         09   w         minute(s)         30   w                                                                                                    |
|                                                                                                    |
|                                                                                                    |
|                                                                                                    |
|                                                                                                    |
|                                                                                                    |
|                                                                                                    |
|                                                                                                    |
|                                                                                                    |
|                                                                                                    |
|                                                                                                    |
|                                                                                                    |
|                                                                                                    |
| Apply Restore                                                                                                    |

| ltem           | Description                                                                     |  |  |  |
|----------------|---------------------------------------------------------------------------------|--|--|--|
| Auto Discovery | Set whether to use Auto Discovery. The default setting is [Do not use].         |  |  |  |
| Schedule       | Set the period of time to run Auto Discovery. The default setting is [Monthly]. |  |  |  |

## Auto Discovery Protocol Settings

You can make protocol information settings used for Auto Discovery. To display the settings screen, click [Auto Discovery] - [Protocol Settings].

| Protocol Set     | ttings                       |              |  |  |
|------------------|------------------------------|--------------|--|--|
| t Auto Discovery | Protocol                     |              |  |  |
| elect protocol   |                              |              |  |  |
|                  |                              |              |  |  |
| Protocol to use  | . • SNMP/1/v2 U SNMP/3 U SNM | PV3 priority |  |  |
|                  |                              |              |  |  |
| SNMPV17V2 Set    | tings                        |              |  |  |
| Select           | SNMP community name          |              |  |  |
|                  | public                       |              |  |  |
|                  |                              |              |  |  |
| _                |                              |              |  |  |
| _                |                              |              |  |  |
|                  |                              |              |  |  |
|                  |                              |              |  |  |
|                  |                              |              |  |  |
|                  |                              |              |  |  |
| -                |                              |              |  |  |
| _                |                              |              |  |  |
|                  |                              |              |  |  |
|                  |                              |              |  |  |
| Select All       | Unselect All Delete          |              |  |  |
|                  |                              |              |  |  |
|                  |                              |              |  |  |
|                  |                              |              |  |  |
|                  |                              |              |  |  |
|                  |                              |              |  |  |
|                  |                              |              |  |  |
|                  |                              |              |  |  |
|                  |                              |              |  |  |
|                  |                              |              |  |  |
|                  |                              |              |  |  |
| Apply            | Pactore                      |              |  |  |

| ltem                    | Description                                                                                                    |
|-------------------------|----------------------------------------------------------------------------------------------------|
| SNMP protocol           | Set the SNMP protocol to be enabled. The default setting is [SNMPv1,v2].                                                                                                    |
| SNMP community name     | Set the community name used for searching the SNMP-<br>compatible devices. SNMP community name works as a<br>password when the RC Gate tries to access the SNMP-<br>compatible devices. The default setting is "public". |
|                         | You can enter a maximum of 30 characters (ASCII character) for each community name.                                                                                                    |
| User name               | The user name used for the SNMP authentication method.<br>The item has not been set at the factory.<br>Enter the name with ASCII characters.                                                                             |
| Authentication password | Enter the password for the "User name" used for the SNMP<br>authentication method. The item has not been set at the<br>factory.<br>Enter the password with ASCII characters.                                             |
| Authentication protocol | Set the protocol used for the SNMP authentication method.                                                                                                    |

| ltem                | Description                                                                                                    |  |  |  |  |
|---------------------|----------------------------------------------------------------------------------------------------|--|--|--|--|
| Encryption password | Enter the encrypted password used for the SNMP<br>authentication method. The item has not been set at the<br>factory.<br>Enter the password with ASCII characters. |  |  |  |  |
| Encryption protocol | Set the encrypted protocol used for the SNMP authentication method.                                                                                                |  |  |  |  |
| Context Name        | Set the name used for accessing the device information in SNMPv3 authentication. Set the name within 32 characters (ASCII character).                              |  |  |  |  |

## Edit Auto Discovery Range

Set the range of devices on the network to use Auto Discovery. To display the settings screen, click [Auto Discovery] - [Edit Auto Discovery Range].

| ltem                                                    | Description                                                                                                    |  |  |  |  |
|---------------------------------------------------------|----------------------------------------------------------------------------------------------------|--|--|--|--|
| Search method                                           | Select [IPv4 address range], [Host name], [IPv4 segment<br>range], [Specify IPv6 address], or [IPv6 Multicast] to specify<br>a method for searching method. If you have specified to<br>[IPv4 segment range], select [Sweep] or [Broadcast]. |  |  |  |  |
| Specify IPv4 address range and IPv6<br>address          | If you specify IPv4 address range and IPv6 address, select<br>[Combined usage].                                                                                                    |  |  |  |  |
| Entry method                                            | If you have specified to [IPv4 address range] or [IPv4<br>segment range], select [Import CSV file] or [Auto retrieve<br>from the router] to specify the entry method.                                                                        |  |  |  |  |
| CSV file                                                | Specify a CSV file used for setting the IP addresses.                                                                                                    |  |  |  |  |
| Search hop number (0-10)                                | Enter the router layer to be searched (to what extent the search should be performed) when [Auto retrieve from the router] has been selected.                                                                                                |  |  |  |  |
| Go to Access Prohibited IP Address<br>Settings (button) | Displays "Access Prohibited IP Address Settings" screen. You<br>can set the IP addresses to prohibit the RC Gate from<br>accessing. For details, see page 97 "Access Prohibited IP<br>Address".                                              |  |  |  |  |

## When IPv4 Address Range is Selected

| Edit Range             |                                                              |                        |                    |             |                      |                |  |  |
|------------------------|--------------------------------------------------------------|------------------------|--------------------|-------------|----------------------|----------------|--|--|
| Specify the range to p | erform Auto Discovery.                                       |                        |                    |             |                      |                |  |  |
| Search Conditions      |                                                              |                        |                    |             |                      |                |  |  |
| Search method          | <ul> <li>IPv4 address range</li> </ul>                       | 🔵 Host name 🔵          | IPv4 segment range | Sweep 🛛 🔻 🔘 | Specify IPv6 address | IPv6 multicest |  |  |
| Specify IPv4 addre     | Specify IPv4 address range and IPv6 address 🔲 Ocmbined usage |                        |                    |             |                      |                |  |  |
| Search Range           |                                                              |                        |                    |             |                      |                |  |  |
| Entry method           | Import OSV file                                              | Auto retrieve from the | router             |             |                      |                |  |  |
| OSV file               |                                                              |                        |                    |             |                      |                |  |  |
|                        |                                                              | Br                     | DWSe               |             |                      |                |  |  |
|                        |                                                              |                        | DW3E               |             |                      |                |  |  |
| Import                 |                                                              |                        |                    |             |                      |                |  |  |
| 1-10/2                 | 256 🕑 🕅 Displa                                               | vitems 10 🛛 🔻          |                    |             |                      |                |  |  |
| Select                 | Start IP Address                                             | End IP Address         | Discovery          | Range Name  | Comment              |                |  |  |
|                        |                                                              |                        | Enable 🗸 🔻         |             |                      |                |  |  |
|                        |                                                              |                        | Enable 🗸 🔻         |             |                      |                |  |  |
|                        |                                                              |                        | Enable 🗸 🔻         |             |                      |                |  |  |
|                        |                                                              |                        | Enable 🛛 🔻         |             |                      |                |  |  |
|                        |                                                              |                        | Enable 🗸 🔻         |             |                      |                |  |  |
|                        |                                                              |                        | Enable 🗸 🔻         |             |                      |                |  |  |
|                        |                                                              |                        | Enable 🗸 🔻         |             |                      |                |  |  |
|                        |                                                              |                        | Enable 🗸 🔻         |             |                      |                |  |  |
|                        |                                                              |                        | Enable 🗸 🔻         |             |                      |                |  |  |
|                        |                                                              |                        | Enable 🛛 🔻         |             |                      |                |  |  |
|                        |                                                              | ••                     |                    |             |                      |                |  |  |
| Select All             | Unselect All De                                              | 2 le te                |                    |             |                      |                |  |  |
| Apply                  | Restore                                                      |                        |                    |             |                      |                |  |  |

| ltem                  | Description                                                                                                    |
|-----------------------|----------------------------------------------------------------------------------------------------|
| Start IP Address      | Beginning of the IPv4 address range. Enter the IPv4 address<br>in "x.x.x.x" format ("x" stands for a number from 0 to 255). |
| End IP Address        | End of the IPv4 address range. Enter the IPv4 address in<br>"x.x.x.x" format ("x" stands for a number from 0 to 255).       |
| Discovery             | Select whether or not to use the IPv4 address range for Auto Discovery.                                                     |
| Range Name            | You can enter a name for each range, using up to 61<br>characters.                                                          |
| Comment               | You can enter a comment for each range, using up to 61 characters.                                                          |
| Select All (button)   | Select all the ranges in the list.                                                                                          |
| Unselect All (button) | Deselect all the selected items in the list.                                                                                |

| ltem            | Description                                       |
|-----------------|---------------------------------------------------|
| Delete (button) | Delete the ranges whose check boxes are selected. |

### When Host name is Selected

| ltem      | Description                                                |
|-----------|------------------------------------------------------------|
| Host name | Enter a host name of a device to be searched for.          |
| Discovery | Select to set Auto Discovery enable for the device or not. |
| Comment   | Enter comments for each [Host name] within 61 characters.  |

## When IPv4 Segment Range is Selected

| Edit Range                                                           |                                 |               |                      |                |
|----------------------------------------------------------------------|---------------------------------|---------------|----------------------|----------------|
| apearly the range to perform Acto Excovery.                          |                                 |               |                      |                |
| Search Conditions                                                    |                                 |               |                      |                |
| Search method IPv4 address range O                                   | ) Host name 💿 IPv4 segment rang | e Sweep 🛛 🗸 🔾 | Specify IPv6 address | IPv6 multicast |
| Specify IPv4 address range and IPv6 address                          | Combined usage                  |               |                      |                |
| Search Ranke                                                         |                                 |               |                      |                |
| Entry method  Import CSV file  Aut                                   | o retrieve from the router      |               |                      |                |
|                                                                      |                                 |               |                      |                |
|                                                                      |                                 |               |                      |                |
|                                                                      | Browse                          |               |                      |                |
| Import                                                               |                                 |               |                      |                |
| (R)         €         (H)         Display items         10         ▼ |                                 |               |                      |                |
| Select Range                                                         | Subnet Mask Discovery           | Range Name    | Comment              |                |
|                                                                      | Enable                          | •             |                      |                |
|                                                                      | Enable                          | •             |                      |                |
|                                                                      | Enable                          | ▼             |                      |                |
|                                                                      | Enable                          | ▼             |                      |                |
|                                                                      | Enable                          | •             |                      |                |
|                                                                      | Enable                          | •             |                      |                |
|                                                                      | Enable                          | •             |                      |                |
|                                                                      | Enable                          | •             |                      |                |
|                                                                      | Enable                          | •             |                      |                |
|                                                                      | Enable                          | •             |                      |                |
| Select All Unselect All Delete                                       |                                 |               |                      |                |
|                                                                      |                                 |               |                      |                |
| Apply Restore                                                        |                                 |               |                      |                |

| ltem                  | Description                                                                                                    |
|-----------------------|----------------------------------------------------------------------------------------------------|
| Range                 | The network address to use Auto Discovery. Enter the IPv4 address in "x.x.x.x" format ("x" stands for a number from 0 to 255).                          |
| Subnet Mask           | The subnet mask to determine the enable range for the<br>"Range". Enter the subnet mask in "x.x.x.x" format ("x" stands<br>for a number from 0 to 255). |
| Discovery             | Select to set Auto Discovery enable for the device or not.                                                                                              |
| Range Name            | The network address name entered for the IPv4 address in [Range].                                                                                       |
| Comment               | Enter comments for each [Range] within 61 characters.                                                                                                   |
| Select All (button)   | Select the all the ranges in the list.                                                                                                    |
| Unselect All (button) | Deselect the all selected items in the list.                                                                                                    |
| Delete (button)       | Delete the ranges whose check boxes are selected.                                                                                                    |

### When Specify IPv6 Address is Selected

| 5 m B                          |                                                            |                      |             |                                       |
|--------------------------------|------------------------------------------------------------|----------------------|-------------|---------------------------------------|
| Specify the range to pe        | Edit Range<br>Specify the range to perform Auto Discovery, |                      |             |                                       |
| Search Conditions              |                                                            |                      |             |                                       |
| Search method                  | IPv4 address range 🔵 Host name 🤇                           | ) IPv4 segment range | Sweep 🛛 🔻 💽 | Specify IPv6 address 🔵 IPv6 multicast |
| Specify IPv4 addres            | ss range and IPv6 address 📃 Combined us                    | sage                 |             |                                       |
|                                |                                                            |                      |             |                                       |
| Search Range                   |                                                            |                      |             |                                       |
| Entry method                   | ) Import OSV file U Auto retrieve from the                 | e router             |             |                                       |
| OSV file                       |                                                            |                      |             |                                       |
|                                | Br                                                         | rowse                |             |                                       |
| Import                         |                                                            |                      |             |                                       |
| I −10 / 25                     | 56 🕨 🕅 Display items 🔟 🔻                                   |                      |             |                                       |
| Select                         | IPv6 Address                                               | Discovery            | Comment     |                                       |
|                                |                                                            | Enable 🛛 🔻           |             |                                       |
|                                |                                                            | Enable 🛛 🔻           |             |                                       |
|                                |                                                            | Enable 🛛 🔻           |             |                                       |
|                                |                                                            | Enable 🛛 🔻           |             |                                       |
|                                |                                                            | Enable 🛛 🔻           |             |                                       |
|                                |                                                            | Enable 🛛 🔻           |             |                                       |
|                                |                                                            | Enable 🗸 🔻           |             |                                       |
|                                |                                                            | Enable 🗸 🔻           |             |                                       |
|                                |                                                            | Enable 🗸 🔻           |             |                                       |
|                                |                                                            | Enable 🗸 🔻           |             |                                       |
| Select All Unselect All Delete |                                                            |                      |             |                                       |
| Apply Restore                  |                                                            |                      |             |                                       |
|                                |                                                            |                      |             |                                       |
|                                |                                                            |                      |             |                                       |
|                                | ltem                                                       |                      |             | Description                           |
|                                |                                                            |                      |             | •                                     |

| ITEM         | Description                                                  |
|--------------|--------------------------------------------------------------|
| IPv6 address | Enter a host name of a device to be searched for.            |
| Discovery    | Select to enable Auto Discovery for the device or not.       |
| Comment      | Enter comments for each [IPv6 address] within 61 characters. |

## **Extended Device Search Setting**

You can specify whether to extend the device search ranges. To display the screen, click [Device Management] - [Extended Device Search Setting].
| Extended Device Search Setting             |  |
|--------------------------------------------|--|
| Set extended device search function.       |  |
|                                            |  |
| 📕 Multi LAN port device 💿 Disable 🔵 Enable |  |
|                                            |  |
|                                            |  |
|                                            |  |
|                                            |  |
|                                            |  |
|                                            |  |
|                                            |  |
|                                            |  |
|                                            |  |
|                                            |  |
|                                            |  |
|                                            |  |
|                                            |  |
|                                            |  |
|                                            |  |
|                                            |  |
|                                            |  |
|                                            |  |
|                                            |  |
|                                            |  |
| Apply Restore                              |  |

| ltem                    | Description                                                                                                    |
|-------------------------|----------------------------------------------------------------------------------------------------|
|                         | The following devices may not be found at searching the Auto Discovery ranges:                                                                                     |
| Multi I ANI port device | <ul> <li>The device manufactured by this company with no<br/>printer application installed.</li> </ul>                                                             |
| Multi LAIN port device  | • The device with multiple network interfaces.                                                                                                    |
|                         | Although the above devices may be found if this item is<br>enabled, it will take a longer time for searching. For details,<br>contact your service representative. |

## **Registered Device List**

This is the list of devices managed by the RC Gate. To display the screen, click [Device Management] - [Registered Device List]. To display the settings screen, click [Refresh].

#### 5. Configuring the Details of the Registered Information

| Registered De          | vice List           |              |                 |         |
|------------------------|---------------------|--------------|-----------------|---------|
| Donfirm registered dev | ice information.    |              |                 |         |
| Managed Devices        | H     Display items | 10   •       |                 | (       |
| Model Name             | Address             | Machine ID   | Device location | Comment |
| RICOH MP C4503         | 3111::200           | Z99 12345678 | ohmori_2F       |         |
|                        |                     |              |                 |         |
|                        |                     |              |                 |         |
|                        |                     |              |                 |         |
|                        |                     |              |                 |         |
|                        |                     |              |                 |         |
|                        |                     |              |                 |         |
|                        |                     |              |                 |         |
|                        |                     |              |                 |         |

| ltem            | Description                                                                                                    |
|-----------------|----------------------------------------------------------------------------------------------------|
| Model Name      | The model name of the device. If the RC Gate could not collect the model name, the item will be indicated with "". |
| IP Address      | The IPv4 address, IPv6 address or host name for the device.                                                        |
| Machine ID      | The machine ID for the device. The "Details" screen appears by clicking 🗉.                                         |
| Device location | The location where the device is placed.                                                                           |
| Comment         | The device comment information.                                                                                    |

## Details

You can confirm and change the information details of devices managed by the RC Gate. To display the settings screen, click [Device Management] - [Registered Device List]. Click 🗐 of the machine ID you want to confirm and change.

| <b>Details</b><br>Change setting(s), then click [Apply]. |                            |                 |
|----------------------------------------------------------|----------------------------|-----------------|
| Basic Information                                        |                            |                 |
| Device name                                              | dunyName                   |                 |
| Model Name                                               | imațio                     |                 |
| IP Address                                               | 192.168.0.100              | WebImageMonitor |
| Machine ID                                               | dev001                     |                 |
| MAC address                                              | AABB.CC:DD.EE              |                 |
| Comment                                                  | comment                    |                 |
| Connection type                                          | HTTP(SDAP)                 |                 |
| Meter Reading Date (Time)                                | 2006/11/10/12/15-477       |                 |
| Method to assign IP address                              | Specify Auto-Obtain (DHCP) |                 |
| Device location                                          | CARD-1-10                  |                 |
| Machine administrator's E-mail address                   | admin@                     |                 |
| Supply ordering person's E-mail address                  | supply@                    |                 |
| Service depot                                            | serviceShopName            |                 |
| Service depot contact                                    | serviceShopTel             |                 |
| Supply order from                                        | supplyShopName             |                 |
| Supply order phone No.                                   | supplyShopTel              |                 |
| Status                                                   | Power on( )                |                 |
| SNMP information                                         |                            |                 |
| SNMP protocol                                            | v2   •                     |                 |
| Community name community                                 | (Name                      |                 |
| User name userName                                       |                            |                 |
| Authentication protocol MD5   •                          | )                          |                 |
| Authentication password                                  |                            |                 |
| Encryption protocol                                      | 1                          |                 |
| Encryption password                                      |                            |                 |
| Context Name                                             |                            |                 |
| Apply Restor                                             | e Back                     |                 |

| ltem         | Description                                                                                            |
|--------------|----------------------------------------------------------------------------------------------------|
| Device name  | The name for the device. To change the name, enter a new name within 30 characters (ASCII characters). |
| Model Name   | The model name of the device.                                                                          |
| IPv4 Address | The IPv4 address of the device.                                                                        |
| IPv6 Address | The IPv6 address of the device.                                                                        |
| Host name    | The host name of the device.                                                                           |
| Machine ID   | The machine ID of the device.                                                                          |
| MAC address  | The MAC address of the device.                                                                         |

| ltem                                       | Description                                                                                                    |
|--------------------------------------------|----------------------------------------------------------------------------------------------------|
| Comment                                    | The comment information for the device. Enter the comment within 61 characters (ASCII character).                                                                                                    |
| Connection type                            | The connection type of the devices.                                                                                                    |
| Meter Reading Date (Time)                  | The date and time when the RC Gate reads the counter of the device.                                                                                                    |
| Method to assign IP address                | The method to assign IP address for the devices on the network. Select from [Specify] and [Auto-Obtain (DHCP)].                                                                                                    |
| Device location                            | The name of the place where the device is located. To change the name, enter a new name within 30 characters (ASCII character).                                                                                                |
| Machine administrator's E-mail<br>address  | The e-mail address for the device administrator. Notice e-<br>mails such as "updating device firmware" and "device<br>suspension" are sent to this address. Enter the address within<br>120 characters (ASCII character).      |
| Supply ordering person's E-mail<br>address | The e-mail address for the personnel responsible for keeping<br>supplies. Enter the address within 120 characters (ASCII<br>character). Depending on the area and service availability,<br>the address might not be displayed. |
| Service depot                              | Your service representative.                                                                                                    |
| Service depot contact                      | The phone number of your service representative.                                                                                                    |
| Supply order from                          | Your supply representative. Depending on the area and service availability, the address might not be displayed.                                                                                                    |
| Supply order phone No.                     | The phone number of your supply representative. Depending<br>on the area and service availability, the address might not<br>be displayed.                                                                                      |
| Status                                     | Displays the operation status of the device.                                                                                                    |

## **SNMP** Information

| ltem          | Description                                            |
|---------------|--------------------------------------------------------|
| SNMP protocol | Set the SNMP protocol version that is currently valid. |

| ltem                    | Description                                                                                                    |
|-------------------------|----------------------------------------------------------------------------------------------------|
| Community name          | The community name for the SNMP-compatible devices<br>which is obtained by the SNMP protocol. To change the<br>name, enter a new name within 30 characters (ASCII<br>character). The default setting is "Public". |
| User name               | The login user name for the SNMP authentication server. To change the name, enter a new name within 32 characters (ASCII character).                                                                              |
| Authentication protocol | Set the protocol to be used for the SNMP authentication method.                                                                                                    |
| Authentication password | Enter the password for "User name" to be used for the SNMP authentication within 32 characters (ASCII character).                                                                                                 |
| Encryption protocol     | Set the encryption protocol to be used for the SNMP authentication method.                                                                                                    |
| Encryption password     | Enter the encryption password to be used for the SNMP authentication within 32 characters (ASCII character).                                                                                                    |
| Context Name            | Set the name used for accessing the device information in SNMPv3 authentication. Set the name within 32 characters (ASCII character).                                                                             |

## Call Report Record(s)

Displays the date of call report, call type, and the device information on which a call has been reported. A maximum of 100 reports can be stored. To display the screen, click [Device Management] -[Registered Device List] - [Device Call Notification Record].

|                    | € € 1-39/39 ▶ 10 Display items 100 ▼ |               |            |               |            |                     |   |
|--------------------|--------------------------------------|---------------|------------|---------------|------------|---------------------|---|
| port Time and Date | Call Type                            | Report Result | Model Name | IP Address    | Machine ID | Remarks             |   |
|                    | Supply Call                          | Notitying     | 0.405      | 192.168.2.50  | DE VOOI    | Toner Gall(Y)       | Ê |
| and revealed       | Service Call                         | rviotified    | 0485       | 192.168.0.100 | DE VOCE    | SC(recovered)       | = |
| 20012/02/21        | Service Call                         | Notified      | 0455       | 192.168.0.100 | DE V003    | SC(500)             | H |
| _                  | Supply Call                          | Notifying     | 0455       | 192.168.0.100 | DE V004    | Toner Call(K)       | J |
| 1006/12/10/22/16   | Supply Call                          | Notified      | G455       | 192.168.0.100 | DE V005    | Unknown Supply Call | 1 |
| 2008/12/10/2215    | Supply Call                          | Notified      | C455       | 192.168.0.100 | DE/005     | Unknown Supply Call | J |
| 2006/12/10/22/15   | Supply Call                          | Notified      | C455       | 192.168.0.100 | DE/005     | Unknown Supply Call | 1 |
| 2008/12/10/2215    | Supply Call                          | Notified      | C455       | 192.168.0.100 | DE/005     | Unknown Supply Call | 1 |
| 2008/12/10/2215    | Supply Call                          | Notified      | C455       | 192.168.0.100 | DE/005     | Unknown Supply Call | I |
| 2008/12/10 22:15   | Supply Call                          | Notified      | C455       | 192.168.0.100 | DE/005     | Unknown Supply Call |   |

| ltem                 | Description                                                                                                    |
|----------------------|----------------------------------------------------------------------------------------------------|
|                      | The time and date when a call from the device was reported to the Communication Server:                                     |
| Report Time and Date | <ul> <li>Calls reported within the last hour and calls with<br/>"Reporting" in "Report Result" are shown in red.</li> </ul> |
|                      | <ul> <li>Calls reported within the last 24 hours are shown in yellow.</li> </ul>                                            |
|                      | There are following types of call type:                                                                                     |
| Call Type            | Service call                                                                                                    |
| Call Type            | • Manual call                                                                                                    |
|                      | Supply call                                                                                                    |

| ltem          | Description                                                           |
|---------------|-----------------------------------------------------------------------|
|               | Results of the report from the Communication Server:                  |
|               | • Succeeded                                                           |
| Report Result | • Failed                                                              |
|               | Outside of service time                                               |
|               | Reporting failed                                                      |
|               | Reporting                                                             |
| Model Name    | The model name of the device on which a call has been reported.       |
| IP Address    | The IP address of the device on which a call has been reported.       |
| Machine ID    | The device ID on which a call has been reported.                      |
| Remarks       | Detailed information such as the service call number and supply call. |

## Registered Device Counter

This is the list of the managed devices. You can confirm the counter information of the managed devices. To display the settings screen, click [Device Management] - [Registered Device Counter].

|                  | ing an annual of the displayed |                     |                              |                       |               |                 |                          |
|------------------|--------------------------------|---------------------|------------------------------|-----------------------|---------------|-----------------|--------------------------|
| Counter          |                                |                     |                              |                       |               |                 |                          |
| H A 1-5/5        | 🕨 🕖 Display items              | s 10   <del>v</del> |                              |                       |               |                 |                          |
| Machine ID       | Model Name                     | IP Address          | Total Counter for Full Color | Total Counter for B&W | Total Counter | Connection type | Collection Time and Date |
| DE/ICE_000000001 | RSI device-emu                 | 192.168.0.72        | 11                           | 5963                  | -             | HTTPS (SOAP)    | 09/28/2010 PM 02:35      |
| DE/1 000002      | RSI device-emu                 | 192.168.11.3        | 2005                         | 446                   | -             | HTTPS (SOAP)    | 09/28/2010 PM 02:35      |
| 3.444-444444     | RICOHXXX Printer<br>888        | 192.168.0.99        | -                            | —                     | 4224          | SNMP            | 09/01/2010 AM 11:05      |
| DEVI 000001      | RSI device-emu                 | 192.168.11.2        | 2005                         | 446                   | —             | HTTPS (SOAP)    | 09/28/2010 PM 02:35      |
| DEVI 000000      | RSI device-emu                 | 192.168.11.1        | 2005                         | 446                   | -             | HTTPS (SOAP)    | 09/28/2010 PM 02:35      |
|                  |                                |                     |                              |                       |               |                 |                          |
|                  |                                |                     |                              |                       |               |                 |                          |
|                  |                                |                     |                              |                       |               |                 |                          |
|                  |                                |                     |                              |                       |               |                 |                          |
|                  |                                |                     |                              |                       |               |                 |                          |

| ltem                         | Description                                                                                                  |
|------------------------------|----------------------------------------------------------------------------------------------------|
| Machine ID                   | The machine ID for the device.                                                                               |
| Model Name                   | The model name of the device. If the RC Gate could not collect the model name, it will be indicated with "". |
| IP Address                   | The IP address for the device.                                                                               |
| Total Counter for Full Color | Displays the total counter of full color.                                                                    |
| Total Counter for B&W        | Displays the total counter of monochrome.                                                                    |
| Total Counter                | Displays the total counter of the managed device.                                                            |
| Connection Type              | Displays the connection type of the managed device.                                                          |
| Collection Time and Date     | Displays the latest date and time when the counter information was collected.                                |

## **Common Management**

You can confirm the settings to manage the registered devices. To display the screen, click [Device Management] - [Common Management].

| Common Management                                                              |                                                                                              |
|--------------------------------------------------------------------------------|----------------------------------------------------------------------------------------------|
| Confirm device common management information.                                  |                                                                                              |
| Device Information Collection Management                                       |                                                                                              |
| Interval time to retrieve device information                                   | 86400 second(s)                                                                              |
| Interval time to re-retrieve device information                                | 5 second(s)                                                                                  |
| Number of times to re-retrieve device information                              | 3600 time(s)                                                                                 |
| Counter Information Collection Management                                      |                                                                                              |
| Interval time to retrieve device counter information                           | 86400 second(s)                                                                              |
| Interval time to re-retrieve device counter information                        | 5 second(s)                                                                                  |
| Number of times to re-retrieve device counter information                      | 3600 time(s)                                                                                 |
| Network Connection Management                                                  |                                                                                              |
| Interval time to refresh device connection (HTTP)                              | second(s)                                                                                    |
| Interval time to refresh device connection (SNMP)                              | second(s)                                                                                    |
| Interval time to detect device warning (SNMP)                                  | second(s)                                                                                    |
| Interval time to start repeat search function for devices (HTTP and SNMP)      | second(s)                                                                                    |
| Interval time to start repeat search devices (HTTP and SNMP)                   | second(s)                                                                                    |
| Time lapse before devices are considered temporarily suspended (HTTP and SNNP) | second(s)                                                                                    |
| Time lapse before devices are considered suspended (HTTP and SNMP)             | second(s)                                                                                    |
| Devices to repeat search (HTTP and SNMP)                                       | Only auto-obtained (DHDP) IP address(es) 💿 Auto-obtained (DHDP) and specified IP address(es) |
| Repeat search method                                                           | Sweep  • Broadcast                                                                           |
| Settings on Firmmare Update                                                    |                                                                                              |
| Interval time for FTP connection retry (sec.)                                  | 30 second(s)                                                                                 |
| Number of retries for FTP connection (times)                                   | 3 time(s)                                                                                    |
|                                                                                |                                                                                              |
| Apply Restore                                                                  |                                                                                              |

## **Device Information Collection Management**

| ltem                                              | Description                                                                               |  |
|---------------------------------------------------|-------------------------------------------------------------------------------------------|--|
| Interval time to retrieve device information      | The period of time to receive the information from devices.                               |  |
| Interval time to re-retrieve device information   | The period of time to retry when the RC Gate could not receive information from devices.  |  |
| Number of times to re-retrieve device information | The number of times to retry when the RC Gate could not receive information from devices. |  |

## **Counter Information Collection Management**

| ltem                                                    | Description                                                                                      |
|---------------------------------------------------------|--------------------------------------------------------------------------------------------------|
| Interval time to retrieve device counter information    | The period of time to receive counter data from devices.                                         |
| Interval time to re-retrieve device counter information | The period of time to retry when the RC Gate could not receive counter information from devices. |

| ltem                                    | Description                                                                                      |
|-----------------------------------------|--------------------------------------------------------------------------------------------------|
| Number of times to re-retrieve device T | The number of times to retry when the RC Gate could not receive counter information from devices |

#### **Network Connection Management**

| ltem                                                                                 | Description                                                                                                    |
|--------------------------------------------------------------------------------------|----------------------------------------------------------------------------------------------------|
| Interval time to refresh device connection (HTTP)                                    | The period of time to check the connection to HTTPS-<br>compatible devices communicated with HTTP protocol.                                                                         |
| Interval time to refresh device connection (SNMP)                                    | The period of time to check the connection to SNMP-<br>compatible devices communicated with SNMP protocol.                                                                          |
| Interval time to detect device warning<br>(SNMP)                                     | The period of time to detect the warnings from SNMP-<br>compatible devices communicated with SNMP protocol.                                                                         |
| Interval time to start repeat search<br>function for devices (HTTP and SNMP)         | The period of time to start searching again for lost devices connected to the network.                                                                                              |
| Interval time to start repeat search<br>devices (HTTP and SNMP)                      | The period of time to start searching again for lost devices connected to the network.                                                                                              |
| Time lapse before devices are<br>considered temporarily suspended<br>(HTTP and SNMP) | The period of time to decide on lost devices connected to the network being temporarily suspended.                                                                                  |
| Time lapse before devices are<br>considered suspended (HTTP and<br>SNMP)             | The period of time to decide on lost devices connected to the network being suspended.                                                                                              |
| Devices to repeat search (HTTP and SNMP)                                             | Select the target device on the network on which to repeat<br>searching from [Only auto-obtained (DHCP) IP address(es)]<br>and[ Auto-obtained (DHCP) and specified IP address(es)]. |
| Repeat search method                                                                 | Displays the method for repeat searching when the device<br>on a network has been lost.                                                                                             |

## Shift Device Firmware Update Time

Considering time zone or work starting time difference, you can set time at which device firmware update is performed by network segment. To display the settings screen, click [Device Management] – [Shift Device Firmware Update Time]. A maximum of 255 segments can be set.

You can import the segment information from a CSV file stored on your computer. To create a CSV file, enter the network address, subnet mask, shift time (hour), and comment by separating them with a comma.

| hours<br>3√ file<br>ort CS¥ |              | Br            | owse        |         |  |  |  |  |  |
|-----------------------------|--------------|---------------|-------------|---------|--|--|--|--|--|
| s∨file<br>ort CS¥           |              | Br            | owse        |         |  |  |  |  |  |
| ort CSV                     |              | Br            | owse        |         |  |  |  |  |  |
| ort CSV                     |              |               | OHSE        |         |  |  |  |  |  |
| ort CSV                     |              |               | SCHUID      |         |  |  |  |  |  |
|                             |              |               |             |         |  |  |  |  |  |
| 1-10/2                      | 56 🕨 🕨       | 10 🛛 🔻        |             |         |  |  |  |  |  |
| Select                      | Range        | Subnet Mask   | Shift hours | Comment |  |  |  |  |  |
|                             | 192.168.0.0  | 255.255.255.0 | -12 🗸       | comment |  |  |  |  |  |
|                             | 192.168.0.0  | 255.255.255.0 | -2 🗸 🗸      | comment |  |  |  |  |  |
|                             | 192.168.0.0  | 255.255.255.0 | 5 🗸         | comment |  |  |  |  |  |
|                             | 192.168.0.0  | 255.255.255.0 | 8 🔻         | comment |  |  |  |  |  |
|                             |              |               | 0 🗸         |         |  |  |  |  |  |
|                             |              |               | 0 🗸         |         |  |  |  |  |  |
|                             |              |               | 0 🗸         |         |  |  |  |  |  |
|                             |              |               | 0 🔻         |         |  |  |  |  |  |
|                             |              |               | 0 🗸         |         |  |  |  |  |  |
|                             |              |               | 0 🗸         |         |  |  |  |  |  |
| ect All                     | Unselect All | Delete        |             | 1       |  |  |  |  |  |
|                             |              |               |             |         |  |  |  |  |  |
|                             |              |               |             |         |  |  |  |  |  |
|                             |              |               |             |         |  |  |  |  |  |
|                             |              |               |             |         |  |  |  |  |  |
|                             |              |               |             |         |  |  |  |  |  |
|                             |              |               |             |         |  |  |  |  |  |
|                             |              |               |             |         |  |  |  |  |  |
| Apply                       | Resto        | re            |             |         |  |  |  |  |  |

| ltem            | Description                                                                            |
|-----------------|----------------------------------------------------------------------------------------|
| CSV file        | Specify a CSV file for importing.                                                      |
| Browse (button) | Specify a CSV file location for importing.                                             |
| Import CSV      | Start importing the specified CSV file.                                                |
| Range           | Set the network address of the segment for which firmware update time will be changed. |
| Subnet Mask     | Set the subnet mask of the segment for which firmware update time will be changed.     |

| ltem                  | Description                                                                                               |
|-----------------------|----------------------------------------------------------------------------------------------------|
| Shift hours           | Set the shift time for firmware update. You can set between<br>-12 and 12 hours on an hour to hour basis. |
| Comment               | Set the device comment information. You can enter a maximum of 61 characters (ASCII character).           |
| Select All (button)   | Select the all the items in the list.                                                                     |
| Unselect All (button) | Deselect all the selected items in the list.                                                              |
| Delete (button)       | Delete the segment specified by "Select" box.                                                             |

## **Update Device Firmware**

You can update the device firmware and display the update schedule. To display the settings screen, click [Device Management] - [Update Device Firmware].

When the administrator receives "<<<Remote Communication Gate A>>> [[[ Notice: Update Device Firmware ]]]" e-mail and clicks a URL link, the RC Gate monitor starts up, and this screen appears immediately after login.

| Update Device Fi            | rmware               |                      |
|-----------------------------|----------------------|----------------------|
| To update device firmware(s | :), Click [Update].  |                      |
| _                           |                      |                      |
| Update allowable from       | 12/10/2008 21:       | 15                   |
| Prohibited Time for Upd     | ate 7:00 - 23:00     |                      |
| Update allowable period     | 5day(s)              |                      |
| LRL to download firmwa      | re(s) http://XXXXXXX | (XXXXXXXXX80/device. |
|                             | please check u       | odate                |
| Message                     |                      |                      |
|                             |                      |                      |
| i                           | Display items        | •                    |
| Machine ID                  | Date/Time            | Result               |
| DUMY-DEVICE XXXXA           | 12/10/2008 2115      | Complete             |
| DUMY-DEVICE X000B           | 12/10/2008 2117      | Complete             |
| DUMY-DEVICE X000C           | 12/10/2008 21:25     | Complete             |
|                             |                      |                      |
|                             |                      |                      |
|                             |                      |                      |
|                             |                      |                      |
|                             |                      |                      |
|                             |                      |                      |
|                             |                      |                      |
|                             |                      |                      |
|                             |                      |                      |
|                             |                      |                      |
|                             |                      |                      |
|                             |                      |                      |

| ltem                                 | Description                                                                                                    |
|--------------------------------------|----------------------------------------------------------------------------------------------------|
| Update (button)                      | Execute firmware update.<br>The button will not appear when there is no update<br>schedule, the schedule update is running, or before the<br>update is scheduled.                                                                                                    |
| List of Device(s) to Update (button) | <ul> <li>Display the following items:</li> <li>ID of the device for which update is possible</li> <li>Update state such as preparing to update/preparing completed</li> <li>Update time (when update has been completed)</li> <li>Update results</li> <li>The button will not appear if there is no updating schedule.</li> </ul> |
| Update allowable from                | The date and time when the device will be able to update.                                                                                                    |
| Prohibited Time for Update           | The period of time when the firmware update will be prohibited.                                                                                                    |
| Update allowable period              | The period of time when the firmware can be updated,<br>starting from the first day when the firmware is able to<br>update. If the update is not executed in this period, it will be<br>considered that the update has failed.                                                                                                    |
| URL to download firmware(s)          | The location where the firmware is downloaded from.                                                                                                    |
| Message                              | The message from the Communication Server.                                                                                                    |

## Update Device Firmware Report

You can confirm the result of previous device firmware update. To display the screen, click [Device Management] - [Update Device Firmware Report].

5

| Check the update details. | mware Report      | )                                      |
|---------------------------|-------------------|----------------------------------------|
|                           |                   |                                        |
| Update allowable from     | 12/10/2008 21     | 15                                     |
| Prohibited Time for Updat | e 7:00 - 23:00    |                                        |
| Update allowable period   | 5dav(s)           |                                        |
| URL to download firmware  | (s) http://XXXXXX | XXXXXXXXXXXXXXXXXXXXXXXXXXXXXXXXXXXXXX |
| Message                   | please check u    | ipdate                                 |
|                           |                   |                                        |
|                           |                   |                                        |
| List of Device(s) to Upd  | ate               |                                        |
|                           |                   |                                        |
| Markina ID                | Date /Time        | Provite                                |
| DUMY-DEVICE XXXXA         | 12/10/2000 21:15  | Complete                               |
| DUMY-DEVICE XXXXB         | 12/10/2008 2117   | Complete                               |
| DUMY-DEVICE X000C         | 12/10/2008 21:25  | Complete                               |
|                           |                   |                                        |
|                           |                   |                                        |
|                           |                   |                                        |
|                           |                   |                                        |
|                           |                   |                                        |
|                           |                   |                                        |
|                           |                   |                                        |
|                           |                   |                                        |
|                           |                   |                                        |
|                           |                   |                                        |
|                           |                   |                                        |
|                           |                   |                                        |

| ltem                        | Description                                                           |
|-----------------------------|-----------------------------------------------------------------------|
| Update allowable from       | The starting date when the device firmware can be updated.            |
| Prohibited Time for Update  | The period of time when the firmware update will be prohibited.       |
| Update allowable period     | The available period of time when the device firmware can be updated. |
| URL to download firmware(s) | The location where the firmware is downloaded from.                   |
| Message                     | The message from the Communication Server.                            |

## Service Test Call

You can test the connection between the RC Gate and Communication Server. To display the settings screen, click [Maintenance] - [Service Test Call].

#### 🚼 Important

• Execute [Service Test Call] only when there is a request from your service representative.

| Service Test Call                                                                                              |   |
|----------------------------------------------------------------------------------------------------|---|
| Use this function only when the service requests.                                                              |   |
|                                                                                                    |   |
|                                                                                                    |   |
| Use this function only when the service requests.                                                              |   |
| Start                                                                                                    |   |
|                                                                                                    |   |
|                                                                                                    |   |
| and a second second second second second second second second second second second second second second second | 1 |
|                                                                                                    |   |
|                                                                                                    |   |
|                                                                                                    |   |
|                                                                                                    |   |
|                                                                                                    |   |
|                                                                                                    |   |
|                                                                                                    |   |
|                                                                                                    |   |
|                                                                                                    |   |
|                                                                                                    |   |
|                                                                                                    |   |
|                                                                                                    |   |
|                                                                                                    |   |
|                                                                                                    |   |
|                                                                                                    |   |
|                                                                                                    |   |
|                                                                                                    |   |
|                                                                                                    |   |
|                                                                                                    |   |
|                                                                                                    |   |
|                                                                                                    |   |
|                                                                                                    |   |
|                                                                                                    |   |
|                                                                                                    |   |
|                                                                                                    |   |
|                                                                                                    |   |
|                                                                                                    |   |

| ltem           | Description                                                                                 |
|----------------|---------------------------------------------------------------------------------------------|
| Start (button) | Start a test call to the Communication Server.                                              |
| Log            | Displays the status message from the Communication Server for the results of the test call. |

### Vote

• The results of [Service Test Call] (The contents of [Log]) will not be sent to the Communication Server. This is a communication test only for the RC Gate.

## **Device Check Request Call**

You can test the connection between the RC Gate and Communication Server. The result will be sent to the Communication Server. To display the settings screen, click [Maintenance] - [Device Check Req. Call].

#### Coloritant 🔁

- Click [Start] only when there is a request from your service representative.
- When you make a test call by clicking [Start], the status of the RC Gate will be sent to the Communication Server.

| Device Check Request Call                         |  |  |  |
|---------------------------------------------------|--|--|--|
| Use this function only when the service requests. |  |  |  |
| Start                                             |  |  |  |
|                                                   |  |  |  |
|                                                   |  |  |  |
|                                                   |  |  |  |
|                                                   |  |  |  |
|                                                   |  |  |  |
|                                                   |  |  |  |
|                                                   |  |  |  |
|                                                   |  |  |  |
|                                                   |  |  |  |
|                                                   |  |  |  |
|                                                   |  |  |  |
|                                                   |  |  |  |

| ltem           | Description                                    |
|----------------|------------------------------------------------|
| Start (button) | Start a test call to the Communication Server. |

## **Extended Function Setting**

You can increase the number of registerable device from 100 to 1,000. To display the settings screen, click [Maintenance] - [Extended Function Setting]. This item is displayed after the optional memory and storage are installed.

| Extended Function Setting                                                                                   |
|----------------------------------------------------------------------------------------------------|
| Select [Use] or [Do not use]. Dince [Do not use] has been selected, the setting cannot be changed to [Use]. |
|                                                                                                    |
| Extend the number of managed device(s) 💿 Do not use 📃 Use                                                   |
|                                                                                                    |
|                                                                                                    |
|                                                                                                    |
|                                                                                                    |
|                                                                                                    |
|                                                                                                    |
|                                                                                                    |
|                                                                                                    |
|                                                                                                    |
|                                                                                                    |
|                                                                                                    |
|                                                                                                    |
|                                                                                                    |
|                                                                                                    |
|                                                                                                    |
|                                                                                                    |
|                                                                                                    |
|                                                                                                    |
|                                                                                                    |
|                                                                                                    |
|                                                                                                    |
|                                                                                                    |
|                                                                                                    |
|                                                                                                    |
|                                                                                                    |
|                                                                                                    |
| Apply Restore                                                                                               |
|                                                                                                    |

| ltem                                      | Description                                                                                                    |
|-------------------------------------------|----------------------------------------------------------------------------------------------------|
| Extend the number of managed<br>device(s) | Set whether to increase the number of registerable devices.<br>To increase the number, select [Use] and restart the RC<br>Gate. Once [Use] has been selected, the setting cannot be<br>reverted to [Do not use]. To reset to [Do not use], contact<br>your service representative. |

## **Restart RC Gate**

You can reboot the RC Gate during operation. To display the screen, click [Maintenance] - [Restart RC Gate].

| Restart                                                       |
|---------------------------------------------------------------|
| Restart of the Remote Communication Gate A will be performed. |
| Click (Restart).                                              |
|                                                               |
|                                                               |
|                                                               |
|                                                               |
|                                                               |
|                                                               |
|                                                               |
|                                                               |
|                                                               |
|                                                               |

| ltem             | Description                                                                                                    |
|------------------|----------------------------------------------------------------------------------------------------|
| Restart (button) | Reboot the RC Gate. It will take a few minutes to complete.<br>Before restarting your operation, confirm that the green LED<br>on the RC Gate is lit. |

## Shut Down RC Gate

This section explains the items for shutting down the RC Gate. To display the screen, click [Maintenance] - [Shut Down RC Gate].

#### Coloritant 🖸

• If the power plug is disconnected before shutting down the RC Gate, the memory/storage will be damaged. In such a case, the latest logs, a maximum of an hour, will be lost. Be sure to shut down the RC Gate before disconnecting the power plug.

| Shut Down                                                       |
|-----------------------------------------------------------------|
|                                                                 |
| Shut down of the Remote Communication Gate A will be performed. |
|                                                                 |
| Click [Shut Down].                                              |
|                                                                 |
| Shut Down                                                       |
|                                                                 |
|                                                                 |
|                                                                 |
|                                                                 |
|                                                                 |
|                                                                 |
|                                                                 |
|                                                                 |
|                                                                 |
|                                                                 |
|                                                                 |
|                                                                 |
|                                                                 |
|                                                                 |
|                                                                 |
|                                                                 |
|                                                                 |
|                                                                 |
|                                                                 |
|                                                                 |
|                                                                 |
|                                                                 |
|                                                                 |
|                                                                 |
|                                                                 |
|                                                                 |
|                                                                 |
|                                                                 |
|                                                                 |
|                                                                 |
|                                                                 |
|                                                                 |
|                                                                 |

| ltem                   | Description                                                                                                    |
|------------------------|----------------------------------------------------------------------------------------------------|
| Shut Down (button)     | Shut down the RC Gate.                                                                                                    |
| Shut Down (dialog box) | This is displayed by clicking the [Shut Down] button. Click<br>[OK] to start shutting down. Then [Shutting down RC Gate]<br>screen will appear. Before you turn off the RC Gate, confirm<br>that the orange LED stopped flashing, and the green and<br>orange LEDs are lit. |

#### Vote

• You can shut down the RC Gate by using the Shutdown button on the front of this equipment. This equipment is shut down by pressing and holding the button for five or more seconds.

## Service Call

You can confirm the error codes and other information with this screen. To display the screen, click [Maintenance] - [Service Call]. Also, the screen will be automatically displayed when an error occurs on operating [RC Gate Configuration]. When an error message appears on operating the RC Gate Monitor, click [Back] to display this screen.

| Service Call             |
|--------------------------|
| Check error information. |
|                          |
| No error has cocurred.   |
|                          |
|                          |
|                          |
|                          |
|                          |
|                          |
|                          |
|                          |
|                          |
|                          |
|                          |
|                          |
|                          |
|                          |
|                          |
|                          |
|                          |
|                          |

| ltem                              | Description                                                                                                    |
|-----------------------------------|----------------------------------------------------------------------------------------------------|
| (The Status of the RC Gate)       | If the error occurs with the RC Gate, "Error(s) have<br>occurred." is displayed. During a normal operation, "No<br>error has occurred." is displayed, and the items below will<br>not be displayed. |
| SC code                           | Error codes for the RC Gate.                                                                                                    |
| Detail code                       | The service call type by code.                                                                                                    |
| Occurrence date/time              | The date and time when the error has occurred.                                                                                                    |
| Communication Server notification | The status of the notification to the Communication Server: <ul> <li>Unnecessary</li> <li>Notifying</li> <li>Notified</li> <li>Failed</li> </ul>                                                    |
| Service depot                     | Your service representative.                                                                                                    |
| Service depot contact             | The phone number of the service depot.                                                                                                    |

## • Note

• If an error occurs, see page 143 "Troubleshooting".

### System Status

You can confirm the system status of the RC Gate. To display the screen, click [Maintenance] - [System Status]. The connection suspension e-mail will be sent to the administrator when the RC Gate is suspended. Also, click hyperlink to the URL in the e-mail which is sent to device administrator. The login page for the RC Gate Monitor will appear and the screen will appear immediately after the login page.

| System Status                   |  |
|---------------------------------|--|
| Check the system status.        |  |
| The system is working property. |  |
|                                 |  |
|                                 |  |
|                                 |  |
|                                 |  |
|                                 |  |
|                                 |  |
|                                 |  |
|                                 |  |
|                                 |  |
|                                 |  |
|                                 |  |
|                                 |  |
|                                 |  |
|                                 |  |
|                                 |  |
|                                 |  |
|                                 |  |
|                                 |  |
|                                 |  |

| ltem                    | Description                                                                                                    |
|-------------------------|----------------------------------------------------------------------------------------------------|
| (Status of the RC Gate) | Displays if the RC Gate is in operation or in suspension. If the RC Gate is operating normally, the items below will not be displayed. |
| Reason                  | The major reason of suspension and action.                                                                                             |
| Date/Time of suspension | The date and time when the suspension has occurred.                                                                                    |

#### Vote

- When the system has suspended, check the following:
  - The proxy settings, such as the password, have not changed.
  - The Ethernet cable of the RC Gate has not been pulled out.
  - The network devices, such as the power of a hub, are not off.
- If the items above have no problem, contact your service representative.

## **User Account Settings**

You can check the list of user accounts that can access the Web user interface of the RC Gate. To display the screen, click [Security] - [User Account Settings].

| Comment<br>explanation<br>explanati<br>explanati              |
|---------------------------------------------------------------|
| Comment<br>explanation<br>explanation<br>explanation          |
| Comment       explanation       explanation       explanation |
| Comment<br>explanation<br>explanation<br>explanation          |
| explanation<br>explanation<br>explanation                     |
| explanation<br>explanation                                    |
| explanation                                                   |
|                                                               |
|                                                               |
|                                                               |
|                                                               |
|                                                               |
|                                                               |
|                                                               |
|                                                               |
|                                                               |
|                                                               |
|                                                               |

#### Administrator

| ltem      | Description                                                       |
|-----------|-------------------------------------------------------------------|
| User Name | Click the user name to change the password for the administrator. |
| Comment   | Comments about the user.                                          |

#### **General User**

| ltem            | Description                                                                     |
|-----------------|---------------------------------------------------------------------------------|
| User Name       | Click the user name to change the password for the user.                        |
| Comment         | Comments about the user.                                                        |
| Delete (button) | Delete the login user name for general user.                                    |
| Add (button)    | Displays "Add General User" screen. A maximum of 10<br>users can be registered. |

#### Password

You can change the RC Gate Monitor login password. To display the settings screen, click [Security] -[User Account Settings] - [Change password], then click the applicable user name.

| User Account Settings>Ohange Administrator Information      |        |  |
|-------------------------------------------------------------|--------|--|
| Change Administrator Information                            |        |  |
| Enter the contents of the user account information to be ch | anged. |  |
| Curant paramet                                              |        |  |
|                                                             |        |  |
| New Password                                                |        |  |
| Confirm password                                            |        |  |
|                                                             |        |  |
|                                                             |        |  |
|                                                             |        |  |
|                                                             |        |  |
|                                                             |        |  |
|                                                             |        |  |
|                                                             |        |  |
|                                                             |        |  |
|                                                             |        |  |
|                                                             |        |  |
|                                                             |        |  |
|                                                             |        |  |
|                                                             |        |  |
|                                                             |        |  |
|                                                             |        |  |
|                                                             |        |  |
|                                                             |        |  |
|                                                             |        |  |
|                                                             |        |  |
|                                                             |        |  |
|                                                             |        |  |
|                                                             |        |  |
|                                                             |        |  |
|                                                             |        |  |
| OK Cancel                                                   |        |  |
|                                                             |        |  |
|                                                             |        |  |

#### 🔁 Important

- Specify a user name using 1 to 13 characters (ASCII character).
- Only the following ASCII characters (alphanumeric, (space), '-', or '\_') can be used for the user name: space 0 1 2 3 4 5 6 7 8 9 A B C D E F G H I J K L M N O P Q R S T U V W X Y Z \_ a b c d e f g h i j k l m n o p q r s t u v w x y z
- Characters other than those listed above cannot be used for the user name.
- Never use the default password. Specify a new password using 8 to 13 characters (ASCII character).
- You can use the following ASCII characters for password: space ! "#\$%&'()\*+,-./0123 456789:;<=>?@ABCDEFGHIJKLMNOPQRSTUVWXYZ[\]^\_`abcde fghijklmnopqrstuvwxyz{|}`
- If the error message "The following item(s) are invalid. Click [OK] to return to the previous screen, then specify correctly." appears, make sure that the user name and the password are made up of valid characters and numerals, and that each contains a valid number of characters and numerals.
- Change the passwords for the administrator and general users at intervals of 6 months or less.
- Avoid using well known words or phrases, or repeated characters that can easily be guessed.
- Do not leave passwords written where they can be seen.

#### Note

• New passwords become valid at next login.

| ltem             | Description                                         |
|------------------|-----------------------------------------------------|
| Current password | Enter the current password.                         |
| New Password     | Enter the new password.                             |
| Confirm password | Enter the new password again to avoid typing error. |

#### Permissions

You can permit or deny service access by the customer engineer and firmware updates from the Communication Sever. To display the screen, click [Security] - [Permissions].

#### 🚼 Important

• You can permit or deny the customer engineer's inspection and repair access to the RC Gate. If you select [Do not permit], customer engineer access is denied until the administrator sets [Permit access by service] to [Permit]. If you deny service access, the RC Gate may not be properly serviced. On the other hand, if you select [Permit], the RC Gate will be open to impersonation attacks. For safer management, we recommend you normally keep [Do not permit] active and switch to [Permit] only when you need an inspection or repairs. For maintenance, contact a maintenance-specialist customer engineer.

| Permissions                                            |  |  |
|--------------------------------------------------------|--|--|
| Set europiesies(e) to energy Demote Communication Cote |  |  |
| set permission(s) to access hemote communication date. |  |  |
|                                                        |  |  |
| Permit access by service • Permit 	Do not permit       |  |  |
|                                                        |  |  |
|                                                        |  |  |
|                                                        |  |  |
|                                                        |  |  |
|                                                        |  |  |
|                                                        |  |  |
|                                                        |  |  |
|                                                        |  |  |
|                                                        |  |  |
|                                                        |  |  |
|                                                        |  |  |
|                                                        |  |  |
|                                                        |  |  |
|                                                        |  |  |
|                                                        |  |  |
|                                                        |  |  |
|                                                        |  |  |
|                                                        |  |  |
|                                                        |  |  |
|                                                        |  |  |
|                                                        |  |  |
|                                                        |  |  |
|                                                        |  |  |
|                                                        |  |  |
| Apply Restore                                          |  |  |
|                                                        |  |  |
|                                                        |  |  |

| ltem                     | Description                                                                                                |
|--------------------------|----------------------------------------------------------------------------------------------------|
| Permit access by service | Select [Do not permit] to deny service access to the RC Gate.<br>Select [Permit] to permit service access. |

## **Basic Settings for Counter per User Retrieval**

The counter information can be acquired and processed on a per-user basis for devices specified by the Communication Server. To display the screen, click [Counter per User] - [Basic Settings for Counter per User Retrieval].

This function becomes available under the following two conditions:

- Optional memory has been expanded.
- Application version is 2.05 or later.

Communication data sent between the devices and the RC Gate when acquiring a per-user counter is not encrypted.

| Basic Settings for Counter                    | per User Retrieval |  |
|-----------------------------------------------|--------------------|--|
| Oheck the setting(s).                         |                    |  |
| Basic Settings                                |                    |  |
| Counter per User Retrieval                    | Do not Use         |  |
| Authentication for Counter per User Retrieval |                    |  |
| Liser Name                                    |                    |  |
|                                               | L                  |  |
| Password                                      | *******            |  |
|                                               |                    |  |
|                                               |                    |  |
|                                               |                    |  |
|                                               |                    |  |
|                                               |                    |  |
|                                               |                    |  |
|                                               |                    |  |
|                                               |                    |  |
|                                               |                    |  |
|                                               |                    |  |
|                                               |                    |  |
|                                               |                    |  |
|                                               |                    |  |
|                                               |                    |  |
|                                               |                    |  |
|                                               |                    |  |
|                                               |                    |  |
|                                               |                    |  |
|                                               |                    |  |
| Apply Resto                                   | re                 |  |

| ltem                       | Description                                                           |
|----------------------------|-----------------------------------------------------------------------|
| Counter per User Retrieval | Shows whether the counter per user retrieval function works properly. |

| ltem      | Description                                                                                                    |
|-----------|----------------------------------------------------------------------------------------------------|
| User name | Enter the machine administrator's user name used for<br>authentication when you access a device to acquire a per-<br>user counter. |
| password  | Enter the machine administrator's password used for<br>authentication when you access a device to acquire a per-<br>user counter.  |

To acquire a per-user counter, the device administrator's user name and password must be entered. However, if you are using this machine as a CC certified product, do not enter the device administrator's user name and password.

## Counter per User Retrieval Device List

Displays a list of devices from which to obtain the information needed to retrieve the counter for each user. To display this screen, Click [Counter per User] and then [Counter per User Retrieval Device List].

| Counter per User Retrieval Device List                         |                                 |                     |                 |                                  |                          |                         |                       |
|----------------------------------------------------------------|---------------------------------|---------------------|-----------------|----------------------------------|--------------------------|-------------------------|-----------------------|
| Displays device information for retrieval of Dounter per User. |                                 |                     |                 |                                  |                          |                         |                       |
| Batch Entry User Name Password                                 | of Authentication               | for Counter per Use | r Retrieval     |                                  |                          |                         |                       |
|                                                                | Сору                            | to selected item(s) |                 |                                  |                          |                         |                       |
| Counter per                                                    | User Retrieval Dev<br>0-0/0 P H | Display items       |                 | <b>D</b> ecision from the second |                          |                         |                       |
| Select                                                         | Model Name                      | IP Address          | Machine ID      | Device location                  | Authentication User Name | Authentication Password | Authentication Result |
|                                                                |                                 |                     |                 |                                  |                          |                         |                       |
|                                                                |                                 |                     |                 |                                  |                          |                         |                       |
|                                                                |                                 |                     |                 |                                  |                          |                         |                       |
|                                                                |                                 |                     |                 |                                  |                          |                         |                       |
|                                                                |                                 |                     |                 |                                  |                          |                         |                       |
|                                                                |                                 |                     |                 |                                  |                          |                         |                       |
|                                                                |                                 |                     |                 |                                  |                          |                         |                       |
| Select All                                                     | Displayed Items                 | Deselect All D      | splayed Items A | uthentication Test               |                          |                         |                       |
|                                                                |                                 |                     |                 |                                  |                          |                         |                       |
|                                                                |                                 |                     |                 |                                  |                          |                         |                       |
|                                                                |                                 |                     |                 |                                  |                          |                         |                       |
|                                                                |                                 |                     |                 |                                  |                          |                         |                       |
|                                                                |                                 |                     |                 |                                  |                          |                         |                       |
|                                                                |                                 |                     |                 |                                  |                          |                         |                       |
|                                                                |                                 |                     |                 |                                  |                          |                         |                       |
|                                                                |                                 |                     |                 |                                  |                          |                         |                       |
| Аррі                                                           | y R                             | estore              |                 |                                  |                          |                         |                       |

| ltem                         | Description                                                                                                    |
|------------------------------|----------------------------------------------------------------------------------------------------|
| User Name                    | To retrieve the counter for each user, enter the user name of<br>the device administrator used to authenticate access to the<br>device.                                                                        |
| Password                     | To retrieve the counter for each user, enter the password of<br>the device administrator used to authenticate access to the<br>device.                                                                         |
| Copy to selected item(s)     | Click [Copy to selected item(s)] to update the device<br>information selected in the Device List by using the user name<br>and password entered.                                                               |
| Select All Displayed Items   | Click [Select All Displayed Items] to select all the items in the Device List.                                                                                                    |
| Deselect All Displayed Items | Click [Deselect All Displayed Items] to deselect all the items in the Device List.                                                                                                    |
| Authentication Test          | Click [Authentication Test] to verify whether you can retrieve<br>information about the counter for each user from the devices<br>selected in the Device List. The verification results are then<br>displayed. |

## **Retrieval Test for Counter per User**

Checks whether the per-user counter information can be obtained. To display the screen, click [Counter per User] - [Retrieval Test for Counter per User].

| Retrieval Test for Coun | ter per User   |
|-------------------------|----------------|
| IP address              |                |
| User Name               |                |
| Password                |                |
|                         | Retrieval Test |
| Retrieval Test Result   |                |
| Result                  |                |
| Machine ID              |                |
| Counter Details         |                |
|                         |                |
|                         |                |
|                         |                |
|                         |                |
|                         |                |
|                         |                |
|                         |                |
|                         |                |
|                         |                |
|                         |                |
|                         |                |
|                         |                |
|                         |                |
|                         |                |
|                         |                |
|                         |                |
|                         |                |

| ltem            | Description                                                                                                    |
|-----------------|----------------------------------------------------------------------------------------------------|
| IP Address      | Enter the IP address of the device used to determine whether the counter for each user can be retrieved.                                |
| User Name       | To retrieve the counter for each user, enter the user name of<br>the device administrator used to authenticate access to the<br>device. |
| Password        | To retrieve the counter for each user, enter the password of<br>the device administrator used to authenticate access to the<br>device.  |
| Retrieval Test  | Click [Retrieval Test] to display the test results.                                                                                     |
| Result          | Shows whether the counter per user information has been retrieved successfully.                                                         |
| Machine ID      | Displays the ID of the device used to retrieve information about the counter for each user.                                             |
| Counter Details | Displays the information retrieved about the counter for each user.                                                                     |

## @Remote Service Function Limitation

You can suspend the @Remote Service function. To display the settings screen, click [Security] - [@Remote Service Function Limitation].

#### 🔁 Important

To receive the latest RC Gate firmware (application, firmware common components, platform, OS)
updates from the Communication Server, set [Permit access by service] to [Permit]. To use the
default version, select [Do not permit].

| Restrict @Remote Service Functions                    |                           |
|-------------------------------------------------------|---------------------------|
| <8Remote Service functions>                           |                           |
| @Remote Service functions                             | O Restrict                |
| <communication requests="" server=""></communication> |                           |
| System firmware update by the Communication Server    | Permit      Do not permit |
| Device firmware update by the Communication Server    | Permit      Do not permit |
| Auto Discovery settings by the Communication Server   | Permit      Do not permit |
|                                                       |                           |
|                                                       |                           |
|                                                       |                           |
|                                                       |                           |
|                                                       |                           |
|                                                       |                           |
|                                                       |                           |
|                                                       |                           |
|                                                       |                           |
|                                                       |                           |
|                                                       |                           |
|                                                       |                           |
|                                                       |                           |
|                                                       |                           |
|                                                       |                           |
| Apply Restore                                         |                           |
|                                                       |                           |

#### **@Remote Service functions**

| ltem                      | Description                                                                                            |
|---------------------------|----------------------------------------------------------------------------------------------------|
| @Remote Service functions | If you select [Restrict], communication between the<br>Communication Server and devices is restricted. |

#### **Communication Server Requests**

| ltem                                                   | Description                                                                          |
|--------------------------------------------------------|--------------------------------------------------------------------------------------|
| System firmware update by the<br>Communication Server  | Select whether to allow system firmware to be updated by the Communication Server.   |
| Device firmware update by the<br>Communication Server  | Select whether to allow device firmware to be updated by the Communication Server.   |
| Auto Discovery settings by the<br>Communication Server | Select whether to allow the Communication Server to use the Auto Discovery function. |

## Security Log

The security log contains a list of security-related events, such as logins, logouts, and system changes. To display the security log, click [Security] - [Security Log].

Click [Refresh] to obtain the latest log.

#### 🔁 Important 🔵

- Under the following operating conditions, about 28 log entries are generated each day. Because the minimum number of security log entries is 5,824, about 208 days of records can be stored in the security log (5,824 divided by 28 = 208).
  - The administrator and general users each log in and log out once a day.
  - Device polling occurs once an hour.
- It is recommended that you check the security log at least once every 104 days (about 15 weeks) to ensure that logs are not overwritten before you view them. Check the security log more frequently if your usage is greater than that given above.
- If the number of security log entries exceeds the maximum, new entries will overwrite the oldest entries, regardless of whether or not the log has been checked.
- When checking the log, confirm that your most recent login information is displayed. If your most recent login information is not displayed, contact your service representative.

| Provide Log                                                                                                    |  |
|----------------------------------------------------------------------------------------------------|--|
| Security Log                                                                                                    |  |
| Comminisecurity log.                                                                                                    |  |
| Log information>                                                                                                    |  |
| ISD0-G4-01 020000 Dustomer Engineer Lopin (Dik)<br>ISD0-G4-01 020000 Dustomer Engineer Lopin (Pal)<br>ISD0-G4-01 02000 Dustomer Engineer Lopin (Pal)<br>ISD0-G4-01 02020 Administrator Lopin (Pal)<br>ISD0-G4-01 02000 Administrator Lopin (Pal)<br>ISD0-G4-01 02000 Administrator Lopin (Pal)<br>ISD0-G4-01 100000 Dustomer Engineer Lopin (Dik) |  |
|                                                                                                    |  |
|                                                                                                    |  |
|                                                                                                    |  |
|                                                                                                    |  |
|                                                                                                    |  |
|                                                                                                    |  |
|                                                                                                    |  |

The following table explains the information that is displayed for one entry in the security log.

| ltem          | Description                                                                                                    |  |
|---------------|----------------------------------------------------------------------------------------------------|--|
| Date and time | The UTC (universal coordinated time) date and time that the<br>log entry was recorded. The format is as follows:<br>y-m-d H:M:S<br>y: year, m: month, d: day, H: hour, M: minute, S: second                                                                 |  |
| User          | The type of user who accessed RC Gate.<br>• Center: "Communication Server"<br>• System: "System" <sup>1</sup><br>• Customer engineer: "Customer Engineer"<br>• RC Gate administrator: "Administrator"<br>• General user: "User (************)" <sup>2</sup> |  |

| ltem            | Description                                                                                                    |  |  |
|-----------------|----------------------------------------------------------------------------------------------------|--|--|
|                 | The event that caused the log to be recorded.                                                                         |  |  |
|                 | <ul> <li>Power on (startup): "Logging Start"</li> </ul>                                                               |  |  |
|                 | <ul> <li>Power off (shutdown, restart): "Logging End"</li> </ul>                                                      |  |  |
|                 | <ul> <li>Readout of the system log: "Get SystemLog"<sup>3</sup></li> </ul>                                            |  |  |
|                 | <ul> <li>Readout of the communication log: "Get<br/>CommunicationLog"<sup>3</sup></li> </ul>                          |  |  |
| Access contents | <ul> <li>Readout of the security log: "Get SecurityLog"</li> </ul>                                                    |  |  |
|                 | • Login: "Login"                                                                                                    |  |  |
|                 | • Logout: "Logout"                                                                                                    |  |  |
|                 | Lockout occurrence: "Lockout Occurrence"                                                                              |  |  |
|                 | <ul> <li>CE account information changed: "Changes to CE<br/>Account"</li> </ul>                                       |  |  |
|                 | <ul> <li>Administrator account information changed: "Changes<br/>to ADMIN Account"</li> </ul>                         |  |  |
|                 | <ul> <li>General user account information changed: "Changes<br/>to USER (***********) Account"<sup>2</sup></li> </ul> |  |  |
|                 | <ul> <li>General user account added: "Add USER<br/>(************) Account<sup>n2</sup></li> </ul>                     |  |  |
| Access contents | <ul> <li>General user account deleted: "Delete USER<br/>(************) Account"<sup>2</sup></li> </ul>                |  |  |
|                 | <ul> <li>System time changed: "Adjust Clock"</li> </ul>                                                               |  |  |
|                 | • System firmware updated: "System Firmware Update"                                                                   |  |  |
|                 | <ul> <li>SSL communication error occurred: "SSL<br/>Communication"</li> </ul>                                         |  |  |
|                 | <ul> <li>Device certificate information updated: "Device<br/>Certificate Update"</li> </ul>                           |  |  |
| Access contents | <ul> <li>Certification information updated: "System Certificate<br/>Update"</li> </ul>                                |  |  |
|                 | Performed self diagnosis: "Self Check"                                                                                |  |  |
|                 | <ul> <li>System firmware correctness checked: "System<br/>Firmware Check"</li> </ul>                                  |  |  |
| A 1.            | <ul> <li>Operation was successful: "(Ok)"</li> </ul>                                                                  |  |  |
| Access result   | • Operation failed: "(Fail)"                                                                                          |  |  |

| ltem             | Description     |
|------------------|-----------------|
| Item separator   | (whitespace)    |
| Item separator   | ":" (colon)     |
| Record separator | "\n" (linefeed) |

- 1 "System" refers to the RC Gate itself.
- 3 The administrator cannot confirm the system log and communication log. These logs are used for maintenance.

5. Configuring the Details of the Registered Information

# 6. Appendix

## LCD Messages

The following table shows the messages that will be displayed on the LCD.

#### **First Line**

| Message          | Description                                                                                     |
|------------------|-------------------------------------------------------------------------------------------------|
| Warming Up       | The system boot process is being performed.                                                     |
| Not Set Up       | The @Remote service registration has not been completed.                                        |
| Normal           | The @Remote service registration has completed and the RC<br>Gate is operating normally.        |
| Off-line         | The communication with the Communication Server has been suspended.                             |
| Error            | A system error has occurred.                                                                    |
| Call Service Rep | An error has occurred, and reboot has failed after trying it for the specified number of times. |
| Not in Service   | The @Remote service has been limited due to @Remote<br>Service Function Limitation.             |
| Reboot           | The system reboot is being performed.                                                           |
| Shutdown         | The system completion process is being performed.                                               |

#### Second Line

| Message          | Description                                                                                                    |
|------------------|----------------------------------------------------------------------------------------------------|
| SC:              | System error has occurred, or the system has stopped<br>due to abnormal conditions. Error status code will be<br>displayed in maximum of 6-digit numbers. Contact<br>your service representative. |
| Cable Disconnect | The cable is broken or improperly connected. Check the cable connection.                                                                                                    |
| 802 Server Error | Unable to connect to the IEEE802.1 x authentication<br>server when using IEEE802.1 x authentication.<br>Contact your network administrator.                                                       |

| Message                                                                                                    | Description                                                                                                    |
|----------------------------------------------------------------------------------------------------|----------------------------------------------------------------------------------------------------|
| 802 Auth.Failure                                                                                           | IEEE802.1 x authentication has been failed when<br>using IEEE802.1 x authentication. Contact your<br>network administrator.                     |
| DHCPv6 Error                                                                                               | DHCPv6 setting is enabled but failed to obtain IP address. Contact your network administrator.                                                  |
| DHCPv4Error                                                                                                | DHCPv4 setting is enabled but failed to obtain IP address. Contact your network administrator.                                                  |
|                                                                                                    | Displayed while starting up or exiting.                                                                                                    |
| Network Information/Host name "host<br>name"                                                               |                                                                                                    |
| Network Information/IPv6 setting<br>xxxx:xxxx:xxxx:xxxx:xxxx:xxxx:xxxx<br>Network Information/IPv4 setting | Host name of the RC Gate, the IPv6 address of the RC Gate (LAN port), and the IPv4 address of the RC Gate (LAN port) are displayed in sequence. |
| xxx.xxx.xxx.xxx<br>(This figure shows the IP address)                                                      |                                                                                                    |
# Troubleshooting

# When Error Messages Appear

| Message                                                                                                    | Reason and Action                                                                                                    |
|----------------------------------------------------------------------------------------------------|----------------------------------------------------------------------------------------------------|
| Some item(s) have not been selected.<br>Click Back to return the previous<br>screen, then select the item(s).                         | Clicked [Next] without making a check to "Select" for the<br>search results on the "Device Registration Wizard". Click<br>[Back] to return to the previous screen, and check "Select" of<br>the device(s) to register.                                                                                                    |
| Internal errors<br>System error(s) have occurred. Please<br>call service for instructions. (error<br>code of four digits)             | An error has occurred in the system. Contact your service representative to notify the error code.                                                                                                    |
| Processing was incomplete as the line<br>was busy. Retry later. If the same error<br>occurs, please call service for<br>instructions. | An error such as a database error or a program malfunction<br>has occurred in the Communication Server. If the<br>Communication Server does not recover after while, contact<br>your service representative.                                                                                                    |
| Check Request No. If the same error<br>occurs, call service for instructions.                                                         | <ul> <li>If this error occurs even if you entered the correct request number, the error might be caused by a mismatch of registered information registered to the Communication Server. Contact your service representative.</li> <li>You have entered the device that has already been registered, or the device that has not been registered to the RS center.</li> <li>You are trying to register a device as a different group.</li> </ul> |
| Invalid access. Log in again.                                                                                                    | Other than invalid access, this error occurs when you open<br>multiple windows by a Web browser and make settings with<br>one window and give a request on the other. Do not open<br>multiple windows with a Web browser.                                                                                                    |
| You do not have privileges to use this<br>function. Contact Remote<br>Communication Gate administrator to<br>check the settings.      | Access will be forbidden for a minute because there were<br>three login failures within five minutes. Wait for a minute until<br>the access lock will automatically be released.                                                                                                    |

### If Problems Described in Error Messages Persist

Contact your service representative if problems described in error messages persist.

### When the Office or Devices are Moved

Registration to the Communication Server is required in the following cases. Contact your service representative.

- When your office has moved (The RC Gate has moved.)
- When managed devices are moved (Except Auto Discovery)
- When managed devices are newly connected (Except Auto Discovery)
- When managed devices are deleted (Except Auto Discovery)

### To Return the RC Gate

Contact your service representative when you no longer require the RC Gate. Your service representative will collect it and, for security purposes, will erase all information it has stored.

### Error Codes

| Code | Message                                                                                                    |
|------|----------------------------------------------------------------------------------------------------|
| 0001 | Cannot connect to the network. Check the LAN cable connection.                                                                                        |
| 0002 | Cannot connect to the Network. If DHCP is enabled, check the network settings. If the same error occurs, call service for instructions.               |
| 0003 | Cannot authenticate IEEE802.1x. Confirm with the network administrator. If the same error occurs, please call service for instructions.               |
| 0004 | Cannot authenticate IEEE802.1x. Confirm the settings of IEEE802.1x<br>authentication. If the same error occurs, please call service for instructions. |
| 0005 | Cannot connect to the Network. Check DNS on the network settings. If the same error occurs, call service for instructions.                            |
| 0006 | Cannot connect to the network. Confirm the proxy server name and port number.                                                                         |
| 0007 | Cannot connect to the Network. Check proxy user name, proxy password or proxy domain name.                                                            |

| Code | Message                                                                                                    |
|------|----------------------------------------------------------------------------------------------------|
| 1001 | Cannot connect to the Communication Server. If the same error occurs, please call service for instructions. |
| 1002 | Cannot connect to the Communication Server. If the same error occurs, please call service for instructions. |
| 1003 | Cannot connect to the Communication Server. If the same error occurs, please call service for instructions. |
| 1004 | Cannot communicate with the Network. Please call service for instructions.                                  |
| 1005 | Cannot communicate with the Network. Please call service for instructions.                                  |

# Default Settings

| ltem                                   | Default Value    | Remarks                        |
|----------------------------------------|------------------|--------------------------------|
| IP Address Send Permission             | Permit (default) |                                |
| DHCP                                   | Disable          |                                |
| Subnet Mask                            | 255.255.255.0    | See the network setup screens. |
| Ethernet speed                         | Auto select      |                                |
| Proxy server                           | Disable          |                                |
| Proxy port                             | 8080             |                                |
| RC Gate e-mail address (for<br>sender) | rc_gate          |                                |
| Number of times to resend E-mail       | 3 times          |                                |
| Resend E-mail interval time            | 15 seconds       |                                |
| SMTP server port                       | 25               |                                |
| SMTP_AUTH                              | Disable          |                                |
| POP before SMTP                        | Disable          |                                |
| POP server port                        | 110              |                                |
| Permit access by service               | Permit           |                                |

| ltem                                                   | Default Value      | Remarks                                                                          |
|--------------------------------------------------------|--------------------|----------------------------------------------------------------------------------|
| System firmware update by the<br>Communication Server  | Permit             |                                                                                  |
| Device firmware update by the<br>Communication Server  | Permit             |                                                                                  |
| Auto Discovery settings by the<br>Communication Server | Permit             |                                                                                  |
| IP address search range                                | 0.0.0.0 to 0.0.0.0 | If using "Auto Discovery Setting<br>Wizard "and "Device<br>Registration Wizard". |
| SNMP Community Name                                    | public             | If using "Auto Discovery Setting<br>Wizard "and "Device<br>Registration Wizard". |
| Display items                                          | 10 addresses       | If using "Auto Discovery Setting<br>Wizard "and "Device<br>Registration Wizard". |

### Vote

• The default display language and time zone settings vary depending on where the RC Gate is used.

# Specifications for the Main Unit

| ltem                                         |                                                                                                    | Descriptions              |
|----------------------------------------------|----------------------------------------------------------------------------------------------------|---------------------------|
| Туре                                         | Box type                                                                                                    |                           |
| Interface                                    | Ethernet interface × 2<br>(10BASE-T or 100BASE-TX)                                                                                                    |                           |
| Options                                      | <ul><li>Remote Communication Gate Memory 1000</li><li>Remote Communication Gate Storage 1000</li></ul>                                                                                                    |                           |
|                                              | LED                                                                                                    | 2 (Error Status, Power)   |
| Indicator                                    | Display                                                                                                    | LCD (16 digits × 2 lines) |
| Protocols                                    | TCP/IP, SNMP, H                                                                                                    | ITP, SOAP, SMTP, DHCP     |
| Managing Devices                             | Digital multifunction devices, copiers, and printers correspondent to the service                                                                                                    |                           |
| Maximum Number of Devices<br>to be Supported | <ul> <li>Controlled devices registered to the Communication Server<br/>100 devices (1,000 devices when the optional memory and<br/>storage have been installed)</li> <li>Auto Discovery<br/>1,000 devices (including the devices registered to the<br/>Communication Server on the network)</li> </ul> |                           |
| Environment                                  | 10 - 32 °C (50 - 89.6 °F), 15 - 80 %RH                                                                                                    |                           |
| Power                                        | <ul> <li>For Users in Countries Outside of North America:<br/>220-240 Vac, 50/60 Hz, 2.5 A or more</li> <li>For Users in North America:<br/>120 Vac, 60 Hz, 3.0 A or more</li> </ul>                                                                                                    |                           |
| Power Consumption                            | 20 W or less                                                                                                    |                           |
| Dimensions                                   | Width 253 mm (10") /Depth 160 mm (6.3") /Height 48 mm (1.9")                                                                                                    |                           |
| Weight                                       | 800 g (1.8 lbs)                                                                                                    |                           |

# Information about Installed Software

The following is a list of the software included in this equipment:

- WPASupplicant
- OpenSSL
- busybox
- dosfstools
- glibc
- knopflerfish
- corelib
- as3crypto
- as3httpclientlib
- SNMP4J
- kxml2
- Apache commons
- kSOAP2
- linux-kernel
- Dibbler
- BouncyCastle
- AspectJ

You can check the information about license and copyright of each software by clicking [License and Copyright Information] in the login page.

# INDEX

@Remote Service Function Limitation......135@Remote Service Registration Wizard...17, 23, 24

### Α

| Access Prohibited IP Address  | 17, 97                        |
|-------------------------------|-------------------------------|
| Auto Discovery Setting Wizard |                               |
| CSV file                      |                               |
| Device Registration Wizard    |                               |
| Administrator                 | 16                            |
| Auto Discovery                |                               |
| Basic Settings                |                               |
| Edit Range                    |                               |
| Protocol Settings             |                               |
| Auto Discovery Setting Wizard | 17, 27, 28, 32,<br>36, 41, 45 |

### B

| Back                                   | 13           |
|----------------------------------------|--------------|
| Basic settings                         | 83           |
| Basic Settings for Counter per User Re | etrieval 131 |

### С

| Call Report Record              |                    |
|---------------------------------|--------------------|
| Call Report Record(s)           | 17                 |
| Common Management               |                    |
| Communication Server            |                    |
| Device registration             |                    |
| RC Gate registration            |                    |
| Counter per User Retrieval Devi | ce List 132        |
| CSV file                        | 47, 76             |
| Access prohibited IP address    |                    |
| Auto Discovery                  |                    |
| Device registration             | 55, 60, 65, 66, 71 |

### D

| Date settings                        |                     |
|--------------------------------------|---------------------|
| Default settings                     | 145                 |
| Details                              | 17                  |
| Details (device)                     | 108                 |
| Device Check Request Call            | 121                 |
| Device Registration Wizard17, 51, 52 | , 57, 62,<br>68, 72 |
| Display (LCD)                        | 13                  |

### E

| E-mail                         |     |
|--------------------------------|-----|
| Settings                       |     |
| Test                           | 97  |
| Error codes                    | 144 |
| Error messages                 |     |
| Extended device search setting | 106 |
| F                              |     |

### 

| G            |    |
|--------------|----|
| General user | 17 |

### н

| Host name           |    |
|---------------------|----|
| Auto Discovery      |    |
| CSV file            |    |
| Searching           | 57 |
| HTTP proxy server   | 24 |
| HTTP Proxy settings | 92 |

### L

| 89     |
|--------|
|        |
| 148    |
|        |
|        |
| .47,76 |
| 52     |
|        |
| 41     |
| .48,78 |
|        |
|        |
|        |
| 72     |
|        |

## L

| LAN port           | 13  |
|--------------------|-----|
| LAN port indicator | 13  |
| LCD display        | 13  |
| LCD messages       | 141 |
| LED                |     |
| Error status (red) | 12  |
| Power (green)      | 12  |

### Μ

| Manuals | 2  |
|---------|----|
| Memory  | 15 |
| N       |    |

### Ν

| Network segment  |    |
|------------------|----|
| Auto Discovery   |    |
| CSV file         |    |
| Searching        |    |
| Network settings | 86 |

### 0

### Ρ

| Р                                          |        |
|--------------------------------------------|--------|
| Password                                   | 129    |
| PC port (Maintenance port)                 | 13     |
| Permissions                                | 130    |
| Ping Send Permission                       | 17, 99 |
| Power socket                               | 13     |
| Proxy settings (for Internet Explorer 6.0) | 19, 20 |

### R

| RC Gate Monitor                     | 16      |
|-------------------------------------|---------|
| Closing                             | 21      |
| Software validity                   | 19      |
| Starting                            | 18      |
| Users                               | 16      |
| Validity                            | 19      |
| Registered Device Counter           | 18, 113 |
| Registered Device List              | 17, 107 |
| Registration                        |         |
| Devices                             | 51      |
| RC Gate                             | 23      |
| Registration information            | 79      |
| Restart                             | 123     |
| Retrieval Test for Counter per User |         |
| Returning                           | 144     |
| -                                   |         |

### S

| C II              | 1.0         |
|-------------------|-------------|
| Screw hole        | 13          |
| Security Log      |             |
| Service Call      | 17, 18, 125 |
| Service Test Call |             |
| Setup Guide       | 2           |

| Setup Wizard16                                          |
|---------------------------------------------------------|
| Shift Device Firmware Update Time17, 116                |
| Shut down124                                            |
| Shutdown button12                                       |
| SNMP protocol 29, 33, 37, 42, 45, 53, 58, 63,<br>69, 73 |
| Specifications147                                       |
| Storage15                                               |
| System Status127                                        |
| _                                                       |

### Т -

| Time settings   | 86  |
|-----------------|-----|
| Trademarks      | 4   |
| Troubleshooting | 143 |

# U

| Update Device Firmware        | 118 |
|-------------------------------|-----|
| Update Device Firmware Report | 119 |
| User Account Settings         | 128 |

MEMO

MEMO

# Remote Communication Gate A Operating Instructions

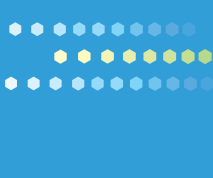

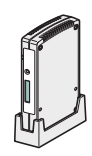

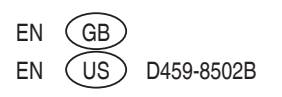